# USER MANUAL FOR THE HOTSPOTS ANALYSIS AND REPORTING PROGRAM EMISSION INVENTORY MODULE VERSION 2.1.0

Last Revised: November 2, 2017

# TABLE OF CONTENTS

| 1. | ٥V   | ERVIEW 1                                       |
|----|------|------------------------------------------------|
|    | a.   | How is this User Guide Organized?1             |
|    | b.   | What can the Emission Inventory Module Do?2    |
|    | C.   | What is the Air Toxics "Hot Spots" Program?2   |
| 2. | GE   | TTING STARTED3                                 |
|    | a.   | Installing the HARP EIM3                       |
|    | b.   | Opening the Program                            |
|    | C.   | Creating a New Project4                        |
|    | d.   | Importing Data from the Previous HARP Version5 |
|    | e.   | Getting Familiar with the Program7             |
|    | f.   | Training7                                      |
| 3. | SY   | STEM REQUIREMENTS8                             |
| 4. | US   | ER INTERFACE OVERVIEW9                         |
|    | a.   | Main Screen9                                   |
|    | b.   | Main Menu Options                              |
|    | C.   | Project Panel11                                |
|    | d.   | Tab Pages12                                    |
|    | e.   | Data Entry Screens                             |
| 5. | EM   | ISSION INVENTORY PROJECT17                     |
|    | a.   | Create a New Project17                         |
|    | b.   | Open an Existing Project18                     |
| 6. | DA   | TABASES                                        |
|    | a.   | User Database                                  |
|    | i.   | Connecting to a User Database21                |
|    | ii.  | Converting a Database22                        |
|    | iii. | Backing Up a Database23                        |
|    | iv.  | Compacting and Repairing a Database23          |
|    | V.   | Upgrading a Database24                         |
|    | b.   | CEIDARS Utility Tables                         |

|    | C.    | Health Database                       | 24 |
|----|-------|---------------------------------------|----|
|    | d.    | User-Defined Database                 | 25 |
|    | i.    | Connecting to a User-Defined Database | 25 |
| 7. | US    | ING THE EXPLORER SCREENS              | 28 |
|    | a.    | Searching for a Record                | 28 |
|    | b.    | Filtering Records                     | 29 |
|    | C.    | Sorting Records                       | 30 |
|    | d.    | Deleting Records                      | 31 |
|    | e.    | Duplicating Records                   | 32 |
|    | f.    | Emission Summary                      | 34 |
| 8. | FA    | CILITY DATA ENTRY SCREEN              | 35 |
|    | a.    | Building & Property Dimensions        | 41 |
|    | b.    | Release Data                          | 43 |
|    | с.    | Device Data                           | 45 |
|    | d.    | Process Data                          | 48 |
|    | e.    | Emission Data                         | 51 |
|    | f.    | Supplemental Data                     | 55 |
|    | g.    | Prioritization Data                   | 57 |
|    | h.    | Validation                            | 57 |
|    | i.    | Adding Facility and Emission Data     | 58 |
|    | i.    | Adding a Facility                     | 58 |
|    | ii.   | Adding a Building                     | 61 |
|    | iii.  | Adding a Property                     | 63 |
|    | iv.   | Adding a Release                      | 65 |
|    | V.    | Adding a Device                       | 67 |
|    | vi.   | Adding a Process                      | 69 |
|    | vii.  | Adding Emissions                      | 72 |
|    | viii. | Adding a Supplemental Record          | 74 |
| 9. | AR    | EAWIDE DATA ENTRY SCREEN              | 76 |
|    | a.    | User Interface Overview               | 76 |
|    | b.    | Editing an Areawide Source            | 77 |

| 10. RE  | CEPTOR DATA ENTRY SCREEN                           |     |
|---------|----------------------------------------------------|-----|
| a.      | User Interface Overview                            |     |
| b.      | Adding a Sensitive Receptor                        | 81  |
| 11. IMF | PORTING DATA                                       |     |
| a.      | Importing Data Using a HARP User Database          |     |
| b.      | Importing Data Using a CEIDARS Transaction File    |     |
| 12. QU  | ERIES                                              |     |
| a.      | Prebuilt Queries                                   |     |
| b.      | Creating and Editing a Query                       | 88  |
| 13. RE  | PORTS                                              |     |
| a.      | Facility Emissions Report                          |     |
| b.      | Areawide Source Emission Report                    | 91  |
| C.      | Quality Assurance Report                           |     |
| d.      | Prioritization                                     |     |
| i.      | Data Needed to Calculate a Prioritization Score    |     |
| ii.     | Distance of the Nearest Receptor                   |     |
| iii.    | User-Specified Factors for Prioritization          | 97  |
| iv.     | Calculating the Prioritization Score               | 105 |
| 14. EX  | PORTING DATA                                       | 111 |
| a.      | Transaction File versus HARP Database              | 111 |
| b.      | Export to a CEIDARS Transaction File               | 111 |
| C.      | Export to a HARP Database                          | 113 |
| 15. AD  | VANCED FEATURES                                    | 115 |
| a.      | User-Defined Lists                                 | 115 |
| b.      | SQL Viewer                                         | 116 |
| C.      | Importing Data Using a Microsoft Excel Spreadsheet | 117 |
| i.      | Setting up an Excel File                           | 118 |
| ii.     | Excel Import Instructions                          | 119 |
| d.      | Exporting a Keyhole Markup Language File           | 123 |
| e.      | GeoTranslator                                      | 125 |
| f.      | Creating a Zip Archive                             |     |

| 16. | TE | CHNICAL SUPPORT1                  | 28 |
|-----|----|-----------------------------------|----|
| g   | J. | HARP CEIDARS 2.5 Validation Tool1 | 26 |

# 1. OVERVIEW

The Hotspots Analysis and Reporting Program (HARP) is a software suite used to assist with the programmatic requirements of the Air Toxics "Hot Spots" Program. HARP combines the tools of emission inventory database, facility prioritization, air dispersion modeling, and health risk assessment analysis. In the latest version of HARP, the HARP modules have been separated into three individual programs which will allow users to access any of the modules independently from each other. However, information can still be shared between each program. For consistency, the three programs are still referred to as the Emission Inventory Module (EIM), Air Dispersion Module, and the Risk Assessment Module.

Users of the HARP should have a working knowledge of air dispersion modeling, the Air Resources Board's (ARB) Emission Inventory Criteria and Guidelines, and the risk assessment methods and procedures outlined in the Office of Environmental Health Hazard Assessment's (OEHHA) document Air Toxics Hot Spots Program Guidance Manual for Preparation of Health Risk Assessments.

HARP can be used by Air Pollution Control and Air Quality Management Districts (districts), facility operators, and other parties to manage and evaluate emissions inventory data and the potential health impacts associated with these emissions. The use of HARP promotes statewide consistency, increases the efficiency of evaluating potential health impacts, and provides a cost-effective tool for developing facility health risk assessments.

HARP may be used to assess the potential health impacts from a single facility or multiple facilities in proximity to each other, where a single meteorological data set is appropriate for all the included facilities. However, other applications may be appropriate depending on the user's expertise and presence of adequate data.

Although designed to meet the programmatic requirements of the Air Toxics "Hot Spots" Program, HARP may be used for preparing risk assessments for other air related programs (e.g., air toxic control measure development, facility permitting applications). Therefore, each user of the HARP software should know the requirements of the regulation or program they are addressing before using the HARP software and reporting results.

HARP is developed using Microsoft Visual Studio 2010 Visual Basic .NET. An open source software NPlot is used for plotting in HARP.

# a. How is this User Guide Organized?

This document relates to information about the HARP EIM.

- Section 4 provides an overview of the user interface.
- Sections 5 through 7 provide information about project concepts and database designs.
- Sections 8 through 10 provide information on the data entry screens and how to manually enter data into the program.
- Sections 11 through 14 provide information on how to import, export, query, and create reports.
- Section 15 provides information on advanced features in the program (e.g., importing from an Excel document).

Please note that this document does not provide guidance or list the requirements of the Air Toxics Hot Spots Program. Please refer to ARB's Emission Inventory Criteria and Guidelines at <u>http://www.arb.ca.gov/ab2588/2588guid.htm</u>.

# b. What can the Emission Inventory Module Do?

The HARP EIM will create and manage facility emission inventory databases. This data can be transmitted to the local air districts and the ARB. The HARP EIM can also calculate facility prioritization scores.

# c. What is the Air Toxics "Hot Spots" Program?

The Air Toxics "Hot Spots" Information and Assessment Act (AB 2588, 1987) was enacted in September 1987. Under this Act, stationary source facilities are required to report the types and quantities of certain substances their facilities routinely release into the air. Emissions of interest are those that result from the routine operation of a facility or that are predictable, including but not limited to continuous and intermittent releases and process upsets.

The goals of the Air Toxics "Hot Spots" Act are to collect emissions data, to identify facilities having localized impacts, to ascertain health risks, and to notify nearby residents of significant risks. In September 1992, the "Hot Spots" Act was amended by Senate Bill (SB) 1731 to address the reduction of significant risks. The bill requires that owners of significant-risk facilities reduce their risks below the level of significance. The Act requires that toxic air emissions from stationary source facilities be quantified and compiled into an inventory according to criteria and guidelines developed by the ARB, that each facility be prioritized to determine whether a risk assessment must be conducted, that the risk assessments be conducted according to methods developed by the OEHHA, that the public be notified of significant risks posed by nearby facilities, and that emissions which result in a significant risk be reduced. Since the amendment of the statute in 1992 by enactment of SB 1731, facilities that pose potentially significant health risks to the public are required to reduce their risks, thereby reducing the near

source exposure of Californians to toxic air pollutants. Owners of facilities found to pose significant risks by a district must prepare and implement risk reduction audits and plans within 6 months of the determination.

For more information on the Air Toxics "Hot Spots" Program, please visit ARB's website at <u>http://www.arb.ca.gov/ab2588/ab2588.htm</u>.

# 2. GETTING STARTED

This section provides information for new users.

# a. Installing the HARP EIM

Before installing the HARP EIM on your computer, please review the system requirements. If you need technical support, please contact the Air Resources Board's Stationary Source Division, Emission Assessment Branch at (916) 323-4327 or send an email to <u>harp@arb.ca.gov</u>.

# Can I install the HARP EIM with Older Version of HARP 1.x?

The HARP EIM can be installed to a computer with an older version of HARP.

# Default Installation Folder

The default destination folder is C:\HARP2. It is recommended that you install to the default destination folder.

# Desktop Shortcuts

During the installation process, the installer will create a HARP folder on your desktop. The HARP folder will contain shortcuts to the HARP EIM, a tool for validating CEIDARS transaction files (See Section 15.g), and a tool for converting coordinates from one system to another (See Section 15.e).

# b. Opening the Program

To open the HARP EIM, open the HARP2 folder located on your desktop and double-click on the *Emission Inventory Module* icon.

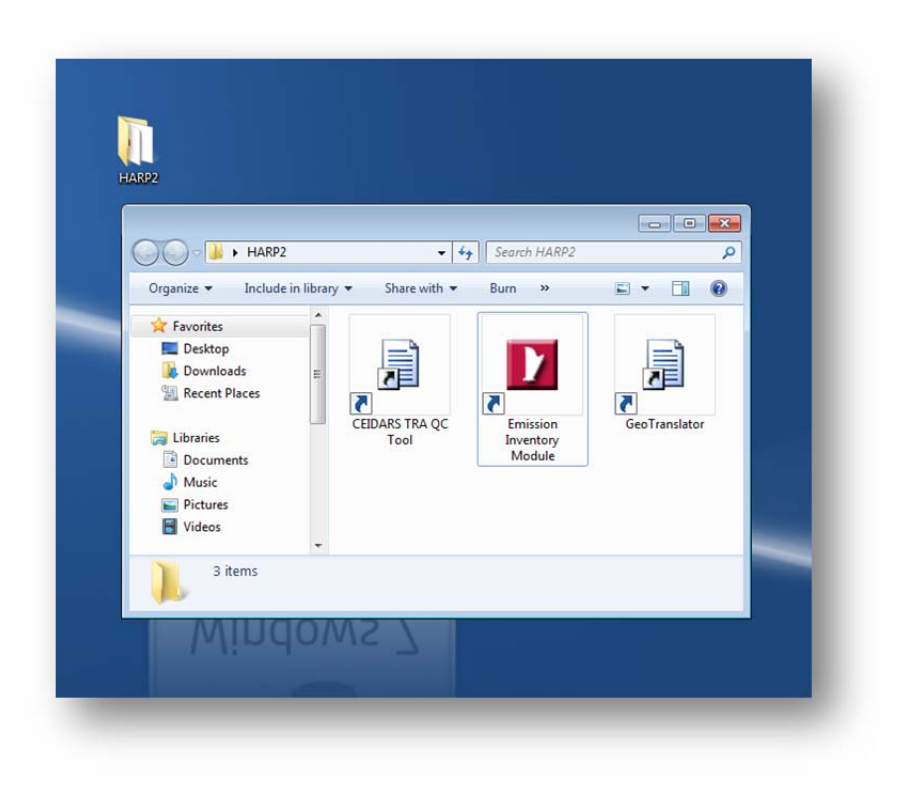

# c. Creating a New Project

To create a new project, click *File\New Project* in the main menu. For more information on what a project is, see Section 5.

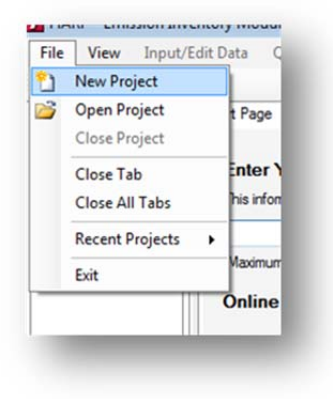

Enter a project name and click OK.

| Project Name:    | HARPDemo                                                     |           |                              |
|------------------|--------------------------------------------------------------|-----------|------------------------------|
| Workspace:       | C:\                                                          |           | Browse                       |
| The project will | be created at: V Create a subdirectory for<br>o\HARPDemo.eid |           | subdirectory for the project |
| C:\HARPDemo      | HARPDemo.eid                                                 | C deale a |                              |
| C:\HARPDemo      | o\HARPDemo.eid                                               |           |                              |

## d. Importing Data from the Previous HARP Version

If you want to import your facility and emission inventory database from the previous version of HARP, follow the instructions below.

To convert the older database, select **Tools\Database Utilities\Convert Database to and from HARP 1.4** in the main menu.

| Source Database     |                                        | Browse        |
|---------------------|----------------------------------------|---------------|
| Output Destination  |                                        | Browse        |
|                     | Convert to HARP 2x Database            |               |
| Downgrade the curre | ent project database for use with HARP | 1.4<br>Browse |
| Output Destination  |                                        |               |

In the *Source Database* area, click *Browse* and select the older HARP database. Next, choose the output destination and then click *Convert to HARP 2.x Database*. To change to the newly converted database, click **Tools\Database Utilities\Change Database** in the main menu. You can also change the database using the **Project Panel**. See Section 4.c for more information.

|   | Add Project to Zip Archive<br>GeoTranslator<br>Validate a HARP CEIDARS 2.5 Transaction | n File |                                                                                                    |
|---|----------------------------------------------------------------------------------------|--------|----------------------------------------------------------------------------------------------------|
|   | Database Utilities                                                                     | •      | Backup Database                                                                                                    |
|   | Create a User-Defined List                                                             | ۰ ا    | Change Database                                                                                                    |
| ľ | Settings                                                                               |        | Compact and Repair Database<br>SQL Viewer<br>Get Database Information<br>Upgrade Database<br>Convert Database to and from HARP 1.4 |

If your project used an older version of CEIDARS utility database, the program will prompt an option to use the latest version of CEIDARS utility database. Please see section 6.b for more information about CEIDARS utility database.

| This datab | ase is currently | associated v | vith an older CE | IDARS u    | tility     |
|------------|------------------|--------------|------------------|------------|------------|
| database.  | Would you like   | to use the l | atest CEIDARS    | utility da | tabase?    |
|            |                  |              | Yes              |            | <u>N</u> o |

If your project used an older version of the health database, the program will prompt an option to use the latest version of the health database.

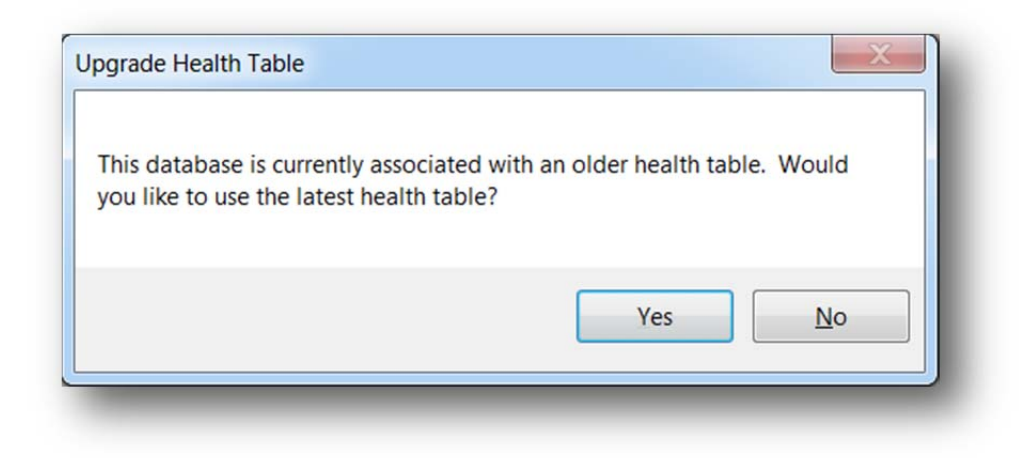

# e. Getting Familiar with the Program

It is best to review this user guide before attempting to use the program. Help files are also available in various areas in the program.

- Section 4 provides an overview of the user interface.
- Sections 5 through 7 provide information about project concepts and database designs.
- Sections 8 through 10 provide information on the data entry screens and how to manually enter data into the program.
- Sections 11 through 14 provide information on how to import, export, query, and create reports.
- Section 15 provides information on advanced features in the program (e.g., importing from an Excel document).

# f. Training

Training for this program is still being developed. Please sign up on the HARP listserver for updates at <a href="http://www.arb.ca.gov/listserv/listserv\_ind.php?listname=harp">http://www.arb.ca.gov/listserv/listserv\_ind.php?listname=harp</a>

# 3. SYSTEM REQUIREMENTS

Before installing the HARP EIM on your computer, please review the system requirements. If you need technical support, please contact the Air Resources Board's Stationary Source Division, Emission Assessment Branch at (916) 323-4327 or send an email to <u>harp@arb.ca.gov</u>.

## System Requirements

- Any Microsoft Windows operating system that supports the Microsoft .NET Framework 4.5.
- 50 MB of free hard drive space for the HARP EIM program files

# 4. USER INTERFACE OVERVIEW

This section provides an overview of the HARP EIM user interface.

#### a. Main Screen

Below is s screenshot of the main screen of the HARP EIM. The main screen is divided into two sections. The left-side of the screen is called the *Project Panel*. See Section 3.c for more information about the *Project Panel*. The right-side of the screen is the application workspace. When various screens are opened, the screens appear and are organized as tab pages in the application workspace. See Section 3.d for more information about the tab pages.

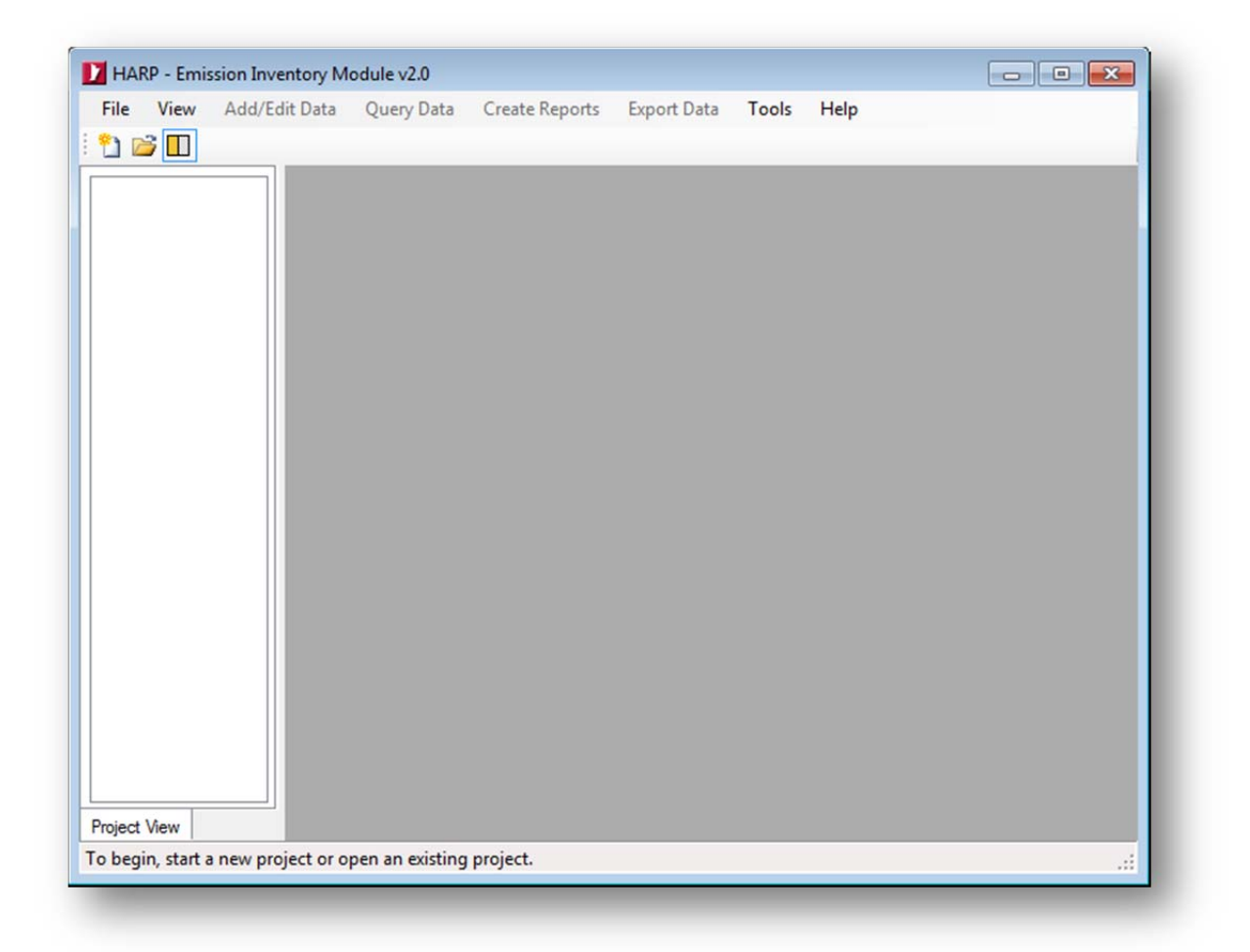

# b. Main Menu Options

The table below provides a description of each of the main menu options. The table also provides the section location for more information.

| Menu Option                                         | Description                                                                               | Section<br>Reference |
|-----------------------------------------------------|-------------------------------------------------------------------------------------------|----------------------|
| File                                                |                                                                                           | Reference            |
| New Project                                         | Creates a new project                                                                     | 5.a                  |
| Open Project                                        | Opens an existing project                                                                 | 5.b                  |
| Close Project                                       | Closes the current project                                                                | 5                    |
| Close Tab                                           | Closes the current focused tab                                                            | 4.d                  |
| Close All Tabs                                      | Closes all tab windows                                                                    | 4.d                  |
| Recent Projects                                     | Displays up to four of the most recently opened projects                                  | 5                    |
| Exit                                                | Closes the program                                                                        |                      |
| View                                                |                                                                                           |                      |
| Project View                                        | Hides or shows the Project Panel                                                          | 4.c                  |
| Start Page                                          | Opens the Start Page                                                                      | 4.d                  |
| Add/Edit Data                                       |                                                                                           |                      |
| Facilities and Emission Data                        | Opens the Facility Explorer Screen                                                        | 4.d & 8              |
| Areawide (Regional) Source<br>Data                  | Opens the Areawide Explorer Screen                                                        | 4.d & 9              |
| Receptor Data (e.g., Schools)                       | Opens The Receptor Data Screen                                                            | 4.d & 10             |
| Import Data                                         |                                                                                           |                      |
| Query Data                                          | Opens a query window for retrieving records from the user database                        | 4.d & 12             |
| Create Reports                                      | ·                                                                                         | •                    |
| Facility Emissions Report                           | Creates an emission summary report for a<br>single or group of facilities                 | 4.d & 13.a           |
| Area Source Emissions Report                        | Create an areawide source emission summary report                                         | 4.d & 13.b           |
| Quality Assurance Report                            | Creates a quality assurance report                                                        | 4.d & 13.c           |
| Prioritization                                      | Creates and calculates facility prioritization scores                                     | 4.d & 13.d           |
| Export Data                                         |                                                                                           |                      |
| Export Data to HARP<br>CEIDARS 2.5 Transaction File | Export data from the user database to a HARP CEIDARS 2.5 transaction file                 | 14.b                 |
| Export Data to HARP Database                        | Export data from the user database into a new HARP database                               | 14.c                 |
| Export Data for Air Dispersion<br>Analysis          | This feature will be available when the new Air Dispersion Module is completed            |                      |
| Tools                                               |                                                                                           |                      |
| Add Project to Zip Archive                          | Consolidates a project and associated files to a single zip file. 7-Zip must be installed | 15.f                 |
| GeoTranslator                                       | A tool for converting coordinates from one system to another                              | 15.e                 |
| Validate a HARP CEIDARS<br>2.5 Transaction File     | A tool for validating HARP CEIDARS 2.5<br>Transaction Files                               | 15.g                 |
| Database Utilities                                  | Tools for backing up, upgrading, converting, fixing, quering the user database.           | 6.a & 15.b           |
| Create a User Defined List                          | Create user-defined list for automating functions in the program                          | 15.a                 |
| Settings                                            | Access to settings of the program                                                         | 6.d, &15.f           |

| Help                                        |                                           |  |  |  |  |
|---------------------------------------------|-------------------------------------------|--|--|--|--|
| Help                                        | Link to the user guide                    |  |  |  |  |
| About the HARP Emission Inventory<br>Module | See version information about the program |  |  |  |  |

#### c. Project Panel

The project panel is a graphical representation of an Emission Inventory Project. The project panel displays basic information about your emission inventory and data connections. See Section 5 for more information about an Emission Inventory Project.

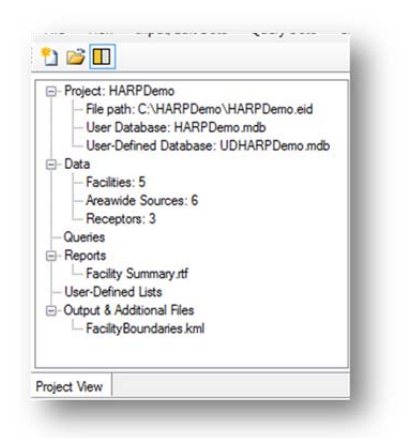

The table below provides a description of each of the nodes displayed in the project panel.

| Name                     | Description                                                                | Mouse Double-click<br>Function                   | Mouse Right-click<br>Function                                             |
|--------------------------|----------------------------------------------------------------------------|--------------------------------------------------|---------------------------------------------------------------------------|
| Project                  | Displays the name of the project                                           | Collapses or expands the node                    | Create a zip file of the<br>project; opens the<br>project folder location |
| File Path                | Displays the file path of the project                                      | None                                             | None                                                                      |
| User Database            | Displays the<br>connected database                                         | None                                             | Change the database;<br>Backup database                                   |
| User-Defined<br>Database | Displays the<br>connected database                                         | None                                             | None                                                                      |
| Data                     | Parent node for data counts                                                | Collapses or expands the node                    | None                                                                      |
| Facilities               | Displays the number<br>of facilities in the<br>connected database          | Opens the Facility<br>Explorer Window            | None                                                                      |
| Areawide Sources         | Displays the number<br>of areawide sources<br>in the connected<br>database | Opens the Areawide<br>Sources Explorer<br>Window | None                                                                      |
| Receptors                | Displays the number                                                        | Opens the Receptor                               | None                                                                      |

|                              | of receptors in the connected database                                     | Explorer Window               |                                                     |
|------------------------------|----------------------------------------------------------------------------|-------------------------------|-----------------------------------------------------|
| Queries                      | Displays a list of<br>queries associated<br>with the project               | Collapses or expands the node | Create or add an existing query                     |
| Reports                      | Displays a list of<br>reports associated<br>with the project               | Collapses or expands the node | Create or add an existing report                    |
| User-Defined Lists           | Displays a list of<br>user-defined lists<br>associated with the<br>project | Collapses or expands the node | Create or add an<br>existing a user-defined<br>list |
| Output & Additional<br>Files | Displays a list of files<br>associated with the<br>project                 | Collapses or expands the node | Open folder location                                |

#### d. Tab Pages

When windows are opened in the HARP EIM, the windows are displayed as tab pages in the application workspace on the left-side of the main screen. This section provides information on the types of tab pages that are available in the HARP EIM.

#### **Closing Tab Pages**

Below are several ways to close a tab page.

• Hover over the tab name and right-click using the mouse. Then click *Close Tab*.

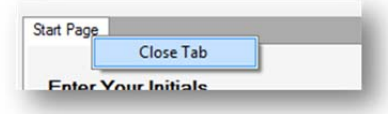

• Click on a tab page and then select *File\Close Tab* in the main menu.

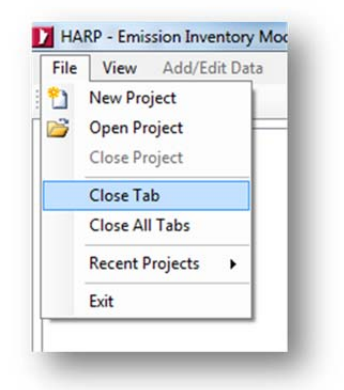

• Select *File\Close All Tabs* in the main menu to close all open tabs.

### <u>Start Page</u>

Each time the HARP EIM starts up, a start page automatically appears in the workspace as a tab page. The start page provides a starting point for the user. On this page, the user can set their initials for data exports. The start page also contains links for more information on HARP.

| This information is used to ide | entify the opera | ator on data exports            |  |
|---------------------------------|------------------|---------------------------------|--|
| -                               | Apply            | Clear History                   |  |
| Maximum of 3 Characters)        |                  |                                 |  |
| (File\Open Project)             | after ente       | ring your initials              |  |
|                                 |                  | (internet connection ricquirea) |  |
|                                 |                  |                                 |  |
| HARP Website                    |                  |                                 |  |

To set your initials, type your initials into the text box and click *Apply*. The maximum number of characters allowed is eight. The HARP EIM will also remember all initials that were previously set for quicker entry. To see the list of previous users, click on the arrow in the text box and select a user name. To clear the list, click *Clear History*.

#### **Explorer Screens**

The explorer screens allow you to quickly view the facility, areawide source, and receptor data in your database. Each data type has its own screen. With these screens, data can be filtered, sorted, deleted, and duplicated. You can also search for a specific record. In addition, you can select a single or group of facilities or areawide sources and view the reported emissions. See Section 6 for detailed information on how to operate these screens.

To access an explorer screen, click *Add/Edit Data* in the main menu and select one of the data types (i.e., *Facilities and Emission Data*, *Areawide (Regional) Source Data*, or *Receptor Data*). You can also double-click on one of the nodes under *Data* in the *Project Panel*.

| Project: HARP Demo                                                                                    | Facility Explore | Areawide Source Explorer Recepto                    | r Explorer |                |                           |             |                           |                 |
|----------------------------------------------------------------------------------------------------|------------------|-----------------------------------------------------|------------|----------------|---------------------------|-------------|---------------------------|-----------------|
| <ul> <li>He path: C:\HARPDem</li> <li>User Database: HARPD</li> <li>User-Defined Database:</li> </ul> | + Add Rec        | r Name Search:<br>ord   📑 Edit Record   Duplicate R | ecord + 🕽  | C Delete Recor | how All Rei<br>d   Emissi | ords Filter | Settings<br>Export List • | Select All Rows |
| Data                                                                                                  | Facility ID      | Facility Name                                       | County     | Air Basin      | District                  | Year        |                           |                 |
| - Facilities: 5<br>- Areawide Sources: 6                                                              | 1001             | PROSPECT PRODUCTS                                   |            |                |                           |             |                           |                 |
| - Receptors: 3                                                                                        | 2001             | PDQ REPAIR GUYS                                     | 37         | SD             | SD                        | 2           |                           |                 |
| Queries                                                                                               | 3000             | DOUGS WHATNOT SHOP                                  | 37         | SD             | SD                        | 2           |                           |                 |
| Feports<br>Facility Summary rtf                                                                       | 3001             | STATE STREET MANUFACTURING                          | 42         | SCC            | SB                        | 2           |                           |                 |
| User-Defined Lists                                                                                    | 3002             | ABC CHEMICAL                                        | 37         | SD             | SD                        | 2           |                           |                 |
| - FacilityBoundaries.kml                                                                              |                  |                                                     |            |                |                           |             |                           |                 |
| - FacilityBoundaries kml                                                                              |                  |                                                     |            |                |                           |             |                           |                 |

#### **Query Screen**

The query screen allows you to retrieve custom and detailed information from your database and export the information to a Comma Separated Values (CSV) file. In order to use this feature, you must have some experience with Structured Query Language (SQL). To create a new query, click *Query Data* in the main meu. To access an existing query double-click on a query under the *Queries* node in the *Project Panel*. See Section 12 for more information about using the query screen.

|                                                     |      | ION AB) AND (FACIL<br>IOL)+50000]); | N (FACILITY YEAR<br>JTY CO = EMISSIO | FACILITY OD, FACIL<br>• EMISSION YEAR)<br>N.CO) AND (FACILIT | ITY AB. FACILITY DI<br>AND (FACILITY DIS<br>AND (FACILITY DIS<br>FACID = EMISSION | S<br>• EMISSION DIS) AND<br>IFACID) |
|-----------------------------------------------------|------|-------------------------------------|--------------------------------------|--------------------------------------------------------------|-----------------------------------------------------------------------------------|-------------------------------------|
| - User-Defined Lists<br>- Output & Additional Files | YEAR | FACID                               | 00                                   | AB                                                           | DIS                                                                               | FNAME                               |
|                                                     |      |                                     |                                      |                                                              |                                                                                   |                                     |
| (                                                   |      |                                     |                                      |                                                              |                                                                                   |                                     |

#### List Screen

The list screen allows you to view and edit user-defined lists. These lists are used to help automate some of the features (e.g., creating reports and exporting data) in the EIM. There are three types of user-defined lists that can be created which include facility, pollutant, and receptor. To view an existing list, select a list under the **User-Defined Lists** node in the **Project Panel**. To create or edit a new list, see Section 15.a for more information.

| He       Edit         +       +       +         Add to List       Move Up       Move Down         Facility ID       Facility Name       County       Air Basin       District       Year         2001       PDQ REPAIR GUYS       37       SD       SD       2         3000       DOUGS WHATNOT SHOP       37       SD       SD       2         1001       PROSPECT PRODUCTS       37       SD       SD       2         3002       ABC CHEMICAL       37       SD       SD       2 |                  |                    |        |           |          |      |   |  |
|----------------------------------------------------------------------------------------------------|------------------|--------------------|--------|-----------|----------|------|---|--|
| Add to List     Move Up     Move Down       Facility ID     Facility Name     County     Air Basin     District     Year       2001     PDQ REPAIR GUYS     37     SD     SD     2       3000     DOUGS WHATNOT SHOP     37     SD     SD     2       1001     PROSPECT PRODUCTS     37     SD     SD     2       3002     ABC CHEMICAL     37     SD     SD     2                                                                                                    | File Edit        | t                  |        |           |          |      |   |  |
| Facility IDFacility NameCountyAir BasinDistrictYear2001PDQ REPAIR GUYS37SDSD23000DOUGS WHATNOT SHOP37SDSD21001PROSPECT PRODUCTS37SDSD23002ABC CHEMICAL37SDSD2                                                                                                    | +<br>Add to List | t Move Up Move Dow | 'n     |           |          |      |   |  |
| 2001PDQ REPAIR GUYS37SDSD23000DOUGS WHATNOT SHOP37SDSD21001PROSPECT PRODUCTS37SDSD23002ABC CHEMICAL37SDSD2                                                                                                    | acility ID       | Facility Name      | County | Air Basin | District | Year |   |  |
| 3000DOUGS WHATNOT SHOP37SDSD21001PROSPECT PRODUCTS37SDSD23002ABC CHEMICAL37SDSD2                                                                                                    | 001              | PDQ REPAIR GUYS    | 37     | SD        | SD       | 2    |   |  |
| 1001PROSPECT PRODUCTS37SDSD23002ABC CHEMICAL37SDSD2                                                                                                    | 000              | DOUGS WHATNOT SHOP | 37     | SD        | SD       | 2    |   |  |
| 3002 ABC CHEMICAL 37 SD SD 2                                                                                                    | 001              | PROSPECT PRODUCTS  | 37     | SD        | SD       | 2    | 1 |  |
|                                                                                                    | 002              | ABC CHEMICAL       | 37     | SD        | SD       | 2    |   |  |
|                                                                                                    |                  |                    |        |           |          |      |   |  |

### **Report Screen**

The report screens allow you to view reports that you create in your project. In the report screen you can view, print, and export a report. There are also basic controls for viewing the pages. The report screen is automatically displayed when you create a new report. See Section 13 for a description of different reports available in the HARP EIM. To open an existing report, double-click on a report under the **Report** node in the **Project Panel**.

| le<br>G                              | Edit Format                                                                                                    |                                                                                             |                                                                                                    |                                                                                                    |                                                                                                    |                                                                                         |                                                                             |                                                                                             |                                              |                 |
|--------------------------------------|----------------------------------------------------------------------------------------------------|---------------------------------------------------------------------------------------------|----------------------------------------------------------------------------------------------------|----------------------------------------------------------------------------------------------------|----------------------------------------------------------------------------------------------------|-----------------------------------------------------------------------------------------|-----------------------------------------------------------------------------|---------------------------------------------------------------------------------------------|----------------------------------------------|-----------------|
| Q 6                                  | Normal View                                                                                                    |                                                                                             |                                                                                                    |                                                                                                    |                                                                                                    |                                                                                         |                                                                             |                                                                                             |                                              |                 |
| 40                                   | A INDITINGI VIEW                                                                                                    |                                                                                             |                                                                                                    |                                                                                                    |                                                                                                    |                                                                                         |                                                                             |                                                                                             |                                              |                 |
|                                      | alesters in TRACKS Are                                                                                                    |                                                                                             |                                                                                                    |                                                                                                    |                                                                                                    |                                                                                         |                                                                             | 4.8                                                                                         |                                              |                 |
| 004: IJ                              | ALISTONS IN 182/IN THE                                                                                                    | toxics, 1                                                                                   | 180/18                                                                                                    | tor crise                                                                                                    | ria policianis, com                                                                                                   | Ad/IN FOR EASTO HUE.                                                                    |                                                                             | service ;                                                                                   | bildtante alle Balles by an apterist with th | e pollutant 10. |
| ם ידוווי                             | MISSION SUMMARY                                                                                                    | 00                                                                                          | AS DIS                                                                                                    | CATEGORY                                                                                                    | POLLUTANT                                                                                                    | POLLUTIANT ID                                                                           | DAISSICAS                                                                   | TAR                                                                                         |                                              |                 |
|                                      |                                                                                                    | 27                                                                                          | 10 SD                                                                                                    | A-I                                                                                                    | 1-3,7-98xCDF                                                                                                    | 72918219                                                                                | 1.0005-08                                                                   | 2                                                                                           |                                              |                 |
|                                      |                                                                                                    |                                                                                             |                                                                                                    | λ-I                                                                                                    | 1-4, 6-8HpCCO                                                                                                    | 15822469                                                                                | 1.0008-08                                                                   | 2                                                                                           |                                              |                 |
|                                      |                                                                                                    |                                                                                             |                                                                                                    | λ-I                                                                                                    | 2,2,7,8-7000                                                                                                    | 1746016                                                                                 | 1.0005-08                                                                   | 2                                                                                           |                                              |                 |
|                                      |                                                                                                    |                                                                                             |                                                                                                    | A-I                                                                                                    | As empd(inorg)                                                                                                    | 1016                                                                                    | 11.200                                                                      | 2                                                                                           |                                              |                 |
|                                      |                                                                                                    |                                                                                             |                                                                                                    | λ-I                                                                                                    | Chlozine                                                                                                    | 7782505                                                                                 | 1200.000                                                                    | 2                                                                                           |                                              |                 |
|                                      |                                                                                                    |                                                                                             |                                                                                                    | A-1                                                                                                    | Cr (VI)                                                                                                    | 18540299                                                                                | 0.200                                                                       | -                                                                                           |                                              |                 |
|                                      |                                                                                                    |                                                                                             |                                                                                                    | A-1                                                                                                    | roenaldenyde                                                                                                    | 50000                                                                                   | 1.000                                                                       | 1                                                                                           |                                              |                 |
|                                      |                                                                                                    |                                                                                             |                                                                                                    |                                                                                                    | Methylene Childre                                                                                                    | 70094                                                                                   | 0.000                                                                       | -                                                                                           |                                              |                 |
|                                      |                                                                                                    |                                                                                             |                                                                                                    | 3-7                                                                                                    | Desthane                                                                                                    | 51786                                                                                   | 225 000                                                                     |                                                                                             |                                              |                 |
|                                      |                                                                                                    |                                                                                             |                                                                                                    | CRIT                                                                                                    | TM                                                                                                    | 11201                                                                                   | 0.150                                                                       | -                                                                                           |                                              |                 |
|                                      |                                                                                                    |                                                                                             | CRIT                                                                                                    | PMLO                                                                                                    | 85101                                                                                                    | 0.125                                                                                   | 2                                                                           |                                                                                             |                                              |                 |
|                                      |                                                                                                    |                                                                                             |                                                                                                    | 6                                                                                                    | Mitropen oxide                                                                                                    | 10024972                                                                                | 0.0                                                                         | -                                                                                           |                                              |                 |
|                                      |                                                                                                    | 42                                                                                          | 85 328                                                                                                    | 3-I                                                                                                    | Di2-EthNaShthal                                                                                                    | 117817                                                                                  | 10.000                                                                      | 2                                                                                           |                                              |                 |
|                                      | Anderes                                                                                                    |                                                                                             | 1910                                                                                                    |                                                                                                    |                                                                                                    |                                                                                         |                                                                             |                                                                                             |                                              |                 |
|                                      | ADDRESS                                                                                                    | 119 CO                                                                                      | naic                                                                                                    | CATEGORY                                                                                                    | POLLSTANT                                                                                                    | POLLUTIANT ID                                                                           | ENISSIONS                                                                   | <b>T</b> 13                                                                                 |                                              |                 |
|                                      | ADCRESS<br>CITY                                                                                                    | 213 CO                                                                                      | AB DIS                                                                                                    | CATEGORY                                                                                                    | POLLUTANT                                                                                                    | POLLUTIANT ID                                                                           | DALISSIONS                                                                  | 212                                                                                         |                                              |                 |
| 100                                  | ADORESS<br>CITY<br>1 PROSPECT PRODUCTS<br>100 PROSPECT ST.                                                                                                    | 21P 00                                                                                      | NB DIS                                                                                                    | CATEGORY                                                                                                    | POLLUTANT                                                                                                    | POLLUTANT ID                                                                            | EN1331083                                                                   | TAR.                                                                                        |                                              |                 |
| 100                                  | ACCRESS<br>CITY<br>1 PROSPECT PRODUCTS<br>100 PROSPECT ST.                                                                                                    | 219 CO<br>                                                                                  | 1310<br>1382<br>1382                                                                                                    | CATEGORY                                                                                                    | POLLUTART                                                                                                    | POLLUTIANT 10                                                                           | EMI351085                                                                   | 114                                                                                         |                                              |                 |
| 100                                  | ADDRESS<br>CITY<br>1 PROSPECT PRODUCTS<br>100 PROSPECT ST.                                                                                                    | 219 00                                                                                      | 1910<br>1910<br>1912<br>1912                                                                                                    | САТЕОСЯТ<br>                                                                                                    | POLLUTANT<br>XXII<br>Kitropen saide                                                                                   | POLLUTANT 1D<br>7664417<br>10024972                                                     | EMISSIONS<br>15.000<br>0.0                                                  | 210A                                                                                        |                                              |                 |
| 1001                                 | ADDRESS<br>CITY<br>1 PROSPECT SPODDCTS<br>100 SROSPECT ST.<br>1 PDQ REPAIR GUTS                                                                                                    | 219 00                                                                                      | ratic<br>MB DE3<br>L382<br>SD SD                                                                                                    | САТЕОСЯТ<br>                                                                                                    | POLLUTANT<br>                                                                                                    | POLLUTANT ID<br>7664417<br>10024972                                                     | EMISSIONS<br>15.000<br>0.0                                                  | 2 2                                                                                         |                                              |                 |
| 1001                                 | ACCRESS<br>CITY<br>1 DECEMBERT RECEPCTS<br>100 RECEPCT ST.<br>1 PDQ REPAIR GUTS<br>45678 COART RUVD                                                                                                    | 219 00                                                                                      | ratic<br>MB DE3<br>L382<br>5D 3D<br>L382                                                                                                    | A-I<br>G                                                                                                    | POLLUTANT<br>3223<br>Nitrogen oxide                                                                                   | POLLUTANT ID<br>7664417<br>10024972                                                     | EMI331083<br>15.000<br>0.0                                                  | 2<br>2                                                                                      |                                              |                 |
| 2001                                 | ACCRESS<br>CITY<br>1 PROSPECT PRODUCTS<br>100 PROSPECT ST.<br>1 POQ REPAIR COVS<br>45478 COAST BLVD<br>LA JOLLA                                                                                                    | 217<br>217<br>27                                                                            | ratic<br>MB DII<br>L982<br>SD SD<br>L982<br>SD SD                                                                                                    | САТЕОСЯТ<br>А-I<br>6<br>А-I                                                                                                    | POLLUTANT<br>2013<br>Sützegen exide<br>Cr(VI)                                                                         | POLLUTANT ID<br>7664417<br>10024972<br>18540299                                         | BHISSIONS<br>15.000<br>0.0                                                  | 2<br>2<br>2                                                                                 |                                              |                 |
| 2007                                 | ACCRESS<br>CITY<br>1 PROSPECT PRODUCTS<br>100 PROSPECT ST.<br>1 PDQ REPAIR GUTS<br>45675 COATT RUVD<br>1A JOLLA                                                                                                    | 217<br>217<br>27                                                                            | ratic<br>MB DE1<br>L382<br>SD 3D<br>L382<br>SD 3D                                                                                                    | λ-1<br>6<br>λ-1<br>CRIT                                                                                                    | POLLUTANT<br>                                                                                                    | POLLUTIANT ID<br>7664417<br>10024972<br>18540299<br>85101                               | EMI331083<br>15.000<br>0.0<br>0.200<br>0.0                                  | 138<br>2<br>2<br>2                                                                          |                                              |                 |
| 1001<br>2001                         | ACCRESS<br>CITY<br>I PROSPECT PRODUCTS<br>100 PROSPECT ST.<br>100 RECENT ST.<br>100 RECENT ST.<br>100 RECENT ST.<br>100 RECENT ST.<br>100 RECENT ST.<br>100 RECENT ST.                                                                                                    | 219 CO<br>27<br>27                                                                          | rato<br>MB DES<br>L382<br>SD 3D<br>L382<br>SD 3D<br>2393                                                                                                    | λ-1<br>6<br>λ-1<br>CR17                                                                                                    | POLLUTANT<br>XE1<br>Elizogen oxide<br>Cr(VI)<br>BHIO                                                                  | FOLLUTIANT ID<br>7664417<br>10024872<br>18540286<br>85101                               | EMI331083<br>15.000<br>0.0<br>0.200<br>0.0                                  | 133<br>2<br>2<br>2                                                                          |                                              |                 |
| 1003<br>2003                         | ACCRESS<br>CITY<br>1 PROSSECT PRODUCTS<br>10 PROSSECT ST.<br>1 POQ REPAIR GUTS<br>45418 COAST SUVD<br>LA JOLLA<br>0 DODGS MEXIMUT SUPD<br>12449 COAST SUVD                                                                                                    | 219 00                                                                                      | ratic<br>MB D13<br>1382<br>50 30<br>1382<br>50 30<br>2393                                                                                                    | λ-1<br>6<br>λ-1<br>CRIT                                                                                                    | POLLUTIANT<br>                                                                                                    | POLLUTIANT ID<br>7664417<br>10024972<br>18540296<br>95101                               | EME332083<br>15.000<br>0.0<br>0.200<br>0.0                                  | 138<br>2<br>2<br>2                                                                          |                                              |                 |
| 1001<br>2001                         | ALCREAS<br>CITY<br>1 DROSPECT PRODUCTS<br>100 PROSPECT ST.<br>1 POQ REPAIR GUTS<br>44049 COART BLVD<br>12 JULA JULA<br>0 DOODS MEALENCT SHOP<br>12446 COART BLVD<br>12446 COART BLVD                                                                                                    | 2119 CC<br>27<br>27<br>27                                                                   | ratic<br>MB DE1<br>L382<br>5D 3D<br>L382<br>5D 3D<br>L382<br>5D 3D<br>2393<br>5D 3D                                                                                                    | A-I<br>G<br>A-I<br>CRIT<br>A-I                                                                                                    | BOLLUTANT<br>SEE<br>Kitrogen oxide<br>Ce(VI)<br>BHIO<br>As cmpd(Loory)                                                | POLLUTANT ID<br>7644417<br>10024972<br>18540286<br>85101<br>1014                        | EMI331083<br>15.000<br>0.0<br>0.200<br>0.0<br>10.000                        | 138<br>2<br>2<br>2                                                                          |                                              |                 |
| 1003<br>2003<br>2004                 | ACORESS<br>CITY<br>1 PROSSECT PRODUCTS<br>100 PROSECT ST.<br>1 POQ REPAIR OUTS<br>45478 COART BLVD<br>LA JOLLA<br>0 DOODS MACHNOT BLVD<br>12448 COART BLVD<br>12448 COART BLVD<br>12448 COART BLVD<br>12448 COART BLVD<br>12448 COART BLVD                                                                                                    | 2229 CO<br>227<br>27<br>27<br>27<br>27                                                      | NS DE3<br>NS DE3<br>L382<br>SD SD<br>L382<br>SD SD<br>L382<br>SD SD<br>L382                                                                                                    | 2-1<br>6<br>2-1<br>CRIT<br>2-1                                                                                                    | POLLUTANT<br>SELS<br>Sitrogen exide<br>Ce(VI)<br>BdGo<br>As cmpd(inceg)                                               | POLUTIANT ID<br>7664417<br>10024972<br>18840296<br>85101<br>1016                        | IMISSIONS<br>15.000<br>0.0<br>0.200<br>0.0<br>10.000                        | 2<br>2<br>2<br>2                                                                            |                                              |                 |
| 1001<br>2001<br>2001                 | ACCRESS<br>CITY<br>1 DECISECT RECOUCTS<br>100 FROSDECT ST.<br>100 FROSDECT ST.<br>100 FRO                                                                                                    | 211 CO<br>217<br>27<br>27<br>27<br>27<br>27                                                 | ratic<br>Ma Dis<br>Lassa<br>to sto<br>Lassa<br>to sto<br>Lassa<br>to sto<br>Lassa<br>to sto                                                                                                    | 2.1750087<br>                                                                                                    | DOLLUTAR<br>MES<br>Sitropen suide<br>Cr(VZ)<br>MES<br>As capd(inorg)<br>Di2-DaWeBabab                                 | POLLUTANT ID<br>7664417<br>10024972<br>18540296<br>85101<br>1016                        | EMERSIONS<br>15.000<br>0.0<br>0.0<br>10.000<br>10.000                       | 1100<br>1<br>1<br>1<br>1<br>1                                                               |                                              |                 |
| 1003<br>2003<br>2005                 | ACCRESS<br>CTT<br>CTT<br>1 NO.SECT NOCOCCES<br>100 NOSPECT ST.<br>1 POQ REPAIR OUTS<br>44517 COATS RUUD<br>LA JOLLA<br>0 DOOLS MAINOT REUP<br>LA JOLLA<br>1 DIATE INSEE NAMERAL<br>STATE INSEE NAMERAL<br>STATE INSEE NAMERAL                                                                                                    | 211 CO<br>217<br>27<br>27<br>27<br>27<br>27<br>27<br>27<br>27<br>27<br>27<br>27<br>27<br>27 | rsic<br>MS DII<br>Lise2<br>SD SD<br>Lise2<br>SD SD<br>Lise2<br>SD SD<br>Lise2<br>SD SD<br>SD SD<br>Lise2<br>SD SD<br>SD SD SD<br>SD SD<br>SD SD SD<br>SD SD SD SD<br>SD SD SD<br>SD SD SD<br>SD SD SD SD<br>SD SD SD SD<br>SD SD SD SD<br>SD SD SD SD<br>SD SD SD SD<br>SD SD SD SD<br>SD SD SD SD SD<br>SD SD SD SD SD<br>SD SD SD SD SD<br>SD SD SD SD SD SD SD SD<br>SD SD SD SD SD SD SD SD SD SD SD SD SD S                                                                                                    | 2                                                                                                    | ROLLUTANT<br>Notrogen exide<br>Ce(VZ)<br>No cmpd(integ)<br>Di2-EthNeThthal                                            | POLLUTIANT ID<br>7664417<br>10024872<br>18540289<br>85101<br>1016                       | EMILESIONS<br>15.000<br>0.0<br>0.200<br>0.0<br>10.000<br>10.000             | 22<br>2<br>2<br>2<br>2                                                                      |                                              |                 |
| 1003<br>2003<br>2003<br>2003<br>2003 | ACCOUNTS<br>CITY<br>CITY<br>1 PROSPECT PRODUCTS<br>100 RECEARS. OFFS<br>45475 COURT BLVD<br>LA VOLLA<br>0 COUCH MELTER<br>12445 COURT BLVD<br>L2445 COURT BLVD<br>L2445 COURT BLVD<br>L2445 COURT BLVD<br>L2445 COURT BLVD<br>BATAL STREET MANUFACT<br>SANTA STREET<br>SANTA STREET<br>SANTA STREET<br>SANTA STREET<br>SANTA STREET<br>SANTA STREET                                                                                                    | 213 CO<br>27<br>27<br>27<br>109.1365<br>42                                                  | ratic<br>MS DE1<br>L382<br>FD 3D<br>L382<br>FD 3D<br>L382<br>FD 3D<br>L382<br>FD 3D<br>L382<br>FD 3D<br>L382<br>FD 3D<br>L382<br>FD 3D<br>L382<br>FD 3D<br>L382<br>FD 3D<br>FD 3D<br>FD                                                                                                | 2.112008Y<br>                                                                                                    | ROLLTTART<br>XXX<br>Xistenjen oxide<br>Cr(VI)<br>RKLO<br>An copd(interg)<br>Di2-ExoNeThenhal                          | ROLLUTIANT ID<br>7664417<br>10024972<br>18840296<br>85101<br>1016<br>117817             | BALISSIONS<br>15.000<br>0.0<br>0.200<br>0.0<br>10.000                       | 1138<br>2<br>2<br>2<br>2<br>2                                                               |                                              |                 |
| 2007<br>2007<br>2007<br>2007         | ACCERTS<br>CITY<br>I BUJSECT MODIFIES<br>IN DISCOMPLICATION<br>IN DISCOMPLICATIONI DISCOMPLICATIONI<br>IN DISCOMPLICATIONI DISCOMPLICATIONI<br>IN DISCOMPLICATIONI DISCOMPLICATIONI<br>IN DISCOMPLICATIONI DISCOMPLICATIONI<br>IN DISCOMPLICATIONI DISCOMPLICATIONI<br>IN DISCOMPLICATIONI DISCOMPLICATIONI<br>IN DISCOMPLICATIONI DISCOMPLICATIONI<br>IN DISCOMPLICATIONI DISCOMPLICATIONI<br>IN DISCOMPLICATIONI DI DISCOMPLICATIONI<br>IN DISCOMPLICATIONI DI DI DI DI DI DI DI DI                                                                                                    | 2129 CO<br>27<br>27<br>108 196 27<br>42<br>92007 27                                         | 1910<br>MB D11<br>1982<br>1993<br>1982<br>1993<br>1982<br>1982<br>1982<br>1982<br>1985<br>1985 | 2.11500RT<br>                                                                                                    | POLLUTANT<br>NEL<br>NELTOPEN exide<br>Cr(TZ)<br>NEC<br>NEC<br>Di2-CoMbHreshal<br>1-9,7-184cOF                         | POLLUTIANT ID<br>7664417<br>10024972<br>18540289<br>85001<br>1016<br>117817<br>72819218 | B42351083<br>15.000<br>0.0<br>0.200<br>0.0<br>10.000<br>10.000<br>1.0005-0s | 1138<br>2<br>2<br>2<br>2<br>2                                                               |                                              |                 |
| 1001<br>2001<br>2001<br>2001<br>2001 | ACCRESS<br>CITY<br>CITY<br>INCOMENT BOCOCCIS<br>INCOMENT BOCOCCIS<br>INCOMENT BIO<br>INCOMENT<br>INCOMENT<br>INCOMENT BIO<br>INCOMENT<br>INCOMENT<br>INCO | 212 CO<br>27<br>27<br>27<br>27<br>27<br>27<br>42<br>42<br>42<br>92007 27                    | 7510<br>MA DII<br>1382<br>50 50 50<br>1382<br>50 50 50<br>500 50<br>500 50<br>501 6<br>501 50                                                                                                    | CATEGORY           À-I           G           À-I           CRIT           À-I           A-I           A-I           A-I           A-I           A-I           A-I           A-I           A-I | NOLLITAIT<br>XXX<br>Xixropen oxide<br>Cr(VX)<br>NGC<br>Xa cmpd(integ)<br>Di2-ExAMPRAN<br>1-3, -SMACOT<br>1-4, -SMACOT | ROLLUTINT ID<br>7664417<br>10024972<br>18840296<br>85101<br>1016<br>117817<br>7881812   | 15.000<br>0.0<br>0.0<br>10.000<br>10.000<br>1.008-08                        | 2<br>2<br>2<br>2<br>2<br>2<br>2<br>2<br>2<br>2<br>2<br>2<br>2<br>2<br>2<br>2<br>2<br>2<br>2 |                                              |                 |

#### e. Data Entry Screens

The facility, areawide source, and receptor data each have their own data entry screen. The data entry screens can be accessed by double-clicking on a record or by selecting a record and clicking on *Edit Record* on the explorer screen's main menu. The data entry screens are discussed in more details in Sections 8, 9, and 10.

# 5. EMISSION INVENTORY PROJECT

An Emission Inventory Project simply acts as a container to keep track of all the data and file connections that are associated with your emission inventory. It is also the location on your computer hard drive where all the files created for your emission inventory are saved. It also stores your preferences and filter settings for the program.

Information about the project is displayed graphically in the *Project Panel*. The project settings can be changed in the *Project Panel*. See Section 4.c for more information about the *Project Panel*.

The main project file has the file extension *EID*. In the main screen, the four most recent opened projects are displayed under *File\Recent Files* in the main menu.

#### a. Create a New Project

To create a new project, click *File\New Project* in the main menu.

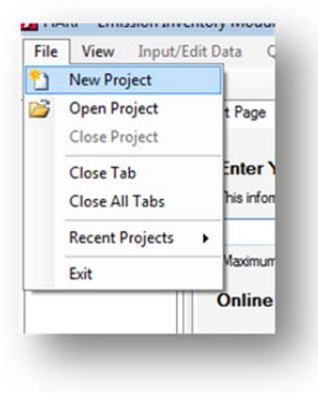

Enter a project name and click OK.

| Project Name:                                                                                                    | HARPDemo              |               |                             |
|----------------------------------------------------------------------------------------------------|-----------------------|---------------|-----------------------------|
| Norkspace:                                                                                                    | C:\                   |               | Browse                      |
| The sector of the sector of th | has accordingly and a | The Courts of | A discutory factles and and |
| C:\HARPDem                                                                                                    | >\HARPDemo.eid        | Create a su   | addrectory for the project  |

# b. Open an Existing Project

To open an existing project, select *File\Open Project* in the main menu.

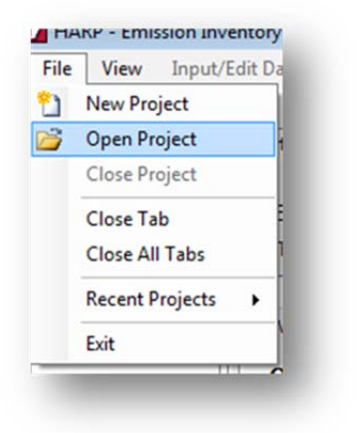

Browse to the location of the project file (\*.EID), then click **Open**.

| Comp                                                                                           | uter + Local Disk (C:) + HARPDemo + | - 47              | Search HARP   | Demo       |          | 2   |
|------------------------------------------------------------------------------------------------|-------------------------------------|-------------------|---------------|------------|----------|-----|
| Organize 👻 New fo                                                                              | lder                                |                   |               | )H •       |          | 0   |
| 🖈 Favorites 🕺                                                                                  | Name                                | Date modified     | Туре          |            | Size     |     |
| E Desktop                                                                                      | 🅌 BackupData                        | 3/14/2013 2:22 PM | File folder   |            |          |     |
| 🔒 Downloads                                                                                    | HARPDemo.eid                        | 3/14/2013 2:22 PM | EID File      |            |          | 1 K |
| Libraries<br>Documents<br>Music<br>Pictures                                                    |                                     |                   |               |            |          |     |
| Libraries<br>Documents<br>Dusic<br>Pictures<br>Videos<br>Computer                              |                                     |                   |               |            |          |     |
| Libraries Locuments Music Pictures Videos Computer Local Disk (C:) ~                           | *                                   | m                 |               |            |          |     |
| Libraries<br>Documents<br>Music<br>Pictures<br>Videos<br>Computer<br>Local Disk (C:) ~<br>File | <                                   |                   | Emission Inve | ntory Proj | ect File |     |

# 6. DATABASES

The HARP EIM uses several Microsoft Access Databases for either storing or looking up data. When you create a project, it is automatically associated to the databases. These databases are used for storing your emission inventory data, assisting with data entry, or prioritization calculations. This section describes the types of databases connected to your project.

#### a. User Database

The user database is where all the emission inventory data is stored. The section describes the structure of the database, how to change to another database, converting a database to an older HARP format, and upgrading a database.

# Database Structure

The user database is based on the California Emission Inventory Development and Reporting System (CEIDARS) database for source information. Source information contains the basic data on the facilities, stacks, devices, and processes that emit toxics and criteria pollutants into the air. There are two types of sources: point (facility) and areawide. Point sources are generally large sources that are individually identified in the database and have fixed locations, such as power plants or steel mills. Areawide sources are generally small sources that individually emit small quantities of pollutants but collectively result in significant emissions. Examples of areawide sources are smaller plants not accounted for in the point source inventory, and sources of emissions occurring over broad geographic locations, such as pesticide usage, applications of architectural coatings, and motor vehicle activity. In addition to point and areawide sources the user database also stores sensitive receptor information (e.g., schools and daycares).

Information generated and collected for point and areawide sources are stored in the tables listed below. For a detailed description of these tables and fields, see the CEIDARS Data Dictionary at <u>http://www.arb.ca.gov/app/emsinv/dist/doc/datadict.pdf</u>.

- **FACILITY** This table contains the name, address and Universal Transverse Mercator (UTM) of each emitting facility in CEIDARS. A combination of the county identification (ID), the facility ID, the airbasin code and the district code uniquely identifies a facility. These four fields together form the primary key for the table.
- **STACK** This table contains the pertinent stack parameters for all the facilities which have stacks. These parameters include stack height, flow rate, diameter, temperature and UTM coordinates of each stack. Not all facilities have stacks.

The primary key for the stack table consists of the county ID, facility ID, airbasin code, district code, and the stack ID.

- **DEVICE** This table contains the information identifying each device in a facility which has emitting processes. Each facility identified in the database should have one or more devices. Data stored in this table includes local device name, permit ID, and number of devices represented. The primary key to the device table is the county ID, facility ID, air basin code, district code and the device ID.
- **PROCESS** This table identifies all processes which emit pollutants. For point sources, each device identified in the database has one or more emitting processes. For area sources, each category of emissions is identified as a process. This file includes processing information such as monthly throughput, process rate, process descriptions, operating cycles, and stack ID (if the emissions from the process are vented to a stack). Processes and devices may emit pollutants directly to the ambient environment or they may be vented to a stack. Several devices and many processes may be vented to a single stack. The primary key to this table is the county ID, facility ID, air basin code, district code, device ID and the process ID.
- **EMISSION** This table contains the actual emissions for each emitting process. Each process emits one or more pollutants. For each pollutant emitted, the table carries information on the emission factors used, amounts emitted, methods of calculation and types and efficiency of control equipment used. The primary key to this table is the county ID, facility ID, air basin code, district code, device ID, process ID and the pollutant ID.
- **EXCESS** This table records the unplanned excess emissions, which may result from breakdowns, variances, or unusual occurrences. The primary key to this table is the county ID, facility ID, air basin code, district code, device ID, process ID, the pollutant ID, along with the type, year and quarter of the excess emissions.

The figure below is an illustration of how the tables are tied to each other in the database.

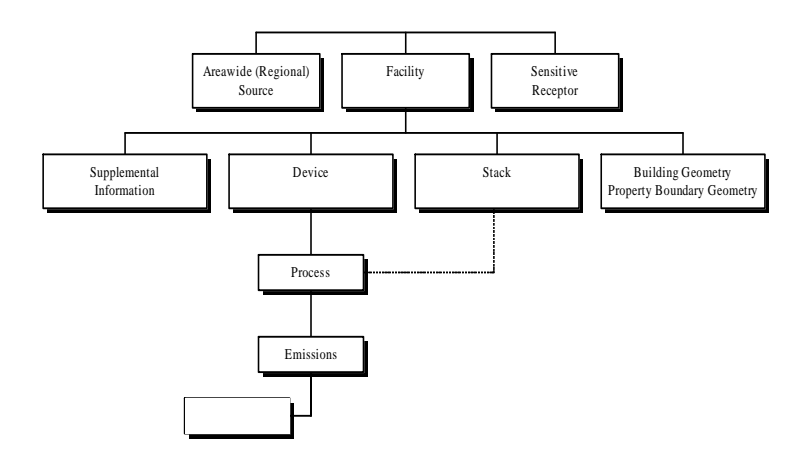

# i. Connecting to a User Database

By default, a user database is automatically created and associated to your project when the project is first created. To view the information (e.g., file location, version number) about your database, select **Tools\Database Utilities\Get Database Information** in the main menu.

| le Name: C:\HARPDe    | emo\HARPDemo.mdb                  |
|-----------------------|-----------------------------------|
| reation Time: 3/23/20 | 013 10:42:34 AM                   |
| ast Access Time: 3/2  | 3/2013 10:42:34 AM                |
| ast Write Time: 3/20/ | 2013 1:21:52 PM                   |
| ze: 1.39 MB           |                                   |
| atabase version: I    | Database CEIDARSTables 102012 mdb |
| sing Health Table: Hi | FAI TH201110                      |
|                       |                                   |
|                       |                                   |
|                       |                                   |
|                       | Close                             |
|                       | Close                             |

To change to a different database, click **Tools\Database Utilities\Change Database** in the main menu. You can also change the database using the **Project Panel**. See Section 4.c for more information.

| A<br>G<br>V | dd Project to Zip Archive<br>eoTranslator<br>alidate a HARP CEIDARS 2.5 Transact | ion File |                                                                                                    |
|-------------|----------------------------------------------------------------------------------|----------|----------------------------------------------------------------------------------------------------|
| D           | atabase Utilities                                                                | •        | Backup Database                                                                                                    |
| C           | reate a User-Defined List                                                        | •        | Change Database                                                                                                    |
| S           | ettings                                                                          |          | Compact and Repair Database<br>SQL Viewer<br>Get Database Information<br>Upgrade Database<br>Convert Database to and from HARP 1.4 |

# *ii.* Converting a Database

The user database in HARP 2.x is different from the previous versions of HARP (1.4x). You can upgrade an older HARP 1.4 database so it can be used with this program or vice versa.

To convert the older database, select **Tools\Database Utilities\Convert Database to and from HARP 1.4** in the main menu.

| Source Database                           |                                        | Browse        |
|-------------------------------------------|----------------------------------------|---------------|
| Output Destination                        |                                        | Browse        |
|                                           | Convert to HARP 2x Database            |               |
|                                           |                                        |               |
| Downgrade the curre<br>Output Destination | ent project database for use with HARP | 1.4<br>Browse |

In the **Source Database** area, click **Browse** and select the older HARP database. Next, choose the output destination and then click **Convert to HARP 2.x Database**.

To connect to the new database, refer to Section 6.a.i on how to change the database connection.

### iii. Backing Up a Database

To backup your database, select **Tools\Database Utilities\Backup Database** in the main menu and then browse to a location to save your database.

| Organize 🔻 Nev             | v folde | er                |           |                 |               | 8≡ ▼ | 0    |
|----------------------------|---------|-------------------|-----------|-----------------|---------------|------|------|
| E Desktop                  | ^       | Name              | ^         |                 | Date modified | d i  | Туре |
| Downloads<br>Recent Places |         |                   | No        | items match you | ur search.    |      |      |
| 📴 Libraries                |         |                   |           |                 |               |      |      |
| Documents                  |         |                   |           |                 |               |      |      |
| J Music                    |         |                   |           |                 |               |      |      |
| E Pictures                 |         |                   |           |                 |               |      |      |
| Videos                     |         |                   |           |                 |               |      |      |
| -                          | -       | •                 |           | 111             |               |      |      |
| File name:                 | HARP    | DemoBackup324     | 2013.mdb  |                 |               |      | -    |
| Save as type:              | Micro   | soft Office Acces | s (*.mdb) |                 |               |      | •    |
|                            |         |                   |           |                 |               |      |      |
| Hide Folders               |         |                   |           |                 | Save          | Canc | el   |

#### iv. Compacting and Repairing a Database

If the database becomes corrupted, you can attempt to repair the database by selecting *Tools\Database Utilities\Compact and Repair Database* in the main menu.

You can also use this feature if your database file size is huge. This can occur when large amounts of data are deleted or modified. This feature will attempt to compact the database to decrease the file size.

| his will compact and | repair the Database | e. Click Yes to | proceed. |
|----------------------|---------------------|-----------------|----------|
|                      |                     |                 |          |
|                      | _                   |                 |          |
|                      |                     | Yes             | No       |

# v. Upgrading a Database

HARP 2.x updates may require you to update your project or user database. To upgrade the database, select **Tools\Database Utilities\Upgrade Database** in the main menu.

| This feature will copy your data<br>database will not be deleted. A<br>prompted to open your new da | abase to the current database version. Your<br>After you upgrade your database, you will be<br>tabase. |
|----------------------------------------------------------------------------------------------------|----------------------------------------------------------------------------------------------------|
| Old Database Filename:                                                                              | HARPDemo                                                                                               |
| New Database Filename:                                                                              |                                                                                                    |
| Current Database Version:                                                                           | 1                                                                                                    |
|                                                                                                    | Start                                                                                                  |

Enter a new filename for your database and click Start.

# b. CEIDARS Utility Tables

The HARP EIM contains a copy of the CEIDARS Utility Tables. These tables are used to assist with data entry and generating reports. As updates to these tables occur, the HARP EIM will store the previous versions in case an older emission inventory needs to be compared. For a detailed description of these tables and fields, see the CEIDARS Data Dictionary at <u>http://www.arb.ca.gov/app/emsinv/dist/doc/datadict.pdf</u>.

# c. Health Database

The health database contains pollutant health and pollutant specific (e.g., half-life) information. The health values listed in this database are approved for use in the Air Toxics "Hot Spots" Program for health risk assessments. For integrity purposes, this database is encrypted; however, the pollutant health information is available at <a href="http://www.arb.ca.gov/toxics/healthval/healthval.htm">http://www.arb.ca.gov/toxics/healthval/healthval.htm</a>.

The HARP EIM uses this database only for facility prioritization. See Section 7.d for more information on prioritization.

#### d. User-Defined Database

This feature is intended for advanced users or the reviewing authority (e.g., air district staff). This database allows you to use custom information in your project. This feature will allow you to add pollutants that are not part of the official list of pollutants in the CEIDARS Utility Database, custom health value information, and/or emission factors. In order to use this feature, you need to have Microsoft Access installed on your computer and extensive knowledge of the CEIDARS database structure and health risk assessment. The user-define database contains three blank tables. The tables include a pollutant table, health table, and an emission factor table. ARB will not maintain or be responsible for the content in these tables. If the user-defined database is used, the HARP EIM will document its use on all reports.

# i. Connecting to a User-Defined Database

By default, a user-defined database is created and associated to your project when a project is first created. To view the current settings for the user-defined database, select **Tools\Settings** in the main menu and then click the **User-Defined Database** tab.

| User-Defined Database                                 | 7-Zip Program                             | n Access Log                                      |                                  |
|-------------------------------------------------------|-------------------------------------------|---------------------------------------------------|----------------------------------|
| This feature allows you<br>health table in lieu of th | to add user-defin<br>e official health ta | ed pollutants or use a<br>ble.<br><u>Click fo</u> | a user-defined                   |
| Connect to a another                                  | database                                  |                                                   |                                  |
| File Path: C:\HARPI                                   | Demo\UDHARPD                              | emo.mdb                                           | Browse                           |
| User-Defined Health T                                 | able Options<br>ed Health Table           |                                                   |                                  |
| User-Defined Pollutant                                | Options                                   |                                                   |                                  |
| Restore Pollutant                                     | Table to Default                          | Add User-D<br>to Poll                             | efined Pollutants<br>utant Table |
|                                                       |                                           |                                                   |                                  |
|                                                       |                                           | OK                                                | Cancel                           |

To connect to a different database, click **Browse** and select the database.

| and Defined Database                                  |                                                |                                         |                                |
|-------------------------------------------------------|------------------------------------------------|-----------------------------------------|--------------------------------|
| ser-Defined Database                                  | 7-Zip Program A                                | ccess Log                               |                                |
| This feature allows you<br>nealth table in lieu of th | to add user-defined<br>e official health table | pollutants or use a<br><u>Click for</u> | user-defined                   |
| File Path: C:\HARP[                                   | Demo\UDHARPDem                                 | o.mdb                                   | Browse                         |
| User-Defined Health T                                 | able Options<br>d Health Table                 |                                         |                                |
| User-Defined Pollutant                                | Options                                        |                                         |                                |
| Restore Pollutant                                     | Table to Default                               | Add User-De<br>to Pollu                 | fined Pollutants<br>tant Table |
|                                                       |                                                |                                         |                                |

To use the user-defined health table, check Use User-Defined Health Table.

| Jser-Defined Database                                 | 7-Zip Program Ad                                  | ccess Log                              |                  |
|-------------------------------------------------------|---------------------------------------------------|----------------------------------------|------------------|
| This feature allows you<br>health table in lieu of th | to add user-defined p<br>e official health table. | ollutants or use a<br><u>Click for</u> | user-defined     |
| Connect to a another of                               | latabase                                          |                                        |                  |
| File Path: C:\HARPE                                   | Demo\UDHARPDemo                                   | o.mdb                                  | Browse           |
| Use User-Define                                       | d Health Table<br>Options                         |                                        |                  |
| [                                                     | Table to Default                                  | Add User-De                            | fined Pollutants |
| Restore Pollutant                                     |                                                   | to Poliu                               |                  |

To add your user-defined pollutants to the CEIDARS Utility Database, click *Add User-Defined Pollutants to Pollutant Table*. This step must be repeated if the official pollutant table in the CEIDARS Utility Database is updated. To restore the pollutant table back to the default, click *Restore Pollutant Table to Default*.

| Iser-Defined Database                                 | 7-Zip Program Av                                  | ccess Log                    |                            |
|-------------------------------------------------------|---------------------------------------------------|------------------------------|----------------------------|
| This feature allows you<br>health table in lieu of th | to add user-defined p<br>e official health table. | collutants or use a us       | er-defined                 |
| Connect to a another                                  | database                                          |                              |                            |
| File Path: C:\HARPI                                   | Demo\UDHARPDemo                                   | dbm.c                        | Browse                     |
| Use User-Define                                       | ed Health Table                                   |                              |                            |
| Restore Pollutant                                     | Table to Default                                  | Add User-Defin<br>to Polluta | ned Pollutants<br>nt Table |
|                                                       |                                                   |                              | /                          |
|                                                       |                                                   |                              | <u></u>                    |

## 7. USING THE EXPLORER SCREENS

The explorer screens allow you to quickly view the facility, areawide source, and receptor data in your database. Each data type has its own screen. With these screens, data can be filtered, sorted, deleted, and duplicated. You can also search for a specific record. In addition, you can select a single or group of facilities or areawide sources and view the reported emissions. This section describes how to use the explorer screens.

To access an explorer screen, click *Add/Edit Data* in the main menu and select one of the data types (i.e., *Facilities and Emission Data*, *Areawide (Regional) Source Data*, or *Receptor Data*). You can also double-click on one of the nodes under *Data* in the *Project Panel*.

#### a. Searching for a Record

You can search for a facility by typing in its facility ID or name in the textbox. To reset the search and display all results, click **Show All Records**.

| Facility ID o | or Name Search:                     |           | 0             | Show All Re | cords Filter | Settings      |  |
|---------------|-------------------------------------|-----------|---------------|-------------|--------------|---------------|--|
| + Add Re      | cord 🛛 🛃 Edit Record 🔹 Duplicate Re | ecord 🗸 🗎 | X Delete Reco | ord Emiss   | ion Summary  | Export List 🝷 |  |
| Facility ID   | Facility Name                       | County    | Air Basin     | District    | Year         |               |  |
|               | PROSPECT PRODUCTS                   |           |               |             |              |               |  |
| 2001          | PDQ REPAIR GUYS                     | 37        | SD            | SD          | 2            |               |  |
| 3000          | DOUGS WHATNOT SHOP                  | 37        | SD            | SD          | 2            |               |  |
| 3001          | STATE STREET MANUFACTURING          | 42        | SCC           | SB          | 2            |               |  |
| 3002          | ABC CHEMICAL                        | 37        | SD            | SD          | 2            |               |  |
|               |                                     |           |               |             |              |               |  |
|               |                                     |           |               |             |              |               |  |

| scillty ID 0 | r Name Search: a | bc       |              |          | Shov     | All Records  | Filter | Settings      |  |
|--------------|------------------|----------|--------------|----------|----------|--------------|--------|---------------|--|
| - Add Red    | ord 🛛 🛃 Edit Rec | ord Dupl | icate Record | X Delet  | e Record | Emission Sur | mmary  | Export List + |  |
| cility ID    | Facility Name    | County   | Air Basin    | District | Year     |              |        |               |  |
| 2            | ABC CHEMICAL     |          | SD           | SD       |          |              |        |               |  |
|              |                  |          |              |          |          |              |        |               |  |
|              |                  |          |              |          |          |              |        |               |  |
|              |                  |          |              |          |          |              |        |               |  |
|              |                  |          |              |          |          |              |        |               |  |
|              |                  |          |              |          |          |              |        |               |  |
|              |                  |          |              |          |          |              |        |               |  |
|              |                  |          |              |          |          |              |        |               |  |
|              |                  |          |              |          |          |              |        |               |  |
|              |                  |          |              |          |          |              |        |               |  |
|              |                  |          |              |          |          |              |        |               |  |
|              |                  |          |              |          |          |              |        |               |  |
|              |                  |          |              |          |          |              |        |               |  |
|              |                  |          |              |          |          |              |        |               |  |
|              |                  |          |              |          |          |              |        |               |  |
|              |                  |          |              |          |          |              |        |               |  |
|              |                  |          |              |          |          |              |        |               |  |
|              |                  |          |              |          |          |              |        |               |  |

# b. Filtering Records

The explorer screens can be filtered to show records by reporting year and/or by county, air basin, and air district. When the filter settings are applied the settings will be saved to the project. Filter settings will always be applied until it is manually turned off by the user.

To filter the data, click on *Filter Settings*.

| Enable Filte   | r              |
|----------------|----------------|
| ilter Criteria |                |
| Filter by Rep  | porting Year   |
| eporting Year: | 2 🔹            |
| Filter by CO.  | ABDIS          |
| COABDIS        | (m)            |
|                | # <b>A</b>     |
| CO:            | CO Filter OFF  |
| AB:            | AB Filter OFF  |
| DIS:           | DIS Filter OFF |
| 6              | Accept Changes |

Enable the filter by checking *Enable Filter* and then select the filtering criteria.

Click Accept Changes to apply the filter settings.

# c. Sorting Records

| Facility ID | or Name Search:                     |         | 0             | Show All Re | cords Filter | Settings      |
|-------------|-------------------------------------|---------|---------------|-------------|--------------|---------------|
| + Add Re    | cord 🛛 🚮 Edit Record 🗍 Duplicate Re | ecord • | X Delete Reco | rd Emiss    | ion Summary  | Export List + |
| Facility ID | Facility Name                       | County  | Air Basin     | District    | Year         |               |
| 1001        | PROSPECT PRODUCTS                   |         |               |             |              |               |
| 2001        | PDQ REPAIR GUYS                     | 37      | SD            | SD          | 2            |               |
| 3000        | DOUGS WHATNOT SHOP                  | 37      | SD            | SD          | 2            |               |
| 3001        | STATE STREET MANUFACTURING          | 42      | SCC           | SB          | 2            |               |
| 3002        | ABC CHEMICAL                        | 37      | SD            | SD          | 2            |               |
|             |                                     |         |               |             |              |               |

To sort the data, click on any of the column headers.

This screen shows that the facilities are now in alphabetical order.

| Facility ID | or Name Search:             |         | 0             | Show All Re | cords Filter | Settings      |  |
|-------------|-----------------------------|---------|---------------|-------------|--------------|---------------|--|
| + Add Re    | cord dit Record Duplicate R | ecord - | X Delete Reco | ord Emiss   | ion Summary  | Export List • |  |
| Facility ID | Facility Name               | County  | Air Basin     | District    | Year         |               |  |
| 3002        | ABC CHEMICAL                |         |               |             |              |               |  |
| 3000        | DOUGS WHATNOT SHOP          | 37      | SD            | SD          | 2            |               |  |
| 2001        | PDQ REPAIR GUYS             | 37      | SD            | SD          | 2            |               |  |
| 1001        | PROSPECT PRODUCTS           | 37      | SD            | SD          | 2            |               |  |
| 3001        | STATE STREET MANUFACTURING  | 42      | 000           | CD          | 2            |               |  |
|             |                             | 42      | SUC           | 38          | 2            |               |  |
|             |                             | 42      | 300           | 38          | 2            |               |  |

# d. Deleting Records

To delete data, highlight the records you wish to delete.

| ◆ Add Record       ☑ Edit Record       Duplicate Record       ✓ Delete Record       Emission Summary       Export List ▼         Facility ID       Facility Name       ▲ County       Ar Basin       District       Year         3002       ABC CHEMICAL       37       SD       SD       2         3000       DOUGS WHATINOT SHOP       37       SD       SD       2         2001       PDQ REPAIR GUYS       37       SD       SD       2         1001       PROSPECT PRODUCTS       37       SD       SD       2         3001       STATE STREET MANUFACTURING       42       SCC       SB       2 |                                                                                                    | Facility ID | or Name Search:                    |         | 0             | Show All Re | cords Filter | Settings      |  |
|----------------------------------------------------------------------------------------------------|----------------------------------------------------------------------------------------------------|-------------|------------------------------------|---------|---------------|-------------|--------------|---------------|--|
| Facility ID     Facility Name     County     Air Basin     District     Year       3002     ABC CHEMICAL     37     SD     5D     2       3000     DOUGS WHATNOT SHOP     37     SD     SD     2       2001     PDQ REPAIR GUYS     37     SD     SD     2       1001     PROSPECT PRODUCTS     37     SD     SD     2       3001     STATE STREET MANUFACTURING     42     SCC     SB     2                                                                                                    | Facility ID     Facility Name     ▲ County     Ar Basin     District     Year       3002     ABC CHEMICAL     37     50     5D     2       3000     DOUGS WHATNOT SHOP     37     SD     SD     2       2001     PDQ REPAIR GUYS     37     SD     SD     2       1001     PROSPECT PRODUCTS     37     SD     SD     2       3001     STATE STREET MANUFACTURING     42     SCC     SB     2 | + Add Re    | cord 🛛 🛃 Edit Record 👋 Duplicate R | ecord - | X Delete Reco | ord Emiss   | ion Summary  | Export List • |  |
| 3002ABC CHEMICAL37SDSD23000DOUGS WHATNOT SHOP37SDSD22001PDG REALR GUYS37SDSD21001PROSPECT PRODUCTS37SDSD23001STATE STREET MANUFACTURING42SCCSB2                                                                                                    | 3002ABC CHEMICAL37SDSD23000DOUGS WHATNOT SHOP37SDSD22001PDQ REPAIR GUYS37SDSD21001PROSPECT PRODUCTS37SDSD23001STATE STREET MANUFACTURING42SCCSB2                                                                                                    | Facility ID | Facility Name                      | County  | Air Basin     | District    | Year         |               |  |
| 3000DOUGS WHATNOT SHOP37SDSD22001PDD REPAIR GUYS37SDSD21001PROSPECT PRODUCTS37SDSD23001STATE STREET MANUFACTURING42SCCSE2                                                                                                    | 3000DOUGS WHATNOT SHOP37SDSD22001PDO REPAIR GUYS37SDSD21001PROSPECT PRODUCTS37SDSD23001STATE STREET MANUFACTURING42SCCSB2                                                                                                    | 3002        | ABC CHEMICAL                       |         |               |             |              |               |  |
| 2001     PDQ REPAIR GUYS     37     SD     SD     2       1001     PROSPECT PRODUCTS     37     SD     SD     2       3001     STATE STREET MANUFACTURING     42     SCC     SB     2                                                                                                    | 2001     PDQ REPAIR GUYS     37     SD     SD     2       1001     PROSPECT PRODUCTS     37     SD     SD     2       2001     STATE STREET MANUFACTURING     42     SCC     SB     2                                                                                                    | 3000        | DOUGS WHATNOT SHOP                 | 37      | SD            | SD          | 2            |               |  |
| IDD1         PROSPECT PRODUCTS         37         SD         SD         2           3001         STATE STREET MANUFACTURING         42         SCC         SB         2                                                                                                    | IDD1         PROSPECT PRODUCTS         37         SD         SD         2           3001         STATE STREET MANUFACTURING         42         SCC         SB         2                                                                                                    | 2001        |                                    |         |               |             |              |               |  |
| 3001 STATE STREET MANUFACTURING 42 SCC SB 2                                                                                                    | 3001 STATE STREET MANUFACTURING 42 SCC SB 2                                                                                                    | 1001        | PROSPECT PRODUCTS                  | 37      | SD            | SD          | 2            |               |  |
|                                                                                                    |                                                                                                    | 3001        | STATE STREET MANUFACTURING         | 42      | SCC           | SB          | 2            |               |  |
|                                                                                                    |                                                                                                    |             |                                    |         |               |             |              |               |  |

Click *Delete Record* or push the *Delete* on the keyboard. You will be warned before the records are deleted.

| ou are about to delet | a 3 records. Are you sure you want to proceed? |
|-----------------------|------------------------------------------------|
|                       | Precords. Are you sure you want to proceed.    |
|                       |                                                |
|                       | <u>Y</u> es <u>N</u> o                         |
### e. Duplicating Records

In the *Facility Explorer*, there are two ways to duplicate records. You can copy a single facility or copy an entire reporting year. This section describes several ways to copy facility data. The steps are similar on all explorer screens.

### Copy a Single Facility Record

To copy a single facility, select the facility in the *Facility Explorer* and select *Duplicate Record*\*Copy a Single Facility Record*.

| Copy the record using a new particular second second se | ew Facility                    | ID                |
|----------------------------------------------------------------------------------------------------|--------------------------------|-------------------|
| Enter a unique Facility ID. The<br>already been entered.                                                                                                    | next availabl                  | e Facility ID has |
| New Facility ID 3003                                                                                                    |                                |                   |
| Copy the record into a new                                                                                                    | v or existin                   | g Reporting Yea   |
|                                                                                                    |                                |                   |
| Enter a new or existing Reportin<br>Reporting Year has already been                                                                                                    | g Year. The<br>n entered.      | next available    |
| Enter a new or existing Reportin<br>Reporting Year has already been<br>Copy to Reporting Year                                                                                                    | g Year. The<br>n entered.<br>3 | next available    |
| Enter a new or existing Reportin<br>Reporting Year has already been<br>Copy to Reporting Year                                                                                                    | g Year. The<br>n entered.<br>3 | next available    |

Select either to copy the record to the same reporting year using a new facility ID or copy the record into a new or existing reporting year.

For advance copy option, click *More Options*. This will allow you to copy parts of the facility record or create multiple copies of the same facility record.

|                                                                                                    | ng a new Facility ID                       | 10100-00        |
|----------------------------------------------------------------------------------------------------|--------------------------------------------|-----------------|
| Enter a unique Facility II<br>already been entered.                                                           | ). The next available F                    | acility ID has  |
| New Facility ID                                                                                               | 3003                                       |                 |
| Copy the record into                                                                                          | a new or existing                          | Reporting Year  |
| Enter a new or existing F<br>Reporting Year has alread                                                        | Reporting Year. The ne<br>dy been entered. | xt available    |
| Copy to Reporting                                                                                             | Year 3                                     | *               |
| Uncheck the data that yo                                                                                      | want to exclude from                       | the new record  |
| Supplemental Data                                                                                             | Process Dat                                | ta              |
| Property Data                                                                                                 | Emission                                   | Data            |
|                                                                                                    | tes                                        |                 |
| Create Multiple Duplica                                                                                       |                                            |                 |
| Create Multiple Duplica<br>Multiple Duplicates Option                                                         | 16                                         |                 |
| Create Multiple Duplica<br>Multiple Duplicates Option<br>Duplicate facility                                   | ns<br>imes                                 |                 |
| Create Multiple Duplica<br>Multiple Duplicates Option<br>Duplicate facility 1 1<br>The feature will automatic | ns<br>imes<br>ally use the next availa     | ble Facility ID |

### Copy all Facilities from One Year to Another Year

To copy all facilities from one reporting year to another, click **Duplicate Record\Copy All Facilities from One Year to Another Year**.

| This feature will copy all facility reco<br>Reporting Year into a new Reportin<br>copy to an existing Reporting Year,<br>existing data stored in that year. | ords from an existing<br>ng Year. If you choos<br>, then you will erase a | e to<br>ny |
|----------------------------------------------------------------------------------------------------|---------------------------------------------------------------------------|------------|
| Select an Existing Reporting Year                                                                                                    | 2 .                                                                       | .]         |
| Enter a new Reporting Year                                                                                                    | 4                                                                         | ]          |
| Copy Re                                                                                                    | cords Cance                                                               |            |

Select a reporting year to copy using the drop down box and then enter a new reporting year in the text box. Then click *Copy Records* to copy the records.

# f. Emission Summary

The explorer screens for the facility and areawide source data contain a feature to allow you to quickly see an emission summary of any facilities or areawide sources in your database.

To see the emissions for a single or group of facilities or areawide sources, select the records of interest and then click *Emission Summary*.

| cord Edit Record Duplicate R |                                                                                                    |                                                                                                    |                                                                                                    |                                                                                                    |                                                                                                    |                                                                                                    |
|------------------------------|----------------------------------------------------------------------------------------------------|----------------------------------------------------------------------------------------------------|----------------------------------------------------------------------------------------------------|----------------------------------------------------------------------------------------------------|----------------------------------------------------------------------------------------------------|----------------------------------------------------------------------------------------------------|
|                              | ecord -                                                                                                    | X Delete Reco                                                                                                    | rd Emissi                                                                                                    | on Summary                                                                                                    | Export List •                                                                                                    |                                                                                                    |
| Facility Name                | County                                                                                                    | Air Basin                                                                                                    | District                                                                                                    | Year                                                                                                    |                                                                                                    |                                                                                                    |
| ABC CHEMICAL                 |                                                                                                    | SD                                                                                                    | SD                                                                                                    | 2                                                                                                    |                                                                                                    |                                                                                                    |
| DOUGS WHATNOT SHOP           | 37                                                                                                    | SD                                                                                                    | SD                                                                                                    | 2                                                                                                    |                                                                                                    |                                                                                                    |
|                              |                                                                                                    |                                                                                                    |                                                                                                    |                                                                                                    |                                                                                                    |                                                                                                    |
| PROSPECT PRODUCTS            |                                                                                                    |                                                                                                    |                                                                                                    |                                                                                                    |                                                                                                    |                                                                                                    |
| STATE STREET MANUFACTURING   | 42                                                                                                    | SCC                                                                                                    | SB                                                                                                    | 2                                                                                                    |                                                                                                    |                                                                                                    |
|                              |                                                                                                    |                                                                                                    |                                                                                                    |                                                                                                    |                                                                                                    |                                                                                                    |
|                              | Facility Name A<br>ABC CHEMICAL<br>DOUGS WHATNOT SHOP<br>PDQ REPAIR GUYS<br>PHOSPECT PRODUCTS<br>STATE STREET MANUFACTURING | Facility Name     County       ABC CHEMICAL     37       DOUGS WHATNOT SHOP     37       PDQ REPAIR GUYS     37       PROSPECT PRODUCTS     37       STATE STREET MANUFACTURING     42 | Facility Name     County     Ar Basin       ABC CHEMICAL     37     50       DOUGS WHATNOT SHOP     37     50       PDQ REPAIR GUYS     37     50       PROSPECT PRODUCTS     37     50       STATE STREET MANUFACTURING     42     SCC | Facility Name     County     Air Basin     District       ABC CHEMICAL     37     SD     SD       DOUGS WHATNOT SHOP     37     SD     SD       PDQ REPAIR GUYS     37     SD     SD       PROSPECT PRODUCTS     37     SD     SD       STATE STREET MANUFACTURING     42     SCC     SB | Facility Name     A County     Air Basin     District     Year       ABC CHEMICAL     37     SD     SD     2       DOUGS WHATNOT SHOP     37     SD     SD     2       PDQ REPAIR GUYS     37     SD     SD     2       PROSPECT PRODUCTS     37     SD     SD     2       STATE STREET MANUFACTURING     42     SCC     SB     2 | Facility Name     County     Ar Basin     District     Year       ABC CHEMICAL     37     50     50     2       DOUGS WHATNOT SHOP     37     5D     SD     2       PDQ REPAIR GUYS     37     SD     5D     2       PROSPECT PRODUCTS     37     SD     SD     2       STATE STREET MANUFACTURING     42     SCC     SB     2 |

A new window will appear displaying an emission summary of the facilities you selected.

| F | 1001 PROS    | PECT PRODUCTS- Emission  | n Summary for Year 2 |  |
|---|--------------|--------------------------|----------------------|--|
| 8 | Pollutant ID | Pollutant Name           | Annual Emissions     |  |
|   | 10024972     | Ammonia<br>Nitrous oxide | 15  <br>0            |  |
|   |              |                          |                      |  |
| N |              |                          |                      |  |
|   | Number of Re | cords: 2                 |                      |  |

# 8. FACILITY DATA ENTRY SCREEN

All facility data are edited in the *Facility Data Entry Screen*. To access the *Facility Data Entry Screen*, select *Add/Edit Data\Facility and Emission Data*. This will open the *Facility Explorer*. Click *Edit* in the *Facility Explorer* to open the *Facility Data Entry Screen*. The *Facility Data Entry Screen* will be displayed as a separate window from the HARP EIM main screen. The remainder of this section further describes the user interface, data fields, and how to add data.

### Record Navigation (Left Panel)

The data in the *Facility Data Entry Screen* are bound to the *FACILITY*, *BLG*, *BLGPNT*, *PROP*, *PROPNT*, *STACK*, *DEVICE*, *PROCESS*, *EMISSION*, and *S\_UP* tables in the user database. These tables are tied together for a specific facility using a unique ID consisting of a facility ID (FACID), inventory year (YEAR), and COABDIS (County, Air Basin, District). Since this relationship is complex, record navigation feature is available on the left panel of the screen. This panel allows you to easily navigate to different sections of a facility and emission record.

| - Facility ID                                                 | Facility Identification                                  |                                                         |     |  |
|---------------------------------------------------------------|----------------------------------------------------------|---------------------------------------------------------|-----|--|
| - Facility Address & Location                                 | Facility Name A                                          | BC CHEMICAL                                             |     |  |
| - Building & Property Dimensi                                 | Composite Reco                                           | rd Key Fields                                           |     |  |
| <ul> <li>Release Data (2)</li> <li>Device Data (1)</li> </ul> | Reporting Year                                           | 2                                                       |     |  |
| - Process Data (2)                                            | Facility ID                                              | 3002                                                    | ID  |  |
| - Toxics (10)                                                 | County                                                   | SAN DIEGO                                               | 37  |  |
| - Criteria (2)<br>- Other (0)                                 | Air Basin                                                | SAN DIEGO                                               | SD  |  |
| - Area Designation                                            | District                                                 | SAN DIEGO COUNTY APCD                                   | SD  |  |
|                                                               | Description IN<br>North American<br>NAICS<br>Description | ORGANIC PIGMENTS                                        |     |  |
|                                                               | EPA Facility F                                           | Registry System ID<br>roject ID (GEOID) 0002_37_SD_SD_3 | 002 |  |

When a node is clicked on, the associated data fields are displayed in the right side of the screen.

| dialace Frevious Record                                                                                                    | Next Record                                | Go To Settings                                               |        |  |
|----------------------------------------------------------------------------------------------------|--------------------------------------------|--------------------------------------------------------------|--------|--|
| -Facility ID                                                                                                    | Facility Identification                    | nICAL   Year: 2                                              |        |  |
| - Facility Address & Location<br>- Contact & Employee Info                                                                   | Facility Name A                            | BC CHEMICAL                                                  |        |  |
| - Building & Property Dimensi<br>- Release Data (2)                                                                          | Composite Reco                             | ord Key Fields                                               |        |  |
| - Device Data (1)                                                                                                    | Reporting Year                             | 2                                                            |        |  |
| - Process Data (2)  - Emission Data                                                                                          | Facility ID                                | 3002                                                         | ID     |  |
| - Toxics (10)                                                                                                    | County                                     | SAN DIEGO                                                    | 37     |  |
| - Criteria (2)<br>Other (0)                                                                                                  | Air Basin                                  | SAN DIEGO                                                    | SD     |  |
| Area Designation     Supplemental Data (0)     Priorty Calculation     Fees & Reporting     Additional Info     Last Updated | District                                   | SAN DIEGO COUNTY APCD                                        | SD     |  |
|                                                                                                    | Standard Indus<br>SIC 21<br>Description IN | trial Classification (SIC) 816 (MAICS to S IORGANIC PIGMENTS | SIC    |  |
|                                                                                                    | North American                             | Industrial Code System (NAICS)                               |        |  |
|                                                                                                    | NAICS<br>Description                       | SIC to NA                                                    | CS     |  |
|                                                                                                    | EPA Facility F<br>Special F                | Registry System ID<br>Project ID (GEOID) 0002_37_SD_SD       | )_3002 |  |
| cord Navigation 0 War (                                                                                                    |                                            |                                                              |        |  |

When a node is clicked on for data that can contain multiple records (e.g., release data), the right panel will list the available records.

| Facility ID                                                                | Release Data                |                |                 |                   |  |
|----------------------------------------------------------------------------|-----------------------------|----------------|-----------------|-------------------|--|
| Facility Address & Location<br>Contact & Employee Info                     | Add Release<br>Release List | Edit Delete Ir | nport Duplicate | Change Release ID |  |
| Building & Property Dimensi                                                | ID                          | Name           | Source_Type     | Last_Updated      |  |
| Device Data (1)                                                            | 1                           |                |                 |                   |  |
| - Process Data (2) - Emission Data                                         | 2                           | STK2           | POINT           | 12/2/2003         |  |
| Prioty Calculation<br>Frees & Reporting<br>Additional Info<br>Last Updated |                             |                |                 |                   |  |
|                                                                            |                             |                |                 |                   |  |

The individual records on the list can be accessed by either double-clicking on a specific record or selecting *Edit*.

| caitina Pacility - 11): .                                                                                                    | 3002   ABC CHEMICAL   Year                                                                                 | 2                                                                                                    | Palazza logita Attivity at Lt.                                                                                                    |
|----------------------------------------------------------------------------------------------------|----------------------------------------------------------------------------------------------------|----------------------------------------------------------------------------------------------------|----------------------------------------------------------------------------------------------------|
| Facility 7     Folicity 1       Facility 10     Folicity Address & Location       Contract & Employee 1/rio     Employee 1/rio       Device Data & Employee 1/rio     Device Data (1)       Device Data (1)     Device Data (2)       Device Data (1)     Device Data (2)       Device Data (2)     Device Data (2)       Device Data (2)     Device Data (2)       Periode Data (2)     Device Data (2)       Periode Data (2)     Device Data (2)       Priode (2)     Device Data (2)       Priode (2)     Device Data (2)       Priode (2)     Device Data (2)       Priode (2)     Device Data (2)       Device Data (2)     Device Data (2)       Device Data (2)     Device Data (2)       Priode (2)     Device Data (2)       Priode (2)     Device Data (2)       Priode (2)     Device Data (2)       Device Data (2)     Device Data (2)       Device Data (2)     Device Data (2)       Priode (2)     Device Data (2)       Priode (2)     Device Data (2)       Device Data (2)     Device Data (2)       Device Data (2)     Device Data (2)       Device Data (2)     Device Data (2)       Device Data (2)     Device Data (2)       Device Data (2)     Device Data (2)       Device | 3002 JABC CHEMICAL   Year:<br>Release Data<br>Add Release Edit Delete  <br>Release Lat<br>1 STK1<br>2 STK2 | 2<br>Import Duplicate Change Release ID<br>Source_Type Last_Updated<br>POINT 12/2/2003<br>POINT 12/2/2003 | Release Inputs       Additional Information         Release Type       Type         Type       POINT (STACK)         Release Name (optional)       STK2         Release Location (Geographical Location)       X (East)         X (East)       475.03 kilometers         Set to Facility Origin       Y (North)         3633.26 kilometers       Coordinate System Type         Datum       NAD27-North American Datum 1927         Datum       NAD27-North American Datum 1927         Spheroid       Clarke 1865         Zone       11         Release Height (ft)       30         Bevation (ft)       264         Stack Diameter (ft)       20         Gas temperature (ft)       100         Gas forw (ft'3/mn)       94 |
| < <u> </u>                                                                                                    |                                                                                                    |                                                                                                    | Gas velocity (ft/min) 30                                                                                                    |

# Facility Menu Descriptions

| Name                                     | Description                                                     |
|------------------------------------------|-----------------------------------------------------------------|
| File\Add Facility                        | Adds a new facility record                                      |
| File\Save Record                         | Saves the record                                                |
| File\Import Facility Data\Import Tabular | Imports data from an Excel file. See Section 15.c for more      |
| Data using an Excel File                 | information                                                     |
| File\Close                               | Closes the Facility Data Entry Screen                           |
| Edit\Delete Record                       | Deletes the current record                                      |
| Edit\Change Facility Key Fields          | Change facility primary key fields, e.g. year, FACID, CO/AB/DIS |
| Previous Record                          | Moves to the previous record                                    |
| Next Record                              | Moves to the next record                                        |
| Go To                                    | Go to specific facility record                                  |
| Settings                                 | Sets default values to apply to new records                     |

### Facility Data Field Descriptions

The following is a description of the data fields on the facility editing windows.

Facility Name The descriptive name of a facility. The name can be any alphanumeric string up to 60 characters long.

Facility ID A positive integer ID, up-to nine digits which uniquely identifies each facility within a particular COABDIS. A facility ID must be specified at the time a facility is added to the database. After that it cannot be changed.

| County Name             | The name of a county containing each facility. The county name is taken automatically from the COABDIS table.                                                                                                    |
|-------------------------|----------------------------------------------------------------------------------------------------|
| County ID               | A positive integer ID, up-to two digits which uniquely identifies a county. A county ID must be specified when a facility is added to the database and must correspond to one of the counties in the COABDIS table.     |
| Air Basin               | A two- or three-character field that uniquely identifies an air basin. An air basin must be specified when a facility is added to the database and must correspond to one of the districts in the COABDIS table.        |
| Air Basin Name          | The name of the air basin containing a facility. An air basin must be specified when a facility is added to the database. The air basin name is taken automatically from the COABDIS table.                             |
| District                | A two- or three-character field that uniquely identifies a district. A district must be specified when a facility is added to the database and must correspond to one of the districts in the COABDIS table.            |
| District Name           | The name of a district containing each facility. The district name is taken automatically from the COABDIS table.                                                                                                    |
| Address                 | Street address where facility is located.                                                                                                    |
| City                    | City where facility is located.                                                                                                    |
| Zip                     | Facility Zip code.                                                                                                    |
| Zip Ext.                | Facility Zip code extension.                                                                                                    |
| Area Code               | Facility telephone area code.                                                                                                    |
| Toxic Program Status    | Fee category – this field indicates which category a facility is under. Click on the down arrow to see a list of toxic program status for the facility.                                                                 |
| Year of Emission Data   | Year in which emissions were estimated.                                                                                                    |
| Year of Risk Data       | Year in which risk data were estimated.                                                                                                    |
| Updating Code           | Code indicating HARP emissions were updated. Click on the down arrow to see a list of updating codes.                                                                                                    |
| CERR                    | Consolidated Emissions Reporting Rule. Code indicating which type of the CERR program a facility is classified.                                                                                                    |
| Forecasting             | This field is used to indicate whether a facility is used for forecasting purposes. A value of N indicates that this is an NSR facility. Press the button labeled <i>Forecasting</i> to change the value of this field. |
| CHAPIS                  | A check in this field indicates the facility is a CHAPIS facility.                                                                                                    |
| Small Commercial        | A check in this field indicates the facility is a small commercial facility.                                                                                                    |
| Maintained by Districts | A check in this field indicates the facility is agreed to be maintained by districts.                                                                                                    |
| Location only           | A check in this field indicates this facility only update its location only.                                                                                                    |
| SIC                     | Source Industrial Code. This is the main activity of the facility.                                                                                                    |
| NAICS                   | North American Industrial Classification Code. This code will eventually replace the SIC.                                                                                                    |
| Location – East         | X_USERCOORD: East to West coordinate provided by the facility.                                                                                                    |
| Location – North        | Y_USERCOORD: North to South coordinate provided by the facility.                                                                                                    |

| Coord_system       | Coordinate system used. The coordinate system should be specified to define coordinates.                                                                                                    |
|--------------------|----------------------------------------------------------------------------------------------------|
| Datum              | Datum used. The datum should be specified to define coordinates.                                                                                                    |
| Spheroid           | Shape used for ellipsoidal earth. The spheroid should be specified to define coordinates.                                                                                                    |
| Person             | Name of the phone contact person for each facility.                                                                                                    |
| Area Code          | Three-digit area code phone number.                                                                                                    |
| Phone              | Seven-digit facility phone number.                                                                                                    |
| # Employees        | Number of employees at the facility.                                                                                                    |
| AIRS AQCR          | Air Quality Control Region                                                                                                    |
| Co. Name           | Company name. This can be either the parent company of the facility or the facility itself.                                                                                                    |
| Address (Mailing)  | Street-mailing address of a facility. If the mailing address is the same as the facility address, it can be copied from the facility address on the facility-editing window by pressing the button labeled <b>Copy Facility Address</b> .                |
| City (Mailing)     | City where facility is located for mailing purposes. If the mailing address is the same as the facility address, it can be copied from the facility address on the facility-editing window by pressing the button labeled <b>Copy Facility Address</b> . |
| Attention          | Facility contact person for mailing purposes. If the mailing address is the same as the facility address, it can be copied from the facility address on the facility-editing window by pressing the button labeled <i>Copy Facility Address</i> .        |
| FRS_ID             | Facility Registry System ID. This field is uniquely assigned by the federal EPA for each facility and is used across different media such as municipal waste and water pollution.                                                                        |
| Special Project ID | GEOID for ARB used only.                                                                                                    |
| SO2 Designation    | Area designation for S02. Allowable values are: A (attainment), N (non-attainment), T (non-attainment, transitional), U (unclassified). Press the button labeled <b>S02 Designation</b> to select an allowable value from a list.                        |
| PM Designation     | Area designation for particulates. Allowable values are: A (attainment), N (non-attainment), T (non-attainment, transitional), U (unclassified). Press the button labeled <i>PM Designation</i> to select an allowable value from a list.                |
| OZ Designation     | Area designation for Ozone. Allowable values are: A (attainment), N (non-<br>attainment), T (non-attainment, transitional), U (unclassified). Press the button<br>labeled <b>OZ Designation</b> to select an allowable value from a list.                |
| NO2 Designation    | Area designation for N02. Allowable values are: A (attainment), N (non-<br>attainment), T (non-attainment, transitional), U (unclassified). Press the<br>button labeled <b>N02 Designation</b> to select an allowable value from a list.                 |
| CO Designation     | Area designation for CO. Allowable values are: A (attainment), N (non-<br>attainment), T (non-attainment, transitional), U (unclassified). Press the<br>button labeled <b>CO Designation</b> to select an allowable value from a list.                   |
| Subco. ID          | Facility sub-county identifier. If this is entered, it must correspond to one of the subcounty codes in the SUBCO table. You may select a value from a list by pressing the button labeled <b>Subco. ID</b> .                                            |
| Rec. Proximity     | This is the distance from the facility to the nearest receptor for the purpose of calculating facility priority score. You may enter a value directly into the box of                                                                                    |

|                        | the facility-editing window or press the button labeled <b>Rec. Proximity</b> to have HARP calculate it. Calculation of receptor proximity requires that you have already entered facility stack data and property boundary data.                                             |
|------------------------|----------------------------------------------------------------------------------------------------|
| Priority Multiplier    | A factor that is used to adjust the prioritization score at a facility. This could be used to increase a facility score if a facility, for example, emits multipathway pollutants or has receptors that are closer than 50 meters.                                            |
| District FACD1         | Reserved for district use.                                                                                                    |
| District FACD2         | Reserved for district use.                                                                                                    |
| Toxic Program Phase    | Phase at which a facility was brought into HARP. Must be one of the following: P1 (first phase, >=25 TPY), P2 (second phase, >= 10 TPY and <25 TPY; P3 (third phase, <10 TPY). Click the down arrow to view and then choose the correct toxic program phase for the facility. |
| Industry Wide          | This field indicates whether a facility is included in the industry-wide emissions data. Allowable values are: Y (included in industry-wide) and N (not included in industry wide).                                                                                           |
| Priority for Risk      | This field indicates the priority of a facility for risk assessment. Allowable values are: H (high priority), L (low priority) or I (intermediate priority). Press the button labeled <i>Priority for Risk</i> to change the value of this field.                             |
| Exemption Status       | Reason for facility to be exempted from the Air Toxics Hot Spots program.                                                                                                    |
| Small Business         | Indicates whether facility is a small business.                                                                                                    |
| Year of Prioritization | Indicates the reporting year when the prioritization score was estimated.                                                                                                    |
| Number of SCC used     | Indicates the number of SCC used at the facility. This field is used to classify a facility for fee purpose.                                                                                                    |
| HRA Cancer             | Health Risk Assessment, cancer potency number calculated for the facility.                                                                                                    |
| Chronic HI             | Chronic hazardous index (HRA) score calculated for the facility.                                                                                                    |
| Acute HI               | Acute hazardous index (HRA) score calculated for the facility.                                                                                                    |
| Last Update            | The data when this record was last modified. For facility records, this field is updated whenever any subordinate record is updated. Subordinate records are devices, processes, emissions or stacks that belong to the facility.                                             |

### a. Building & Property Dimensions

Building and property dimensions are necessary for air dispersion analysis, facility prioritization, and health risk assessment. This data is entered relative to the facility origin. When building and property data are entered, the data is displayed graphically in the *Facility Data Entry Screen*.

To access building or property data for a facility, click the **Building & Property Dimensions** node in the left panel.

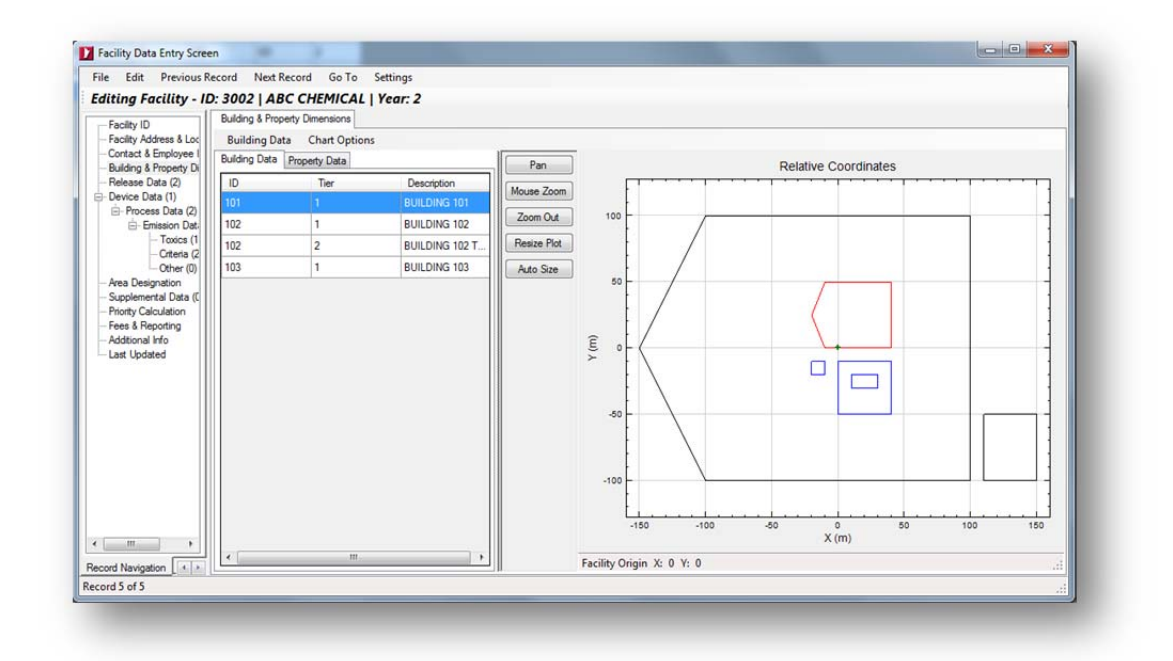

To access the full building or property record, double-click on a record.

Note: There is a limitation for the buildings' tier level: when entering building information to the program, all buildings' tier level must start with the same number (e.g. 1).

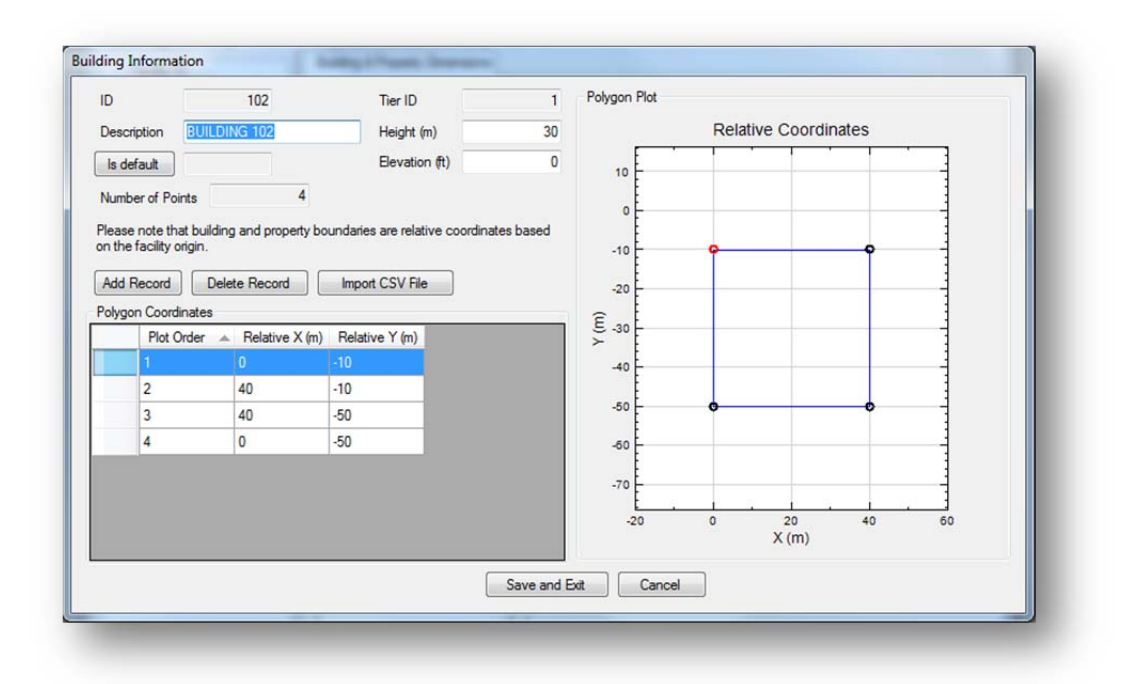

# Menu Descriptions

| Name                                  | Description                                              |
|---------------------------------------|----------------------------------------------------------|
| Building Data\Add Building            | Adds a new building                                      |
| Building Data\Delete                  | Deletes the selected building                            |
| Building Data\Edit                    | Edit the selected building                               |
| Property Data\Add Property            | Adds a new property                                      |
| Property Data\Delete                  | Deletes the selected property                            |
| Property Data\Edit                    | Edit the selected property                               |
| Chart Options\Show Coordinates in UTM | Toogles between UTM or relative coordinates on the chart |
| WGS84                                 |                                                          |
| Chart Options\Show Building Data      | Shows or hides building data on the chart                |
| Chart Options\Show Facility Origin    | Shows or hides the facility origin on the chart          |
| Chart Options\Show Property Data      | Shows or hides property data on the chart                |
| Chart Options\Show Labels             | Shows or hides building and property names on the chart  |
| Chart Options\Print Chart             | Prints the chart                                         |
| Export to a KML file                  | Exports the chart to a KML file                          |
| Pan                                   | Pan the chart using the mouse                            |
| Mouse Zoom                            | Zoom into a selected area using the mouse                |
| Zoom Out                              | Zoom out of the chart                                    |
| Resize Plot                           | Drag the x or y axis to resize the chart                 |
| Auto size                             | Automatically resizes the map                            |
| Import CSV File                       | Import a CSV file of Lat\Lon coordinates in WGS 84       |

#### b. Release Data

A release is where the emissions are released into the atmosphere. The release is also defined as an emission release point; therefore, every process must have an associated release, whether it is a point, area or volume source, or an open pit. You need to assign a *Release ID* and associate it with every process within your facility. Depending on the release type, the associated release parameters should be provided. The following section describes the menu options and data fields for the release window.

The release data are stored in the **STACK** table of the user database. To access the release data for a facility, click the **Release Data** node in the left panel of the **Facility Data Entry Screen**. The **Facility Data Entry Screen** will display a list of releases that are tied to the facility. This list may be sorted by clicking on a column.

| Facility ID                                                                                                    | Release Data                |             |                  |                   |  |
|----------------------------------------------------------------------------------------------------|-----------------------------|-------------|------------------|-------------------|--|
| Facility Address & Location<br>Contact & Employee Info                                                                                                    | Add Release<br>Release List | Edit Delete | Import Duplicate | Change Release ID |  |
| Building & Property Dimensic<br>Belease Data (2)                                                                                                    | ID                          | Name        | Source_Type      | Last_Updated      |  |
| Device Data (1)                                                                                                    | 1                           | STK1        | POINT            | 12/2/2003         |  |
| Process Data (2)                                                                                                    | 2                           | STK2        | POINT            | 12/2/2003         |  |
| - Toxics (10)<br>- Criteria (2)<br>- Other (0)<br>Area Designation<br>Supplemental Data (0)<br>Priority Calculation<br>Frees & Reporting<br>Additional Info<br>Last Updated |                             |             |                  |                   |  |

To access the full release record, double-click on a record or highlight a record on the list and select *Edit*.

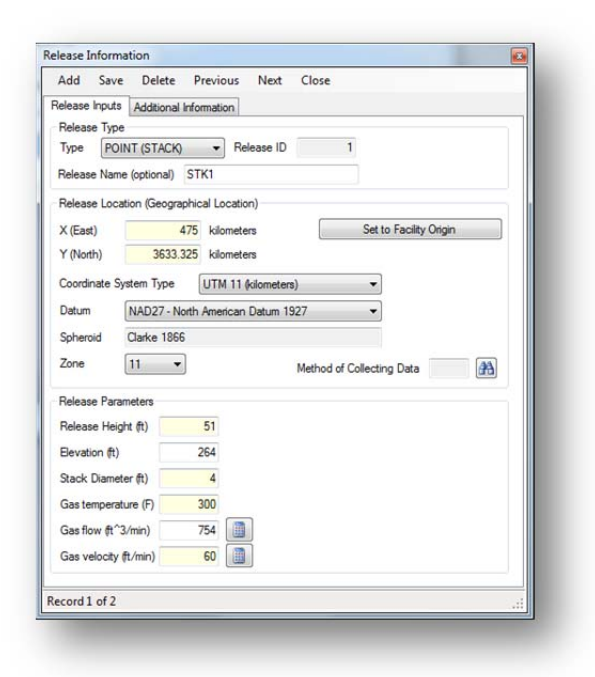

# Menu Descriptions

| Name                                      | Description                                                |
|-------------------------------------------|------------------------------------------------------------|
| Add Release                               | Adds a new record                                          |
| Edit                                      | Edit the selected record                                   |
| Delete                                    | Deletes the selected record                                |
| Import\Import Tabular Data using an Excel | Imports data from an Excel file. See Section 15.c for more |
| File                                      | information                                                |
| Duplicate                                 | Duplicates the selected record                             |
| Change Release ID                         | Changes the release ID                                     |

### **Field Descriptions**

The following is a description of the data fields in the release window.

Certain parameters listed below are specific to the type of release point. For example, temperature and velocity only apply to point sources. Only the input variables that apply to the selected release type are shown on the window.

| Stack Name     | The descriptive name of a stack. This may be any string up to 60 characters.        |
|----------------|-------------------------------------------------------------------------------------|
| Elevation      | Elevation of the base of a stack in feet – distance above sea level.                |
| Release Height | Stack height in feet, from the base of the stack.                                   |
| Stack Diam     | Stack diameter at exit in feet.                                                     |
| Temperature    | Actual gas temperature as exit in degrees F. Must be a number between 50 and 2,500. |
| Rate           | Actual gas flow rate in cubic feet per minute (CFM).                                |
| Calculate Rate | When you press this button, HARP calculates and displays the gas                    |

| (button)                                          | flow rate from the velocity and stack diameter.                                                                                                    |
|---------------------------------------------------|----------------------------------------------------------------------------------------------------|
| Calculate Velocity (button)                       | When you press this button, HARP calculates and displays the gas exit velocity from the flow rate and stack diameter.                                                                                                    |
| Velocity                                          | Actual gas velocity at exit in ft/min.                                                                                                    |
| East                                              | East to West coordinate of the stack.                                                                                                    |
| North                                             | North to South coordinate of the stack                                                                                                    |
| Release Type                                      | Type of release: point, volume, area, or open pit.                                                                                                    |
| Width of vol. Source<br>(Lateral Dimension)       | Corresponds to the parameter SYINIT for a volume source. Refer to the ISC documentation, Volume II.5, Table 1-6. Note: In HARP, the user must divide the width of the volume source by the appropriate factor (e.g., 4.3), and then enter the quotient into HARP. |
| Height of vol/area source<br>(Vertical Dimension) | Corresponds to the parameter SZINIT for an area source. Refer to the ISC documentation, Volume II.5, Table 1-6. Note: In HARP, the user must divide the height of the source by the appropriate factor (e.g., 2.15), and then enter the quotient into HARP.       |
| X width of area/pit source                        | Corresponds to the parameter XINIT for an area or open pit source. Refer to the ISC documentation.                                                                                                    |
| Y width of area/pit source                        | Corresponds to the parameter YINIT for an area or open pit source. Refer to the ISC documentation.                                                                                                    |
| Angle of area/pit source                          | Corresponds to the parameter ANGLE for an area or open pit source.<br>Refer to the ISC documentation.                                                                                                    |
| Volume of open pit                                | Volume of an open pit source. Refer to the ISC documentation.                                                                                                    |
| IsDefault                                         | Are any values in the stack data defaulted?                                                                                                    |
| Last Update                                       | Date any stack data are updated.                                                                                                    |

### c. Device Data

A device is a piece of equipment used in any process, such as a boiler used in a distillate oil combustion process or a paint booth used in a painting process. A facility can have many devices, each identified by a positive integer, up to six digits. A device can have up to 99 processes, each identified by a process ID (PROID). For example, a boiler can burn distillate oil at one time and residual oil at another time. Therefore, one process can be classified as a distillate oil combustion process while another is a residual oil combustion process. The following section describes the menu options data fields for the device window.

The device data are stored in the **DEVICE** table of the user database. To access device data for a facility, click the **Device Data** node in the left panel of the **Facility Data Entry Screen**. The **Facility Data Entry Screen** will display a list of devices that are tied to the facility. This list may be sorted by clicking on a column.

| Eacity ID                                                                                                    | Device Data               | LINCALITED  |                  |                  |  |
|----------------------------------------------------------------------------------------------------|---------------------------|-------------|------------------|------------------|--|
| Facility Address & Location     Contact & Employee Info                                                                                                    | Add Device<br>Device List | Edit Delete | Import Duplicate | Change Device ID |  |
| Building & Property Dimensi     Belease Data (2)                                                                                                    | ID                        | Name        | Permit_ID        | Last_Updated     |  |
| - Device Data (1)                                                                                                    | 1                         |             |                  |                  |  |
| - roces (u)<br>- Orteria (2)<br>- Orteria (2)<br>- Area Designation<br>- Supplemental Data (0)<br>- Finity Calculation<br>- Fees 8 Reporting<br>- Addisonal Hro<br>- Last Updated |                           |             |                  |                  |  |
|                                                                                                    |                           |             |                  |                  |  |

To access the complete device record, double-click on a record or highlight a record on the list and select *Edit*.

| Huu Jave          | Delete      | Previous Next          | C   | Llose                 |
|-------------------|-------------|------------------------|-----|-----------------------|
| ast Update        | 12/2/2003   | 12:00:00 AM            |     |                       |
| Device ID         |             |                        | 1   | ]                     |
| ocal name of this | device      | DEVICE1                |     |                       |
| local Permit ID   |             | PERMIT20               | 051 |                       |
| Number of Device  | is          |                        | 1   | Equip Confidential    |
| Equipment         |             |                        |     | Geographical Location |
| Output Capacity   | (MW)        |                        |     | Sub-county Identifier |
| Size              |             |                        |     | Section               |
|                   |             | -                      |     | Teursehin             |
| Units Code        |             |                        |     |                       |
| Type Code         |             | <b>#</b>               |     | Range •               |
| Reserve for Distr | ict Use     |                        |     |                       |
| DEVD1             |             |                        |     |                       |
| DEVD2             |             |                        |     |                       |
| Comments on De    | vice Inform | ation (District Ontion |     |                       |
|                   |             | and a second option    | ·   |                       |

# Menu Descriptions

| Name                                      | Description                                                |
|-------------------------------------------|------------------------------------------------------------|
| Add Device                                | Adds a new record                                          |
| Edit                                      | Edit the selected record                                   |
| Delete                                    | Deletes the selected record                                |
| Import\Import Tabular Data using an Excel | Imports data from an Excel file. See Section 14.c for more |
| File                                      | information                                                |
| Duplicate                                 | Duplicates the selected record                             |
| Change Device ID                          | Changes the Device ID                                      |

# Field Descriptions

When you add a new device or edit an existing device record, the names and IDs of the facility, county, air basin, and district are automatically set to the same values as the facility that contains that device. The following is a description of the other data fields on the device-editing window.

| Device Name       | The descriptive name of a device. The name can be any alphanumeric string up to 40 characters long.                                                                                                    |
|-------------------|----------------------------------------------------------------------------------------------------|
| Device ID         | A positive integer ID (up-to-six digits) which uniquely identifies each device within a particular facility and COABDIS. A device ID must be specified at the time a device is added to the database. After that it cannot be changed. |
| Permit ID         | Local permit ID.                                                                                                    |
| No. Devices       | Number of devices represented by this record. If there are exactly the same types of devices at the facility, write the number of devices here and aggregate processes and emissions for these devices.                                |
| Section           | Section location of this device. Must be an integer number from 1 to 36.                                                                                                    |
| Township          | Township location of this device. Must be an integer number from 1 to 50                                                                                                    |
| Township Base     | Township base. Must be one of the following values: N (north), S (south). Press the button labeled <i>Township Base</i> to change the value of this field.                                                                             |
| Range             | Range location of this device. Must be an integer number from 1 to 50                                                                                                    |
| Range Base        | Range location base for this device. Must be one of the following values: E (east), W (west).                                                                                                    |
| Subcounty ID      | Device subcounty identifier. If this is entered, it must correspond to one of the subcounty codes in the SUBCO table. You may select a value from a list by pressing the button labeled <b>Subcounty ID</b> .                          |
| DEVD1             | An alphanumeric field of up to forty characters, reserved for district use.                                                                                                    |
| DEVD2             | An alphanumeric field of up to forty characters, reserved for district use.                                                                                                    |
| Equipment Size    | A numerical value of the equipment size ranging from 0 to 999999.9. The units of measurement depend on the value of Equip. Size Units.                                                                                                 |
| Equip. Size Units | Equipment size units code. This is an integer number that must be taken from the EQSIZEUNIT table. This field is to be used in the future. It is recommended that this field be left blank for the time being.                         |

| Equipment Type   | Equipment type code. This is an integer number that must be taken from the EQTYPE table. This field is to be used in the future. It is recommended that this field be left blank for the time being. |
|------------------|----------------------------------------------------------------------------------------------------|
| Eq. Size Confid. | Equipment size confidential flag. Allowable values for this field are: Y (equipment size is confidential), N (equipment size is not confidential).                                                   |
| Output Capacity  | Device output capacity in megawatts. Any number up to 9999.99 is valid. This field is designed to store a device output capacity at any power plant.                                                 |

#### d. Process Data

A process can be defined as an activity at the device or equipment. For example, an activity can be an incineration, soldering, painting, or plating process. The HARP EIM identifies processes using PROID. As mentioned in section 8.c, a device can have as many as 99 processes, each identified by a PROID. The following section describes the menu options and data fields for the process window.

Process data are stored in the **PROCESS** table of the user database. To access the process data for a facility, click the **Process Data** node in the left panel of the **Facility Data Entry Screen**. The **Facility Data Entry Screen** will display a list of processes that are tied to the facility. This list may be sorted by clicking on a column.

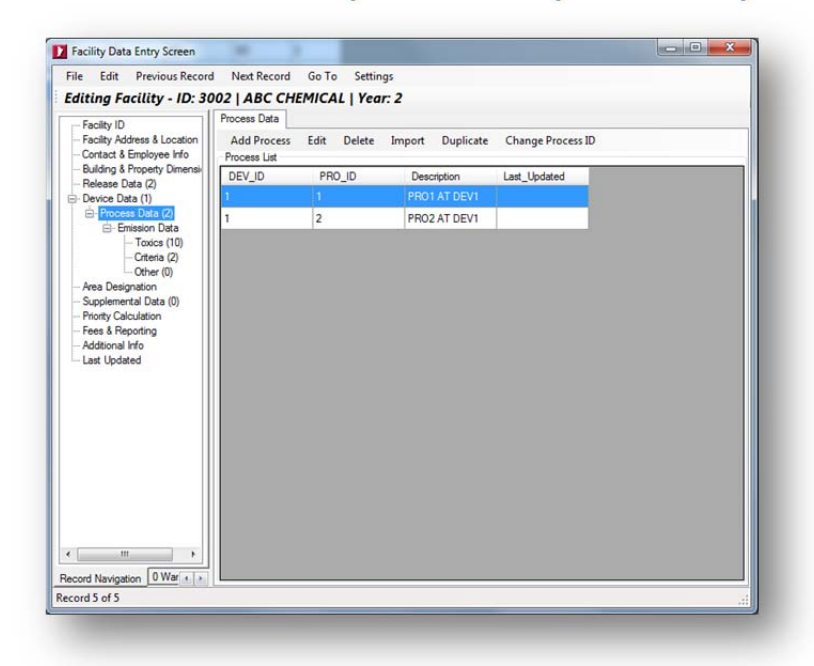

To access the complete process record, double-click on a record or highlight a record on the list and select *Edit*.

| d Save Delete Previous N                                                                                                    | lext                  | Tools      | Close      |                   |            |             |                    |                  |         |
|----------------------------------------------------------------------------------------------------|-----------------------|------------|------------|-------------------|------------|-------------|--------------------|------------------|---------|
| entification and Description                                                                                                    |                       |            |            | Descri            | ption      |             |                    |                  |         |
| Last Updated                                                                                                    |                       |            |            |                   | SIC DI     |             |                    |                  | 2816    |
| Device ID                                                                                                    | 1                     |            |            | INO               | RGANIC     | PIGMEN      | ITS                |                  |         |
| Process ID                                                                                                    | 1                     |            |            | _                 |            |             |                    |                  |         |
| Process Description                                                                                                    | 1                     |            |            | S                 | CC ]       |             |                    | 3010             | 3599    |
| Confidential                                                                                                    |                       |            |            | CHE               | MICAL I    | MFG         |                    |                  |         |
| Forcast                                                                                                    |                       |            |            | REIC              |            | N/A         |                    |                  |         |
| Delivere (D)                                                                                                    |                       |            |            | PR                | O Rate     | Origin Co   | de                 |                  |         |
| neease IV                                                                                                    | -                     |            | _          | Proce             | ss Rate    | Reliability |                    |                  |         |
| NAICS                                                                                                    | SK                    | C to NAIC  | S          | Suffie            | Context    | (%)         |                    | _                | -       |
|                                                                                                    |                       |            |            | PRO               | D1 (distri | ct use on   | м                  |                  | -       |
| tes                                                                                                    |                       |            |            | 0000              | 00.68      |             |                    |                  |         |
| SCC Units TONS PRODUCED                                                                                                    |                       |            |            |                   | P2 (distri | ct use on   | 3                  |                  |         |
| Process Rate (SCC Units/Yr)                                                                                                    |                       |            | 1000       | Operating Hrs/Day |            |             |                    |                  |         |
| Maximum Design Rate (SCC Units/hr)                                                                                                    |                       |            | 1          | Operating Days/Wk |            |             |                    |                  |         |
| Date of Last Process Rate Update                                                                                                    |                       |            |            | Opera             | sting We   | eks per 1   | (ear               |                  |         |
| Changed by Agency/Person                                                                                                    |                       |            |            | Year              | of emissi  | on estima   | te                 |                  |         |
| Maximum Hourly Process Rate (SCC Uni                                                                                                    | ts/hr)                |            | 1          | Heat              | (MBtu/S    | (CC unit)   |                    |                  |         |
| Process Rate Output (MW-Hr)                                                                                                    |                       |            |            | Fuel a            | ash cont   | ent (wt %   | )                  |                  |         |
| ment annual throughout hu month                                                                                                    |                       |            |            |                   |            |             |                    |                  |         |
| JAN FEB MAR                                                                                                    | APR                   | MAY        | JUN        | JUL               | AUG        | SEP         | OCT                | NOV              | DEC     |
| Uniform 8.3 8.3 8.3                                                                                                    | 8.3                   | 8.3        | 8.3        | 8.3               | 8.3        | 8.3         | 8.3                | 8.3              | 8.3     |
| mments on Process Information (District                                                                                                    | option)               |            |            |                   |            |             |                    |                  |         |
|                                                                                                    |                       |            |            |                   |            | Is Def      | auit               | S1               |         |
| Hadmann Hoday ritoess hale (SCC of<br>Process Rate Output (MW+Hy)<br>crent annual throughput by month<br>JAN FEB MAR<br>Uniform 8.3 8.3 8.3<br>mments on Process Information (District | APR<br>8.3<br>option) | MAY<br>8.3 | JUN<br>8.3 | Fuel a            | AUG<br>8.3 | SEP<br>8.3  | OCT<br>8.3<br>ault | NOV<br>8.3<br>S1 | DE<br>8 |

### Menu Descriptions

| Name                                      | Description                                                |
|-------------------------------------------|------------------------------------------------------------|
| Add Process                               | Adds a new record                                          |
| Edit                                      | Edit the selected record                                   |
| Delete                                    | Deletes the selected record                                |
| Import\Import Tabular Data using an Excel | Imports data from an Excel file. See Section 15.c for more |
| File                                      | information                                                |
| Duplicate                                 | Duplicates the selected record                             |
| Change Process ID                         | Changes the Process ID                                     |

#### **Process Data Field Descriptions**

When you add a new process or edit an existing process record, the names and IDs of the facility, county, air basin, district, and device are automatically set to the same values as the device that contains that process. The following is a description of the other data fields on the process window.

Process Name
 The descriptive name of a process. The name can be any alphanumeric string up to 60 characters long.
 Process ID
 A positive integer ID, up to two digits, which uniquely identifies each process within a particular facility, device and COABDIS. A process ID must be specified at the time a process is added to the database. After that it cannot be changed.
 Confidential
 This flag field identifies whether the process is confidential. Allowable values for this field are: Y (process data is confidential), N (process data is not confidential). A "Y" on this field signifies that other related data such as emission factor and design rate are confidential and will not be released outside of the Air Resources Board.

| Forecast                          | Process specific forecast indicator. Domain for this field is N for new source review (NSR) and null. An "N" indicates that the process is a NSR process related for forecasting purpose.                                                                                                    |  |  |  |  |
|-----------------------------------|----------------------------------------------------------------------------------------------------|--|--|--|--|
| Stack                             | The ID of the stack to which this process is physically connected. The ID must correspond to one of the stacks already defined for the facility. Press the button labeled <i>"Release ID"</i> to select from a list of valid stacks. <i>It is important that each process be associated with a stack.</i>                                                                       |  |  |  |  |
| SCC Units                         | SCC units are automatically set when the SCC is chosen. This field is taken directly from an SCC table and the user does not need to enter it.                                                                                                    |  |  |  |  |
| Process Rate                      | This is the process rate in SCC units. If this field is entered, along with the emission factor, annual emissions for the process will be calculated.                                                                                                    |  |  |  |  |
| Max Design Rate                   | Maximum design rate.                                                                                                    |  |  |  |  |
| Date Process Rate<br>Last Changed | Date on which the process rate field in the database was last changed.<br>This is automatically updated by HARP.                                                                                                    |  |  |  |  |
| Changed by<br>Agency/Person       | The person who last changed the process rate in the database. This is automatically updated by HARP using the initials that you enter when you log onto the system.                                                                                                    |  |  |  |  |
| Unreconciled<br>Process Rate      | Unreconciled areawide source process rate. This only applies to areawide sources.                                                                                                    |  |  |  |  |
| Max. Hourly<br>Process Rate       | Maximum hourly process rate in SCC units per hour. The greatest operating rate that would be expected for the source in a one-hour period.                                                                                                    |  |  |  |  |
| SIC                               | This is the standard industrial classification code that best describes the industrial activity at the process level. Press the button labeled SIC to select from a list of valid codes. <i>This is a "not null" (required) field in HARP and therefore must be entered by the user.</i>                                                                                        |  |  |  |  |
| SCC                               | This is the process source classification code (SCC) which closely corresponds to a process. Press the button labeled SCC to select from a list of valid codes. <i>This is also a "not null" (required) field in HARP and therefore must be entered by the user.</i>                                                                                                    |  |  |  |  |
| EIC Code                          | This field is an Emission Inventory Code (EIC) for areawide sources. HARP generates this Code when a process ID is chosen. Areawide sources should already have been populated with previous emission inventory data. You cannot add an areawide source category. Contact the ARB for assistance if you need to create an EIC.                                                  |  |  |  |  |
| EICSUMN                           | This field describes the summary of the areawide source for the EIC and is computer generated.                                                                                                    |  |  |  |  |
| EICSOUN                           | This field describes the source of the areawide source for the EIC and is computer generated.                                                                                                    |  |  |  |  |
| EICMATN                           | This field describes the material used in the EIC and is computer generated.                                                                                                    |  |  |  |  |
| REIC                              | This is the reconciled EIC code used by the ARB to reconciled emissions<br>between areawide and point sources. If the entered SIC/SCC combination is<br>valid, a REIC will display. If it is not and you strongly believe it is a valid<br>combination, the ARB will assign a valid code for it. This code is displayed from<br>the <i>category</i> table for your information. |  |  |  |  |
| Process Rate<br>Origin Code       | This field is to be used in the future.                                                                                                    |  |  |  |  |

| Process Rate<br>Reliability                  | Process rate reliability. This must be an integer number of no more than 3 digits.                                                                                         |
|----------------------------------------------|----------------------------------------------------------------------------------------------------|
| Sulfur Content                               | Fuel sulfur content expressed as a percentage and is only applicable to liquid fuel such as distillate or residual oils. This field must be between 0.0 and 3.0.           |
| Spatial Distribution<br>Parameter            | This field is numerical spatial distribution parameter and is applied only to areawide sources.                                                                            |
| PROD1                                        | This is an alphanumeric field of up-to-forty characters reserved for district use.                                                                                         |
| PROD2                                        | This is an alphanumeric field of up-to-forty characters reserved for district use.                                                                                         |
| Operating Hrs/Day                            | Code used to specify number of operating hours per day. Press the button labeled <i>Operating Hrs/Day</i> to select from a list of valid codes.                            |
| Operating Days/Wk                            | Code used to specify number of operating days per week. Press the button labeled <i>Operating Days/Wk</i> to select from a list of valid codes.                            |
| Operating weeks<br>per year                  | Number of operating weeks per year.                                                                                                    |
| Agency Making<br>Areawide Source<br>Estimate | This is an alphanumeric field of up to six characters identified the name of<br>the agency making the areawide source estimate and is applied to<br>areawide sources only. |
| Year of Emission<br>Estimate 1980 ar         | Year in which the process/emission estimate was made. Must be between ad the current year.                                                                                 |

#### e. Emission Data

For clarity purposes, toxics and criteria pollutants are now displayed separately in the HARP EIM. To address pollutants that do not meet the toxics or criteria definition, a new pollutant category called "other" has been added. "Other" pollutants consist of non-regulatory pollutants, greenhouse gases, and user-defined pollutants. The following section describes the menu options and data fields for the emission data window.

Emission data are stored in the *EMISSION* table of the user database. To access a summary emission data for a facility, click the *Emission Data* node in the left panel of the *Facility Data Entry Screen*.

| Facility ID                   | Emission Summary |                             |                  |  |
|-------------------------------|------------------|-----------------------------|------------------|--|
| - Facility Address & Location | Pollutant ID     | Pollutant Name              | Annual Emissions |  |
| - Contact & Employee Info     | 1016             | Arsenic compounds (inorga   | 1.2              |  |
| Building & Property Dimensic  | 11101            | Particulate Matter          | 0.15             |  |
| - Release Data (4)            | 50000            | Formaldehyde                | 1                |  |
| Process Data (1)              | 51796            | Urethane                    | 225              |  |
| Emission Data                 | 75092            | Methylene chloride {Dichlor | 0.5              |  |
| - Toxics (10)                 | 85101            | Particulate Matter 10 Micro | 0.135            |  |
| - Criteria (2)                | 1746016          | 2,3,7,8-Tetrachlorodibenzo  | 1E-08            |  |
| -Other (0)                    | 7664417          | Ammonia                     | 100              |  |
| Area Designation              | 7782505          | Chlorine                    | 1200             |  |
| Supplemental Data (0)         | 35822469         | 1,2,3,4,6,7,8-Heptachlorodi | 1E-08            |  |
| - Priority Calculation        | 72918219         | 1,2,3,7,8,9-Hexachlorodibe  | 1E-08            |  |
| - Fees & Reporting            |                  |                             |                  |  |
| Additional Info               |                  |                             |                  |  |
| Last Updated                  |                  |                             |                  |  |
|                               |                  |                             |                  |  |
|                               |                  |                             |                  |  |

When the **Toxics**, **Criteria**, or **Other** nodes are clicked, the **Facility Data Entry Screen** displays a list of emissions that are tied to the facility. The list can be sorted by column and filtered by device and/or process ID.

| Editing Facility - ID: 30                                                     | 002   ABC CHE                      | MICAL   Year: 2 | 2                 |          |        |          |
|-------------------------------------------------------------------------------|------------------------------------|-----------------|-------------------|----------|--------|----------|
| Facility ID                                                                   | Emission Data (Tox                 | cics)           |                   |          |        |          |
| - Facility Address & Location                                                 | Add Emission                       | Edit Delete     | Import Tools      |          |        |          |
| Contact & Employee Info     Building & Property Dimensic     Release Data (4) | Filter by Device<br>Pollutant List | ID: 1 🔹         | and/or Process ID | ): 1 🔹 🗸 | Reset  |          |
| - Device Data (1)                                                             | Poll_ID                            | Pol_Name        | AnnualEms         | HrMaxEms | DEV_ID | PRO_ID ^ |
| - Process Data (2)                                                            | 1016                               | As cmpd(inorg)  |                   |          |        | 2        |
| - Toxics (10)                                                                 | 1016                               | As cmpd(inorg)  | 0.7               | 0.001    | 1      | 1        |
| Criteria (2)                                                                  | 50000                              | Formaldehyde    | 1                 | 0.01     | 1      | 1        |
| - Area Designation                                                            | 51796                              | Urethane        | 225               | 0.4      | 1      | 1        |
| Supplemental Data (0)                                                         | 75092                              | Methylene Chlor | 0.5               | 0.01     | 1      | 1        |
| - Fees & Reporting                                                            | 1746016                            | 2.3.7.8-TCDD    | 1E-08             | 1E-10    | 1      | 1        |
| Additional Info                                                               | 7664417                            | NH3             | 100               | 1        | 1      | 1        |
| Last Opdated                                                                  | 7782505                            | Chlorine        | 1200              | 6        | 1      | 1        |
|                                                                               | 35822469                           | 1-4,6-8HpCDD    | 1E-08             | 1E-10    | 1      | 1        |
| ecord Navigation 0 Wan                                                        | ~                                  |                 | 15.00             | 15.10    |        | •        |

To access the complete emission record, double-click on a record or highlight a record on the list and select *Edit*.

| add Save Delete Previ         | ous Next Close  |                        |       |                       |                |
|-------------------------------|-----------------|------------------------|-------|-----------------------|----------------|
| ast Updated                   |                 | Device ID              | 1     | History               |                |
| Pollutant ID 1016             |                 | Process ID             | 2     | Last EMS Update       | 3/29/2002 12:0 |
| ollutant Name Arsenic compou  | nds (inorganic) |                        |       | Person changing       |                |
| Control Devices               |                 | Emissions              |       |                       |                |
| Primary Control               |                 | Maintained by District |       | Fraction              |                |
|                               |                 | UnRec. EMS (area tpy)  |       | Calc. Hac. ROG, PM I  |                |
| Secondary Control             |                 | Annual EMS (he (a)     | 0.5   | Frac. ROG, PM10       |                |
| Control Efficiency (Percent)  |                 | Annual EMS (IDS/yr)    | 0.5   | Calc. Frac.VOC, PM 2. | 5              |
| Forecasted                    |                 | Calculated Annual EMS  | 1     | Frac.VOC, PM 2.5      |                |
| Emission Factors              |                 | Hr Max EMS (bs/hr)     | 0.001 | Dis Frac. PM 1.0      |                |
| Process Rate (SCC Units/year) | 1               | Calculated Hourly EMS  | 10    | Load Lleer Defin      | ed Fractions   |
| Uncontrolled EMS Factor       |                 | Excess EMS             |       | Lood Oser-Deni        | BO FIGGIONS    |
| EMS Eactor                    | 1 (4)           | Potential              |       | Compute emissions     |                |
|                               |                 |                        |       | Calculate EMS C       | alculate EMS   |
| EMS Factor Last Update        |                 | EMS Calc. Method       |       | trom P'M              | from PMT0      |
| Reason for Change             |                 |                        |       | Estimation status (CR | FLAG)          |
| Person changing               |                 | Excess Informatio      | n     |                       |                |
| EMS Fact Origin               |                 |                        |       |                       |                |
| EMS Factor Reliability        |                 |                        |       |                       |                |
| Memo                          |                 |                        |       |                       |                |
|                               |                 |                        |       |                       |                |

# Menu Descriptions

| Name                                      | Description                                                |
|-------------------------------------------|------------------------------------------------------------|
| Add Emission                              | Adds a new record                                          |
| Edit                                      | Edit the selected record                                   |
| Delete                                    | Deletes the selected record                                |
| Import\Import Tabular Data using an Excel | Imports data from an Excel file. See Section 15.c for more |
| File                                      | information                                                |
| Tools\Unlock Emission Cells for Editing   | Unlocks the cells for editing                              |
| Tools\Save Edited Emissions Cells         | Saves the changes back to the database                     |

#### Field Descriptions

When you add a new emission record or edit an existing emission record, the names and IDs of the facility, county, air basin, district, device, and process are automatically set to the same values as the process that contains those emissions. The following is a description of the other data fields on the emission windows.

| Pollutant Name        | The name of the pollutant being emitted. HARP fills this in automatically so that it corresponds to the pollutant ID on the emission-editing window.                                                                                                    |
|-----------------------|----------------------------------------------------------------------------------------------------|
| Pollutant ID          | An ID that uniquely identifies each emitted pollutant within a particular facility, device, process and COABDIS. A pollutant ID must be specified at the time an emission record is added to the database. After that it cannot be changed. The pollutant ID must correspond to one of the pollutants in the POLLUTANT table. |
| Cal. Frac<br>ROG/PM10 | This is a specified ROG or $PM_{10}$ fraction from the provided TOG, ROG, PM, and $PM_{10}$ emissions. This field is grayed out and is for information only. If the district does not provide ROG or $PM_{10}$ emissions records, HARP will automatically calculate these emissions using ARB default fractions. In this      |

|                            | case, the "Cal. Frac. ROG/PM10" and the "Fraction ROG/PM10" will be the same.                                                                                                    |
|----------------------------|----------------------------------------------------------------------------------------------------|
| Fraction ROG/PM10          | ARB default fraction for ROG or $PM_{10}$ or NOx. HARP fills this in automatically from the fraction table.                                                                                                    |
| Cal. Frac.<br>VOC/PM 2.5   | This is a specified VOC or $PM_{2.5}$ fraction from the provided TOG, VOC, PM, or $PM_{2.5}$ emissions. This field is grayed out and is for information only. If the district does not provide VOC or $PM_{2.5}$ emissions records, HARP will automatically calculate these emissions using ARB default fractions. In this case, the "Cal. Frac. ROG/PM10" and the "Fraction ROG/PM10" will be the same. |
| Fraction<br>VOC/PM 2.5     | ARB default fraction of VOC or $PM_{2.5}$ . This number is for information only.                                                                                                    |
| Primary Control            | Primary pollutant control device code. This must be a number taken from the CNTLDEV table. Press the button labeled Primary Control to select from a list of valid codes.                                                                                                    |
| Secondary Control          | Secondary pollutant control device code. This must be a number taken from the CNTLDEV table. Press the button labeled Primary Control to select from a list of valid codes.                                                                                                    |
| Efficiency                 | Control efficiency expressed as a percentage. This field must be a number between 0.0 and 100.0.                                                                                                    |
| Forecasted                 | Pollutant specific forecast indicator. This may be left blank or set to R to indicate that this is a South Coast AQMD "reclaim" pollutant. Press the button labeled <i>Forecast</i> to change the value of this field.                                                                                                    |
| UnRec. EMS                 | This field is for unreconciled areawide emissions and is applied to areawide sources only. If the unreconciled process rate was revised, you should also revise this field.                                                                                                    |
| Uncontrolled<br>EMS Factor | This is an uncontrolled emission factor. The unit for this field is either lb per SCC unit or any appropriate units used in the reported emissions.                                                                                                    |
| EMS Factor                 | This is the actual emission factor and is used to calculate annual emissions.                                                                                                    |
| Annual EMS                 | This is the reported annual emissions for each entered pollutant. Units are tons/year for criteria pollutants, lbs/year for toxics, and curies/year for radionuclides.                                                                                                    |
| Calculated<br>Annual EMS   | HARP calculates and displays this field for your reference and validation.<br>They are calculated using the process rate and the emission factor data<br>provided.                                                                                                    |
| Hr. Max. EMS               | Hourly maximum emissions. Units are lbs/hour, except for radionuclides which are in millicuries/hour.                                                                                                    |
| Calculated<br>Hourly EMS   | The hourly maximum emissions are calculated by HARP and displayed<br>for your reference and validation. They are calculated from the maximum hourly<br>process rate and emission factor.                                                                                                    |
| Excess EMS                 | Total excess emissions. Units are tons/yr for criteria pollutants, lbs/yr for toxics, and curies/yr for radionuclides.                                                                                                    |
| Potential                  | Potential emissions for districts' use. Units are tons/yr for criteria pollutants, lbs/yr for toxics, and curies/yr for radionuclides.                                                                                                    |
| EMS Calc. Method           | Emission calculation method code. This is an integer number that must correspond to one of the values in the DEFMETH table.                                                                                                    |

Last EMS UpdateDate on which the annual emission rate was last updated in the database.Person ChangingThe person who last changed the annual emission rate in the database. This is<br/>automatically updated by HARP using the initials that you enter when you log<br/>onto the system.

### f. Supplemental Data

The supplemental data window is used to enter supplemental process parameters to describe substances used, produced or otherwise present. This applies to substances that are emitted in quantities below the applicable degree of accuracy for the facility or other substances that are required to be reported (but not quantified) by the Emissions Inventory Criteria and Guidelines Regulation (Title 17 CCR, section 93300.5). The supplemental data window can also track facilities whose activities are small enough that they do not result in reportable emissions. The following section describes the menu options and data fields for the supplemental data window.

Supplemental data are stored in the *S\_UP* table of the user database. To add or edit release data, click the *Supplemental Data* node in the left panel of the *Facility Data Entry Screen*. The *Facility Data Entry Screen* will display a list of supplemental data that are tied to the facility. This list may be sorted by clicking on a column.

| Facility ID<br>Facility Address & Location                                                                                                    | Supplemental Data | ata<br>Edit Delete |                  |  |
|----------------------------------------------------------------------------------------------------|-------------------|--------------------|------------------|--|
| - Building & Property Dimensions                                                                                                    | Poll ID           | Pol Name           | Last Updated     |  |
| Release Data (4)                                                                                                    | 50000             | Formaldehyde       | 4/1/2013 7:50 PM |  |
| Toxics (10)     Criteria (2)     Other (0)     Area Designation     Supplemental Data (0)     Priority Calculation     Fres & Reporting     Additional Info     Last Updated |                   |                    |                  |  |

To access the complete supplemental data record, double-click on a record or highlight a record on the list and select *Edit*.

| Add Save         | Delete      | Previous      | Next | Close |    |
|------------------|-------------|---------------|------|-------|----|
| ast Updated      | 4/1/20      | 13 7:50:42 PM |      |       |    |
| ollutant ID      | 50000       |               |      |       |    |
| ollutant Name    | Formald     | lehyde        |      |       |    |
| this substance   | used?       | Yes 🔻         | 1    |       |    |
| s this substance | produced    | 1? No         | •    |       |    |
| s this substance | otherwise   | present? Ye   | s    | •     |    |
| How substance    | is otherwis | se present?   |      |       |    |
|                  |             |               |      |       |    |
|                  |             |               |      |       |    |
|                  |             |               |      |       |    |
|                  |             |               |      |       | 5. |

# Menu Descriptions

| Name     | Description                 |
|----------|-----------------------------|
| Add Data | Adds a new record           |
| Edit     | Edit the selected record    |
| Delete   | Deletes the selected record |

# Field Descriptions

When you add a new supplemental record or edit an existing supplemental record the names and IDs of the facility, county, air basin and district are automatically set to the same values as the facility to which this record refers. The following is a description of the other data fields on the supplemental editing window.

| Pollutant Name | The name of the pollutant being emitted. HARP fills this in automatically so that it corresponds to the pollutant ID on the supplemental process data-editing window.                                                                      |
|----------------|----------------------------------------------------------------------------------------------------|
| Pollutant ID   | An ID that uniquely identifies each emitted pollutant. A pollutant ID must be specified at the time a supplement record is added to the database. The pollutant ID must correspond to one of the pollutants in the POLLUTANT table.        |
| Abbrev. Name   | The name of the pollutant being emitted. HARP fills this in automatically so that it corresponds to the pollutant ID on the supplemental process data-editing window.                                                                      |
| Used           | A flag indicating whether this substance is used. Allowable values for this field are: Y (this substance is used), N (this substance is not used). Press the button labeled <b>Used</b> to change the value of this field.                 |
| Produced       | A flag indicating whether this substance is produced. Allowable values for this field are: Y (this substance is produced), N (this substance is not produced). Press the button labeled <b>Produced</b> to change the value of this field. |
| Present        | A flag indicating whether this substance is present. Allowable values for this field are: Y (this substance is present), N (this substance is not present). Press the button labeled <b>Present</b> to change the value of this field.     |
| How Present    | A description of how the chemical is present at this facility. This can be any string up to 39 characters.                                                                                                    |

# g. Prioritization Data

The HARP EIM performs the prioritization calculations in accordance with the guidelines set forth by the California Air Pollution Control Officers Association (CAPCOA) in the document entitled CAPCOA Air Toxics "Hot Spots" Program Facility Prioritization Guidelines (August 2016). See Section 13.d for more information.

### h. Validation

The *Facility Data Entry Screen* can validate the current facility record and its associated child records. When this feature is turned on, the HARP EIM will list the potential issues associated with the current facility record.

To enable this feature, click on Warning tab on the bottom of the *Facility Data Entry Screen* and then check *Check Records*.

|                                         |             | and Stradig Control (1997)                     | (1 | E 40 11 16 11           |                          |
|-----------------------------------------|-------------|------------------------------------------------|----|-------------------------|--------------------------|
| Check Records                           |             |                                                |    | Facility Identification |                          |
| lecord ID                               | Record Type | Description                                    | -  | Facility Name A         | BC CHEMICAL              |
| EV ID: 1   PRO ID: 1   POL ID: 51796    | EMISSION    | The emission factor is blank                   |    | Composite Reco          | ord Key Fielde           |
| EV ID: 1   PRO ID: 1   POL ID: 85101    | EMISSION    | The emission factor is blank                   |    | Composite Nec           | ord ney neids            |
| EV ID: 1   PRO ID: 1   POL ID: 1016     | EMISSION    | The control efficiency is blank                |    | Reporting Year          | 2                        |
| EV ID: 1   PRO ID: 1   POL ID: 11101    | EMISSION    | The control efficiency is blank                |    | Facility ID             | 3002                     |
| EV ID: 1   PRO ID: 1   POL ID: 50000    | EMISSION    | The control efficiency is blank                |    | recency to              | 5002                     |
| EV ID: 1   PRO ID: 1   POL ID: 51796    | EMISSION    | The control efficiency is blank                |    | County                  | SAN DIEGO                |
| EV ID: 1   PRO ID: 1   POL ID: 75092    | EMISSION    | The control efficiency is blank                |    | Ais Davis               | CAN DIECO                |
| EV ID: 1   PRO ID: 1   POL ID: 85101    | EMISSION    | The control efficiency is blank                | E  | Air Basin               | SAN DIEGO                |
| EV ID: 1   PRO ID: 1   POL ID: 1746016  | EMISSION    | The control efficiency is blank                |    | District                | SAN DIEGO COU            |
| EV ID: 1   PRO ID: 1   POL ID: 7664417  | EMISSION    | The control efficiency is blank                |    |                         |                          |
| EV ID: 1   PRO ID: 1   POL ID: 7782505  | EMISSION    | The control efficiency is blank                |    | Facility Sub-c          | county Identifier (if av |
| EV ID: 1   PRO ID: 1   POL ID: 35822469 | EMISSION    | The control efficiency is blank                |    |                         |                          |
| EV ID: 1   PRO ID: 1   POL ID: 72918219 | EMISSION    | The control efficiency is blank                |    | Standard Indus          | trial Classification (SI |
| EV ID: 1   PRO ID: 2   POL ID: 1016     | EMISSION    | The control efficiency is blank                |    | SIC 2                   | 816 (#A                  |
| TK ID: 3                                | RELEASE     | The release's coordinates are incomplete       |    |                         |                          |
| TUDA                                    | DELEASE     | <b>T</b> I I I I I I I I I I I I I I I I I I I |    | Description IN          | IORGANIC PIGMEN          |
|                                         |             |                                                |    |                         | -                        |

# i. Adding Facility and Emission Data

Facility and emission data can be added in several ways. This section describes how to hand enter facility and emission data using the *Facility Data Entry Screen*. For information about importing data using an Excel file, see Section 15.c.

# i. Adding a Facility

To add a new facility record, select *File\Add Facility* from the *Facility Data Entry Screen*.

| ile Edit Previous Record                               | Next Record G                                 | o To Settings                                                                               |         |  |
|--------------------------------------------------------|-----------------------------------------------|---------------------------------------------------------------------------------------------|---------|--|
| Add Facility                                           | ABC CHEM                                      | ICAL   Year: 2                                                                              |         |  |
| Save Record                                            | cility Identification                         |                                                                                             |         |  |
| Import Facility Data                                   | Facility Name AR                              | COHEMICAL                                                                                   |         |  |
| Close                                                  | Company Party                                 | d Kar Balda                                                                                 |         |  |
| Release Data (2)                                       | Composite Necor                               | a ney neids                                                                                 |         |  |
| Device Data (1)                                        | Reporting Year                                | 2                                                                                           |         |  |
| E Emission Data                                        | Facility ID                                   | 3002                                                                                        | ID      |  |
| - Toxics (10)                                          | County                                        | SAN DIEGO                                                                                   | 37      |  |
| Criteria (2)<br>Other (0)                              | Air Basin                                     | SAN DIEGO                                                                                   | SD      |  |
| - Area Designation                                     | District                                      | SAN DIEGO COUNTY APCD                                                                       | SD      |  |
| - Addisonal Info<br>- Addisonal Info<br>- Last Updated | Standard Industr<br>SIC 28<br>Description INC | al Classification (SIC)<br>16 ANIC SI<br>INGANIC PIGMENTS<br>Industrial Code System (NAICS) | o SIC   |  |
|                                                        | NAICS                                         | SIC to M                                                                                    | IAICS   |  |
|                                                        | Description                                   |                                                                                             |         |  |
|                                                        | EPA Facility R                                | egistry System ID                                                                           |         |  |
| cord Navigation 0 War ( )                              | Special Pr                                    | aject ID (GEOID) 0002_37_SD                                                                 | SD_3002 |  |
| ord 5 of 5                                             |                                               |                                                                                             |         |  |

The following dialog box will appear.

| Enter a reportin                | g year for this facilit | ty. 🙎    |            | •            |    |  |
|---------------------------------|-------------------------|----------|------------|--------------|----|--|
| SIC                             | (A                      | A        |            |              |    |  |
| Description                     |                         |          |            |              |    |  |
| County<br>Air Basin<br>District |                         | ronnatio |            | æ            | ID |  |
| Enter a Facility                |                         |          | Get Next / | Available ID |    |  |

In order to add a facility record you must provide values for each of the fields shown in this dialog box. The Facility ID, Year, County, Air Basin, and District are all key fields, which must comprise a unique combination within the database. The Facility Standard Industrial Classification (SIC) is the SIC code associated with this facility and is also a required field, though it is not part of the key.

Use the lookup buttons (B) to help complete the fields.

When you have entered values for all fields in this dialog window, press **OK**. The HARP EIM will then validate your entries.

| stablished, you c   | an only change them under the Edit menu option |     |
|---------------------|------------------------------------------------|-----|
| inter a reporting y | ear for this facility. 2                       |     |
| SIC 116             | <b>#</b> A                                     |     |
| escription SOY      | BEANS                                          |     |
| County, Air Basir   | n, and District Information                    | ID  |
| County              | SACRAMENTO                                     | 34  |
| Air Basin           | SACRAMENTO VALLEY                              | SV  |
| District            | SACRAMENTO METROPOLITAN AQMD                   | SAC |
| inter a Facility ID | 1 Get Next Available ID                        |     |

If all values are valid, the *Facility Data Entry Screen* will automatically open to the new facility record. Complete all necessary fields for the facility record.

| - Facilty ID                                                   | ty Identification                                      |                                                        |     |  |
|----------------------------------------------------------------|--------------------------------------------------------|--------------------------------------------------------|-----|--|
| Facility Address & Location     Contact & Employee Info     Fa | cility Name NE                                         | W FACILITY RECORD                                      |     |  |
| - Building & Property Dimensi<br>- Release Data (0)            | Composite Recor                                        | d Key Fields                                           |     |  |
| Device Data (0)                                                | Reporting Year                                         | 2                                                      |     |  |
| - Process Data (0) - Emission Data                             | Facility ID                                            | 1                                                      | ID  |  |
| - Toxics (0)                                                   | County                                                 | SACRAMENTO                                             | 34  |  |
| - Criteria (0)<br>- Other (0)                                  | Air Basin                                              | SACRAMENTO VALLEY                                      | SV  |  |
| - Area Designation                                             | District                                               | SACRAMENTO METROPOLITAN AQMD                           | SAC |  |
|                                                                | SIC 111<br>Description SO<br>North American I<br>NAICS | YBEANS<br>Industrial Code System (NAICS)               |     |  |
| cord Navigation 10 Wat ( ) a                                   | EPA Facility R<br>Special Pr                           | egistry System ID<br>oject ID (GEOID) 0002_34_SV_SAC_1 |     |  |

The other nodes that relate to the facility record are the following:

- Facility ID
- Facility Address & Location
- Contact & Employee Info
- Area Designation
- Priority Calculation
- Fees & Reporting
- Additional Info
- Last Update

Click on each of these nodes and complete all necessary fields. Refer to Section 8 for a description of the facility entry fields. Click *File\Save* to save the record.

# ii. Adding a Building

To add building data, select the **Building & Property Dimensions** node on the left panel and then select **Building Data\Add Buildings** in the building and property editing window.

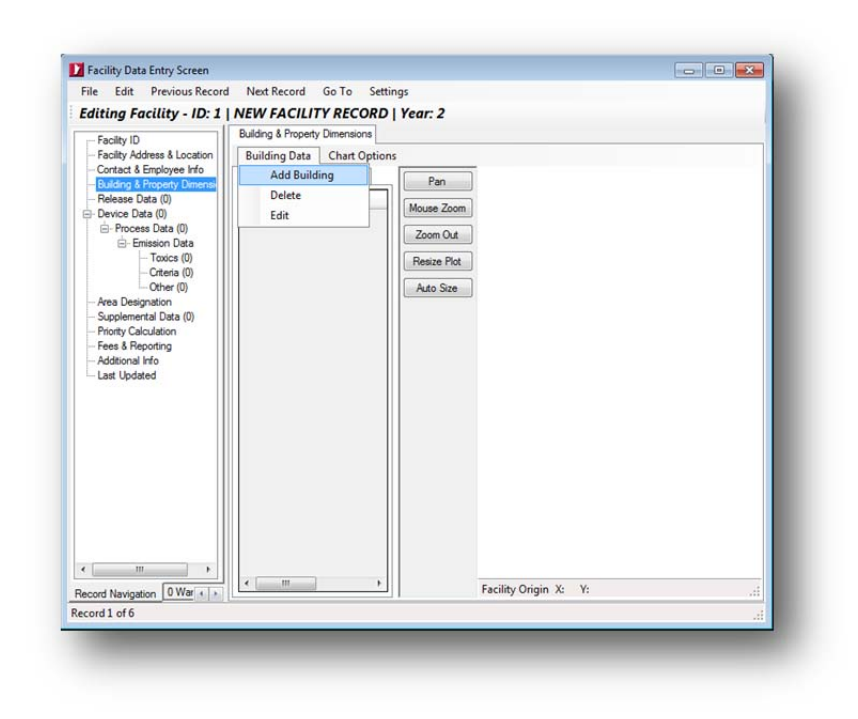

The following dialog box will appear. Enter a building ID and tier number that is unique to the facility. The use of tiers allows buildings to be described as multiple levels. Typically, one tier will be stacked atop another to describe a stepped-in geometry. Click *OK* to continue.

Note: There is a limitation for the buildings' tier level: when entering building information to the program, all buildings' tier level must start with the same number (e.g. 1).

| Building ID |        |  |
|-------------|--------|--|
| ballang ib  |        |  |
| Tier Number |        |  |
|             |        |  |
| OK          | Cancel |  |

The following screen will appear. Click *Add Record*, to add the number of corners or points for the building. For CEIDARS purposes, building points must be entered relative to the facility origin. As you enter in the points, the building will be displayed graphically in the right panel. Points colored in red will indicate the current point you are editing in the data row (left panel). Click *Save and Exit* to save the building record.

| D     |                                            | 1                     | Tier ID                         | 1           | Polygon Plot         |
|-------|--------------------------------------------|-----------------------|---------------------------------|-------------|----------------------|
| Desc  | ription                                    | NEW BUILDING          | Height (m)                      | 0           | Relative Coordinates |
| ls de | efault                                     |                       | Elevation (ft)                  | 0           | 30                   |
| Numb  | per of Poin                                | ts 4                  |                                 |             |                      |
| lease | e note that                                | building and property | boundaries are relative coordir | nates based | 20                   |
| n the | facility or                                | gin.                  |                                 |             |                      |
| Add   | Record                                     | Delete Record         | Import CSV File                 |             |                      |
| olygo | on Coordin                                 | lates                 |                                 |             |                      |
|       | Plot Order 🔺 Relative X (m) Relative Y (m) |                       |                                 |             | > 0<br>> 1           |
|       | 1                                          | 10                    | 10                              |             |                      |
|       | 2                                          | 10                    | -10                             |             | -10 0 0              |
|       | 3                                          | -10                   | -10                             |             |                      |
|       | 4                                          | -10                   | 10                              |             | -20                  |
|       |                                            |                       |                                 |             | -30                  |
|       |                                            |                       |                                 |             |                      |
|       |                                            |                       |                                 |             | -20 0 20<br>X (m)    |
|       | _                                          |                       |                                 |             |                      |
|       |                                            |                       |                                 | Save and E  | d Exit Cancel        |

# Alternative Option

In lieu of manually determining the relative position of each point, you can supply a CSV file containing real world coordinates obtained from a Global Positioning Systems (GPS) device. The HARP EIM will automatically calculate the relative position of each point to the facility origin. The facility origin should be entered before using this feature. To create a recognizable format, the CSV file must be comma delimited with values in the following order: longitude, latitude, and elevation (in feet). The coordinates of the polygon should be listed in sequence. Elevation is not needed for the building data but it can be used by other parts of HARP. The coordinates must be in decimal degrees and use the WGS84 datum.

| ABC_Bour  | ndary_101 | _Impo | rt.csv - | Notepad          | l    |    |   |
|-----------|-----------|-------|----------|------------------|------|----|---|
| File Edit | rormat    | view  | нер      |                  |      |    |   |
| -117.2690 | 498969    | 87,32 | 2.838    | 336912           | 9714 | ,0 | ~ |
| 117 2669  | 182443    | 55 2  | 2.838    | 341488<br>145501 | 2604 | ,0 |   |
| -117,2690 | 553391    | 12.3  | 2.840    | 141015           | 1456 | .0 |   |
| -117.2695 | 868864    | 24,32 | 2.839    | 237814           | 4327 | .0 |   |
|           |           |       |          |                  |      |    |   |
|           |           |       |          |                  |      |    |   |
|           |           |       |          |                  |      |    |   |
|           |           |       |          |                  |      |    |   |
|           |           |       |          |                  |      |    | - |
|           |           |       |          |                  |      |    |   |

The example file above will result in a five sided polygon.

# iii. Adding a Property

To add property data, select the **Building & Property Dimensions** node on the left panel, select the **Property Data** tab, and then select **Property Data\Add Property** in the building and property editing window.

| Editing Facility - ID: 1           | NEW FACILITY RECOR             | D   Year: 2 |         |                                         |    |
|------------------------------------|--------------------------------|-------------|---------|-----------------------------------------|----|
| - Facility ID                      | Building & Property Dimensions |             |         |                                         |    |
| - Facility Address & Location      | Property Data Chart Opt        | ions        |         |                                         |    |
| - Building & Property Dimensi      | Add Property                   | Pan         |         | Relative Coordinates                    |    |
| - Release Data (0)                 | Delete                         | 20 14       | F       | • • • • • • • • • • • • • • • • • • • • |    |
| Device Data (0)                    | Edit                           | Mouse 200m  | 10      |                                         |    |
| - Process Data (U) - Emission Data |                                | Zoom Out    | ł       |                                         |    |
| - Toxics (0)                       |                                | Resize Plot | ţ.      |                                         | 1  |
| - Criteria (0)                     |                                |             | 5       |                                         |    |
| - Other (0)                        |                                | Auto Size   | -       |                                         |    |
| - Supplemental Data (0)            |                                |             | -       |                                         | 1  |
| - Priority Calculation             |                                |             | 5 0-    | •                                       |    |
| - Fees & Reporting                 |                                |             | f f     |                                         | -  |
| Last Updated                       |                                |             | t       |                                         | 1  |
|                                    |                                |             | -5      |                                         |    |
|                                    |                                |             | F       |                                         | 1  |
|                                    |                                |             | t       |                                         | 1  |
|                                    |                                |             | -10     |                                         |    |
|                                    |                                |             | -10     |                                         | 10 |
|                                    |                                |             |         | X (m)                                   |    |
|                                    |                                |             |         |                                         |    |
|                                    |                                |             |         |                                         |    |
|                                    |                                |             |         |                                         |    |
| ( )                                |                                |             |         |                                         |    |
|                                    | < [                            |             | 5.00 A. | N A V A                                 |    |

The following dialog box will appear. Enter a property ID that is unique to the facility. Click *OK* to continue.

| Property ID |        |  |
|-------------|--------|--|
|             |        |  |
| ОК          | Cancel |  |

The following screen will appear. Click *Add Record*, to add the number of corners or points for the building. For CEIDARS purposes, building points must be entered relative to the facility origin. As you enter in the points, the building will be displayed graphically in the right panel. Points colored in red will indicate the current point you are editing in the data row (left panel). Click *Save and Exit* to save the building record.

| D     |                    | 1                  |                    |                       | Polygon Plot    |                 |       |
|-------|--------------------|--------------------|--------------------|-----------------------|-----------------|-----------------|-------|
| Desc  | ription NEW        | PROPERTY           |                    |                       |                 | Relative Coordi | nates |
| ls de | efault             |                    |                    |                       | 30              |                 |       |
| Numb  | ber of Points      | 4                  |                    |                       |                 |                 |       |
| lease | e note that build  | ing and property b | oundaries are rela | ative coordinates bas | d 20            |                 |       |
| n the | e facility origin. |                    |                    |                       | 10              |                 |       |
| Add   | Record             | elete Record       | Import CSV Fi      | e                     |                 |                 |       |
| olygo | on Coordinates     |                    |                    |                       | E .             |                 | 1     |
| _     | Plot Order         | Relative X (m)     | Relative Y (m)     | Elevation             | × :             |                 |       |
|       | 1                  | 10                 | 10                 | 0                     | -10             |                 |       |
|       | 2                  | 10                 | -10                | 0                     |                 | Ť               | · .   |
|       | 3                  | -10                | -10                | 0                     |                 |                 | 1     |
|       | 4                  | -10                | 10                 | 0                     | -20             |                 |       |
|       |                    |                    |                    |                       | -30             |                 |       |
|       |                    |                    |                    |                       | -20             |                 | 20    |
|       |                    |                    |                    |                       |                 | X (m)           |       |
|       |                    |                    |                    | Save                  | and Exit Cancel | 7               |       |

# Alternative Option

In lieu of manually determining the relative position of each point, you can supply a CSV file containing real world coordinates obtain from a GPS device. The HARP EIM will automatically calculate the relative position of each point to the facility origin. The facility origin should be entered before using this feature. To create a recognizable format, the CSV file must be comma delimited with values in the following order: longitude, latitude, and elevation (in feet). The coordinates of the polygon should be listed in sequence. The coordinates must be in decimal degrees and use the WGS84 datum.

| File Edit Format View Help                                                                                                    |                      |
|----------------------------------------------------------------------------------------------------|----------------------|
| -117.269049896987,32.8383369129714<br>-117.266912844554,32.8383414887717<br>-117.266918243455,32.8401455912604<br>-117.269055339112,32.8401410151456<br>-117.269586886424,32.8392378144327 | ,0<br>,0<br>,0<br>,0 |
|                                                                                                    | Ŧ                    |

The example file above will result in a five sided polygon.

### iv. Adding a Release

When you add a new release, the names and IDs of the facility, county, air basin, and district are automatically set to the same values as the facility that contains that release.

To add a new release to the facility, select the *Release Data* node and select *Add Release* from the release data window.

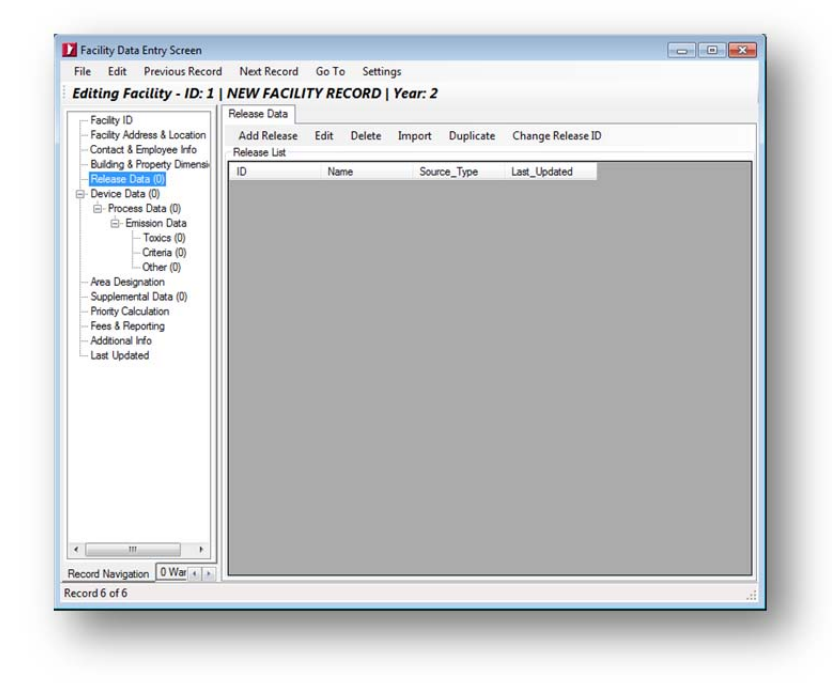

The following dialog box will appear. In order to add a release, you must provide a release ID. The release ID must be a positive integer number, up-to-six digits that is unique for the current facility. Click **OK** to continue

|            | cicase          |             |      |  |
|------------|-----------------|-------------|------|--|
| Enter a un | ique release ID | (1-999999): |      |  |
|            |                 |             |      |  |
|            | 014             |             |      |  |
|            | OK              | Cano        | el ( |  |

The following window will appear. Depending on the type of release (i.e., point, volume, area source, or an open pit) certain parameters should be provided. Refer to Section 8.b for descriptions of each of the fields to be entered.

| Add S                                                                                 | rmation<br>ave Delete                                                          | Previous Next   | Close                     |    |
|---------------------------------------------------------------------------------------|--------------------------------------------------------------------------------|-----------------|---------------------------|----|
| Release Inc                                                                           | uts Additional In                                                              | formation       | cione                     |    |
| Release T                                                                             | VDe                                                                            | TOTTI DOOLT     |                           |    |
| Туре                                                                                  | POINT (STACK)                                                                  | Release ID      | 1                         |    |
| Release N                                                                             | lame (optional)                                                                | NEW RELEASE     |                           |    |
| Release L                                                                             | ocation (Geograph                                                              | nical Location) |                           | _  |
| X (East)                                                                              |                                                                                | Units           | Set to Facility Origin    |    |
| Y (North)                                                                             |                                                                                | Units           |                           |    |
| Coordinate                                                                            | e System Type                                                                  |                 | •                         |    |
| Datum                                                                                 |                                                                                | L               | •                         |    |
| C 1                                                                                   |                                                                                |                 |                           |    |
| Spheroid                                                                              |                                                                                |                 |                           | -8 |
| Zone                                                                                  | •                                                                              |                 | Method of Collecting Data | 裕  |
|                                                                                       | arameters                                                                      |                 |                           | -  |
| Helease F                                                                             |                                                                                |                 |                           |    |
| Release F                                                                             | leight (ft)                                                                    |                 |                           |    |
| Release F<br>Release F<br>Elevation                                                   | feight (ft)                                                                    |                 |                           |    |
| Release F<br>Release F<br>Elevation<br>Stack Dia                                      | Height (ft)<br>(ft)<br>meter (ft)                                              |                 |                           |    |
| Release F<br>Release F<br>Elevation<br>Stack Dia<br>Gas temp                          | Height (ft)<br>(ft)<br>meter (ft)<br>erature (F)                               |                 |                           |    |
| Release F<br>Release F<br>Elevation<br>Stack Dia<br>Gas temp<br>Gas flow              | Height (ft)<br>(ft)<br>meter (ft)<br>erature (F)<br>ft^3/min)                  |                 |                           |    |
| Release F<br>Release F<br>Elevation<br>Stack Dia<br>Gas temp<br>Gas flow<br>Gas veloc | Height (ft)<br>(ft)<br>meter (ft)<br>erature (F)<br>ft^3/min)<br>:tty (ft/min) |                 |                           |    |

Please note that every release should be identified with a set of coordinates regardless of the release type.

Click *Close* to return to the release editing window.

| - Facilty ID                                                                                                    | Release Data                | IT RECORD       | reur. z          |                        |  |
|----------------------------------------------------------------------------------------------------|-----------------------------|-----------------|------------------|------------------------|--|
| - Facility Address & Location<br>- Contact & Employee Info                                                                                                    | Add Release<br>Release List | Edit Delete     | Import Duplicate | Change Release ID      |  |
| Building & Property Dimensi     Belease Data (1)                                                                                                    | ID                          | Name            | Source_Type      | Last_Updated           |  |
| Device Usta (1)     ⊖     Process Data (1)     ⊖     Frocess Data (1)     ⊖     Crests (1)     −Cretes (0)     −Cretes (0)     −Cretes (0)     −Prody Catculation     Frosty Catculation     Frosty Catculation     Frosty Catculation     Last Updated |                             | Harry Translate | POINT            | <u>3722013 140 PAL</u> |  |
| cord Navigation 0 Wat + +                                                                                                    |                             |                 |                  |                        |  |

# v. Adding a Device

To add a new device, select the *Device Data* node and select *Add Device* from the menu of the device data window.

| facility - ID: 1                                                                                                    | Device Data               | ITY REC | ORD    | Year: 2 |           |                  |  |
|----------------------------------------------------------------------------------------------------|---------------------------|---------|--------|---------|-----------|------------------|--|
| - Facility Address & Location<br>- Contact & Employee Info                                                                                                    | Add Device<br>Device List | Edit (  | Delete | Import  | Duplicate | Change Device ID |  |
| Eulang a rhophy Umma<br>Pelasao Data (0)<br>⊡ Proces Data (0)<br>⊡ Proces Data (0)<br>⊡ Creatis (0)<br>— Creatis (0)<br>— | ID.                       | Nam     | •      | Per     | nž_D      | Last_Updated     |  |
| m +                                                                                                    |                           |         |        |         |           |                  |  |

The following dialog box will appear. Enter a numeric device ID that is unique for the current facility. Click *OK* to continue.
| New Devic     |                          |  |
|---------------|--------------------------|--|
| Enter a uniqu | ue device ID (1-999999): |  |
|               |                          |  |
|               | OK Cancel                |  |

Complete the information for the device. Refer to Section 8.c for device data field descriptions.

| A LL C       | D L L         |                |             | <i>c</i> 1 |                                       | 6 |
|--------------|---------------|----------------|-------------|------------|---------------------------------------|---|
| Add Save     | e Delete      | Previous       | Next        | Close      |                                       |   |
| Last Update  | 3/2/2013      | 1:22:38 PM     |             |            |                                       |   |
| Device ID    |               |                |             | 1          |                                       |   |
| Local name o | f this device | NEW D          | EVICE       |            |                                       |   |
| Local Permit | D             |                |             | -          |                                       |   |
| Number of De | evices        |                |             |            | Equip Confidential                    |   |
| Equipment    |               |                |             | Geographic | al Location                           |   |
| Output Capa  | city (MW)     |                |             | Sub-count  | y Identifier                          | ~ |
| Size         | -             |                |             | Section    |                                       |   |
|              |               |                | -           | -          |                                       |   |
| Units Code   |               | æ              | A           | Township   |                                       | • |
| Type Code    |               | æ              | 4           | Range      | · · · · · · · · · · · · · · · · · · · | • |
| Reserve for  | District Use  |                |             |            |                                       |   |
| DEVD1        |               |                |             |            |                                       |   |
| DEVD2        |               |                | -           |            |                                       |   |
| Comments o   | n Device Info | mation (Distr  | ict Ontion  | -          |                                       |   |
| Contra C     |               | indiana (bibli | at a priori | û.         |                                       | - |
|              |               |                |             |            |                                       |   |
| cord 1 of 1  |               |                |             |            |                                       |   |

Click *Close* to return to the device editing window.

| Facility ID                                                                                                    | Device Data | Edit Delete | <b>/ear: 2</b>  | Change Device ID |  |
|----------------------------------------------------------------------------------------------------|-------------|-------------|-----------------|------------------|--|
| Contact & Employee Info                                                                                                    | Device List | con bence   | inport bapicate | enonge benee to  |  |
| - Building & Property Dimensi<br>Release Data (1)                                                                                                    | ID          | Name        | Permit_ID       | Last_Updated     |  |
| Cores Data (1)     Cores Data (1)     Create (0)     Create (0)     Create |             |             |                 |                  |  |
| TII + + + + + + + + + + + + + + + + + +                                                                                                    |             |             |                 |                  |  |

## vi. Adding a Process

To add a new process, select the *Process Data* node and select *Add Process* from the menu of the process data window. Please note that a device is required before a process record can be added.

| Facility Address & Location     Contact & Employee Info     Building & Property Dimensi                                                                                                    | Add Process  |      |        |        |           |                   |  |
|----------------------------------------------------------------------------------------------------|--------------|------|--------|--------|-----------|-------------------|--|
| - Building & Property Dimensi                                                                                                    | Process List | Edit | Delete | Import | Duplicate | Change Process ID |  |
| <ul> <li>Release Data (0)</li> </ul>                                                                                                    | DEV_ID       | PRO. | ID     | Desc   | ription   | Last_Updated      |  |
| Device Data (1)     Construction Data (1)     Construction Data (1)     Construction Data (1)     Construction (1)     Construction (1)     Constructi |              |      |        |        |           |                   |  |
|                                                                                                    |              |      |        |        |           |                   |  |
|                                                                                                    |              |      |        |        |           |                   |  |

The following dialog box will appear. Enter a numeric process ID that is unique for the current facility and select a device that the process is tied with. Click **OK** to continue.

|        | •      |
|--------|--------|
|        |        |
| Cancel |        |
|        | Cancel |

Complete the information for the process. Please note that you will receive warning messages to associate a release ID to the process and the SIC needs to be completed. Refer to Section 8.d for process data field descriptions.

| dentification and Descri | ption      |           |          |        |     | Description              |            |            |       |      |      |
|--------------------------|------------|-----------|----------|--------|-----|--------------------------|------------|------------|-------|------|------|
| Last Updated             | 3/2/20     | 13 1:40   | 43 PM    |        |     | 9                        | ic         |            |       |      | 112  |
| Device ID                |            |           | 1        |        |     | RICE                     |            |            |       |      |      |
| Process ID               |            |           | 1        |        |     |                          | ~          |            |       | 1010 | 0100 |
| Process Description      | NEW I      | ROCES     | S        |        |     |                          | u _        |            |       | 1010 | 0102 |
| Confidential             |            |           |          |        |     | EXT                      | COMBE      | BOILER     |       |      |      |
| Forcast                  |            |           |          |        |     | REIC                     |            | N/A        |       |      |      |
| Release ID               |            | 1         |          |        |     | PR                       | O Rate     | Origin Co  | de    |      |      |
|                          |            |           |          |        |     | Proce                    | ss Rate    | Reliabilit | y     |      |      |
| NAJCS                    |            |           | SI       | to NAM | S   | Sulfur                   | Context    | t (%)      | 20    |      |      |
|                          |            |           |          |        |     | PRO                      | D1 (distri | ict use or | (vhr  |      | _    |
| Rates                    |            |           |          |        |     | PBOP2 (detrict use only) |            |            |       |      |      |
| SCC Units                | TONS       | BURNE     | D        |        |     |                          |            |            | _     |      |      |
| Process Rate (SCC U      | nits/Yr)   |           |          |        |     | Operating His/Day        |            |            |       |      |      |
| Maximum Design Rate      | e (SCC Ur  | nits/hr)  |          |        |     | Operating Days/Wk        |            |            |       |      |      |
| Date of Last Process     | Rate Upd   | ate       |          |        |     | Opera                    | sting We   | eeks per   | Year  |      |      |
| Changed by Agency/       | Person     |           |          |        |     | Year                     | of emissi  | ion estim  | ate   |      |      |
| Maximum Hourly Proc      | ess Rate   | (SCC Ur   | nits/hr) |        |     | Heat                     | (MBtu/S    | SCC unit)  |       |      |      |
| Process Rate Output      | (MW-Hr)    |           |          |        |     | Fuel a                   | sh cont    | ent (wt 1  | .)    |      |      |
| Percent annual through   | out by mor | nth       |          |        |     |                          |            |            |       |      |      |
| JAN                      | FEB        | MAR       | APR      | MAY    | JUN | JUL                      | AUG        | SEP        | OCT   | NOV  | DEC  |
| Uniform                  |            |           |          |        |     |                          |            |            |       |      |      |
| Comments on Process In   | formation  | (District | option)  |        |     |                          |            | -          |       |      |      |
|                          |            |           |          |        |     |                          |            | ls De      | fault |      |      |
|                          |            |           |          |        |     |                          |            |            |       |      |      |

Click *Close* to return to the process editing window.

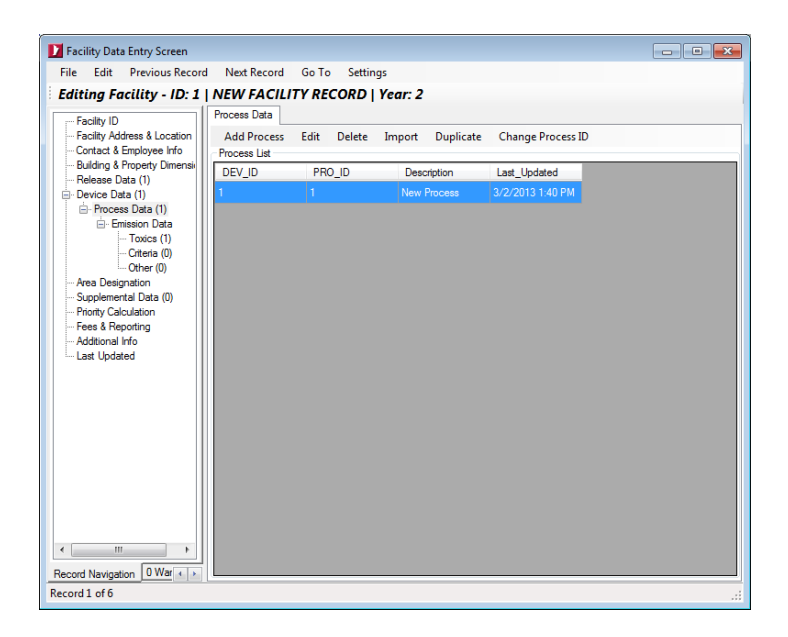

### vii. Adding Emissions

To add a new emission record, first determine the type of pollutant you want to add. (i.e., toxics, criteria, or other). Then select the **Toxics**, **Criteria**, or **Other** (e.g., greenhouse gases, user-defined, or non-regulatory pollutants) node and select **Add Emission** from the emission editing window.

| Editing Facility - ID: 1                                                                                                    | NEW FACILITY                                          | RECORD   Y  | 'ear: 2                            |          |        |        |
|----------------------------------------------------------------------------------------------------|-------------------------------------------------------|-------------|------------------------------------|----------|--------|--------|
| - Facility Address & Location<br>- Contact & Employee Info<br>- Building & Property Dimensi<br>Polazee Data (1)                                                                                                    | Add Emission<br>Filter by Device II<br>Pollutant List | Edit Delete | Import Tools<br>and/or Process ID: | 1 • 0    | Reset  |        |
| Device Data (1)     Device Data (1)     Device Data (1)     Device Data (1)     Device Data (1)     Orters (0)     Other (0)     Oher (0)     Protry Caludation     Press & Reporting     Additional Info     Last Updated | Pol_ID                                                | Pol_Name    | AnnualEms                          | HrMaxEms | DEV_ID | PRO_ID |
| m     ecord Navigation                                                                                                    | <                                                     |             | ш                                  |          |        |        |

The following dialog box will appear. Enter a pollutant ID and select a device and process to associate the emission.

If you do not know the pollutant ID, press the B button to select one from a list. Click **OK** to continue.

| Pollutant ID      | AA I      |  |
|-------------------|-----------|--|
| ollutant Name     |           |  |
| Add to Device ID  | 1 •       |  |
| Add to Process ID | 1 •       |  |
|                   |           |  |
|                   | OK Cancel |  |

Complete the information for the emission data. On windows there are various buttons that will help you look up and complete the fields. Please refer to Section 8.e for process data field descriptions.

| Jun Jure         | Delete Previous Wext Close |                        |                             |
|------------------|----------------------------|------------------------|-----------------------------|
| ast Updated      | 2/13/2014 9:32:00 AM       | Device ID 1            | History                     |
| ollutant ID      | 50000                      | Process ID 1           | Last EMS Update             |
| ollutant Name    | Formaldehyde               |                        | Person changing             |
| Control Device   | 1                          | Emissions              |                             |
| Primary Co       | introl                     | Maintained by District | Fraction                    |
| Secondary        | Control                    | UnRec. EMS (area tpy)  | Cac. Noc. Nuc. Finite       |
| Control Efficier | cy (Percent)               | Annual EMS (bs/yr)     | Calo Frac VOC PM 2.5        |
| Forecas          | ed                         | Hr Max EMS (bs/hr)     | Frac.VOC, PM 2.5            |
| Emission Facto   | 3                          |                        | Dis. Frac. PM 1.0           |
| Uncontrolled E   | MS Factor                  | Excess EMS             | Load User-Defined Fractions |
| EMS Factor       | (44)                       | Potential              | Come da amissiona           |
| EMS Factor La    | st Update                  | EMS Calc. Method       | Calculate EMS               |
| Reason for (     | Change                     |                        | from PM from PM10           |
| Person changi    | Dr.                        | Excess Information     | Estimation status (CR FLAG) |
| EMS Fact         | Drigin                     | ( <u>)</u>             |                             |
| EMS Factor Re    | liability                  |                        |                             |
| Memo             |                            |                        |                             |
| ord 3 of 3       |                            |                        |                             |

Click *Close* to return to the emission editing window.

| - Facility ID                                                                                                 | Emission Data (Tr | Emission Data (Toxics) |                   |          |        |        |  |  |  |
|----------------------------------------------------------------------------------------------------|-------------------|------------------------|-------------------|----------|--------|--------|--|--|--|
| <ul> <li>Facility Address &amp; Location</li> <li>Contact &amp; Employee Info</li> </ul>                      | Add Emission      | Edit Delete            | Import Tools      |          |        |        |  |  |  |
| - Building & Property Dimensi                                                                                 | Filter by Devic   | :e ID: 1 🔻             | and/or Process ID | ): 1 • C | Reset  |        |  |  |  |
| - Release Data (1) - Device Data (1) -                                                                        | Poll ID           | Pol Name               | AnnualEms         | HrMaxEms | DEV ID | PRO ID |  |  |  |
| - Process Data (1)                                                                                            | 50000             | Formaldehyde           | 10                | 1        | 1      | 1      |  |  |  |
| - Supplemental Data (0)<br>- Prioty Calculation<br>- Frees & Reporting<br>- Additional Info<br>- Last Updated |                   |                        |                   |          |        |        |  |  |  |
| cord Navigation 0 War + +                                                                                     |                   |                        | m                 |          |        | ,      |  |  |  |

### viii. Adding a Supplemental Record

To add a new supplemental record, select the *Supplemental Data* node and select *Add Data* from the menu of the supplemental data window.

| - Facility ID                                                                                                    | Supplemental Da            | ata                      | rear. 2      |  |
|----------------------------------------------------------------------------------------------------|----------------------------|--------------------------|--------------|--|
| <ul> <li>Facility Address &amp; Location</li> <li>Contact &amp; Employee Info</li> </ul>                                                                                                    | Add Data<br>Supplemental D | Edit Delete<br>lata List |              |  |
| Dutang a roperty Uminise<br>Pelease Data (0)<br>□ Pervice Data (0)<br>□ Pervice Data (0)<br>□ Process Data (0)<br>□ Criteria (0)<br>□ Other (0)<br>− Other (0)<br>− Area Designation<br>Supplemental Data (0)<br>Priorty Calculation<br>Fees & Reporting<br>- Addisonal Info<br>Last Updated | Pol_ID                     | Pol_Name                 | Last_Updated |  |
| ecord Navigation 0 War + +                                                                                                    |                            |                          |              |  |

The following dialog box will appear.

Pollutant ID OK button

In order to add a supplemental record you must provide a new pollutant ID. Pollutant IDs are either the CAS numbers or SAROAD codes. The pollutant ID must be a valid ID that exists in the pollutant table.

If you do not know the pollutant ID, press the <sup>(M)</sup> button to select one from a list.

When you have entered the new pollutant ID, press **OK**. HARP will then validate your entry. You can only exit this dialog window by providing a valid pollutant ID or by pressing the **Cancel** button.

| add Save       | Delete    | Previous      | Next | Close |  |
|----------------|-----------|---------------|------|-------|--|
| ast Updated    | 4/1/20    | 13 7:50:42 PM |      |       |  |
| ollutant ID    | 50000     |               | ]    |       |  |
| ollutant Name  | Formald   | lehyde        |      |       |  |
| this substance | used?     | Yes 🔻         | -    |       |  |
| this substance | produced  | ? No          | -    |       |  |
| this substance | otherwise | present? Ye   | 85   | •     |  |
|                |           |               |      |       |  |
|                |           |               |      |       |  |
|                |           |               |      |       |  |
|                |           |               |      |       |  |
|                |           |               |      |       |  |

# 9. AREAWIDE DATA ENTRY SCREEN

Areawide source data are edited in the **Areawide Data Entry Screen**. These records use the same process and emission tables as for the facility records. However, the facility and device IDs are designated as zero for all areawide source records. Areawide sources are uniquely identified with a specific COABDIS and emission inventory code (EICs).

Please note that areawide source data are normally edited from previous emission inventory data. EICs are pre-assigned by the ARB. Process and emissions data can only be changed or updated and not added. If you need to create or add an EIC, consult the ARB for assistance.

To open the *Areawide Data Entry Screen*, select *Edit Data/Areawide (Regional) Sources* in the main menu. This will open the *Areawide Explorer*. Click *Edit* on the *Areawide Explorer* to open the *Areawide Data Entry Screen*. The *Areawide Data Entry Screen* will be displayed as a separate window from the HARP EIM main screen. The remainder of this section further describes the user interface, and how to add data.

## a. User Interface Overview

The *Areawide Data Entry Screen* will appear as a separate window from the HARP EIM main screen. A list of areawide sources from the user database is shown in the left panel. You may sort this list by clicking on a column name. When a record is highlighted in the left panel, the right panel displays the associated areawide source information.

|                  | 1.2                |                       |                     | 192          |               |           |           | 121     |           |                |           |       |     |     |    |
|------------------|--------------------|-----------------------|---------------------|--------------|---------------|-----------|-----------|---------|-----------|----------------|-----------|-------|-----|-----|----|
| Process ID Ye    | ar Process Descrip | tion                  | Identificatio       | n and Desc   | cription      |           |           | De      | scription |                |           |       |     |     |    |
| 5105009000000 2  | AEROSOL COAT       | TINGS-COATINGS (UNSPE | ECIFIED) Last Updat | ed           |               |           |           | E       | IC Code   | 53053          | 0322500   | 000   |     |     |    |
| 52052091160000 2 | ARCHITECTURA       | AL COAT-OIL BASED WAT | ERPROOF EIC         |              | 530530322     | 50000     |           | E       | ICSUMN    |                |           |       |     |     |    |
| 53053032250000 2 | AGRICULTURAL       | PESTI-METHYL BROMID   | DE Process De       | escription   | AGRICULT      | URAL PE   | STI-METHY | LBR     | CHATN     |                |           |       |     |     |    |
| 5105009000000 4  | AEROSOL COAT       | INGS-COATINGS (UNSPE  | ECIFIED) Year       |              | 4             |           |           |         | DUMATN    |                |           |       |     |     |    |
| 52052091160000 4 | ARCHITECTURA       | AL COAT-OIL BASED WAT | ERPROOL             |              |               |           |           | E       | ICSUBN    |                |           |       |     |     |    |
| 53053032250000 4 | AGRICULTURAL       | PESTI-METHYL BROMID   | DE                  | AL AME       | DA            |           | 1         | E       | ICSOUN    |                |           |       |     |     |    |
|                  |                    |                       | Courty              | ALAME        |               |           | -         | F       | REIC      |                |           |       |     |     |    |
|                  |                    |                       | Air Basin           | SAN FF       | CANCISCO B    | AY AREA   | SF        |         |           |                |           |       |     | _   | 10 |
|                  |                    |                       | District            | BAY AF       | REA AQMD      |           | BA        |         | Process   | Rate Re        | liability |       |     |     |    |
|                  |                    |                       |                     |              |               |           |           |         | Sulfur Co | ntext (%       | )         |       |     |     |    |
|                  |                    |                       | Hates               |              |               |           |           |         | Spatial D | istributio     | n Parame  | eter  |     |     |    |
|                  |                    |                       | SCC Units           |              |               |           |           |         | PROD1 (   | district u     | se only)  |       |     |     |    |
|                  |                    |                       | Unreconci           | ed Process   | Rate          |           |           |         | -         |                |           |       |     |     |    |
|                  |                    |                       | Process R           | ate Last Up  | date 12/      | 5/2003 12 | MA 00:00  |         | PHOP2 (   | district u     | se only)  | _     |     |     |    |
|                  |                    |                       | Changed b           | v Apency/    | Person        |           |           |         | Oper      | ating H        | s/Day     | 8     |     |     |    |
|                  |                    |                       |                     |              |               |           |           |         | Opera     | ating Da       | ys/Wk     | 5     |     |     |    |
|                  |                    |                       |                     |              |               |           |           |         | Operating | Weeks          | per Yea   | r 50  |     |     |    |
|                  |                    |                       |                     |              | Emission D    | sta       |           |         | Agency    | naking a       | rea estim | ate   |     |     |    |
|                  |                    |                       |                     |              |               |           |           |         | Verente   | -indiana and a | - Color   | 2002  |     |     |    |
|                  |                    |                       |                     |              |               |           |           |         | rear or e | mission        | estimate  | 2002  |     |     |    |
|                  |                    |                       | Percent and         | nual through | hput by month | ,         |           |         |           |                |           |       |     |     |    |
|                  |                    |                       |                     |              | JAN FEB       | MAR       | APR I     | MAY JUN | JUL       | AUG            | SEP       | OCT   | NOV | DEC |    |
| •                |                    | 4                     | + Unifo             | rm 8         | 1.3 8.3       | 8.3       | 8.3 8.    | .3 8.3  | 8.3       | 8.3            | 8.3       | 8.3 8 | .3  | 8.3 |    |

The table below describes the main menu options in the Areawide Data Entry Screen.

| Name                     | Description                                                                                                    |
|--------------------------|----------------------------------------------------------------------------------------------------|
| File\Add Areawide Source | Adds a new record                                                                                                    |
| File\Save Record         | Saves the current record                                                                                                    |
| Edit\Undo                | Undo edits for the current record                                                                                                    |
| Edit\Undo All            | Undo edits for all records                                                                                                    |
| Edit\Delete Record       | Deletes the current highlighted record                                                                                                    |
| View\Split View          | Shows or hides the data entry fields. If the data entry fields<br>are hidden, you can double click on a record to open a new<br>window showing the data entry fields for the record. This<br>feature is to save space on your screen. |
| Previous                 | Moves to the previous record                                                                                                    |
| Next                     | Moves to the next record                                                                                                    |
| Settings                 | Sets default values to apply to new records                                                                                                    |

# b. Editing an Areawide Source

The *Areawide Data Entry Screen* is tied to the *PROCESS* and *EMISSION* tables in the user database. Editing of areawide sources is the same as editing stationary point sources except the areawide sources start at the process level.

Change the *Unreconciled Process Rate* and any temporal parameters such as *Operating Hours per Day* and *Operating Days per Week*. Be sure to specify the agency making the estimate. This information is needed to track any changes in the emissions for a specific EIC.

| dentification and                                    | Description                               |                 |         |                    | Description                                                                        |                                                                                                    |                       |
|------------------------------------------------------|-------------------------------------------|-----------------|---------|--------------------|------------------------------------------------------------------------------------|----------------------------------------------------------------------------------------------------|-----------------------|
| Last Updated                                         |                                           |                 |         |                    | EIC Code                                                                           | 530530322500                                                                                                    | 00                    |
| Process ID                                           | 530                                       | 53032250000     |         |                    | FICSUMN                                                                            | PESTICIDES/E                                                                                                    | ERTILIZERS            |
| Process Descript                                     | tion AGF                                  | ICULTURAL PEST  | I-METHY | L BROMID           | EICMATN                                                                            | METHYL ROOM                                                                                                    | AIDE                  |
| Year                                                 | 4                                         |                 |         |                    | EICHIATIN                                                                          |                                                                                                    |                       |
|                                                      |                                           |                 | ID      |                    | EICSUBIN                                                                           | SUBCATEGUR                                                                                                    | RT UNSPECIFIED        |
| County                                               | ALAMEDA                                   | 1               | 1       |                    | EICSOUN                                                                            | AGRICULTURA                                                                                                    | AL PESTICIDES         |
| Air Basin                                            | SAN FRA                                   | NCISCO BAY ARE  | A SF    |                    | REIC                                                                               | N/A                                                                                                    |                       |
| District                                             | BAY ARE                                   | A AQMD          | BA      |                    | Process Ra                                                                         | te Reliability                                                                                                    |                       |
| Unreconciled Pr<br>Process Rate Lz<br>Changed by Age | eccess Rate<br>ast Updated<br>ency/Person | 12/5/2003 12:00 | 0:00 AM |                    | PROD1 (dis<br>PROP2 (dis<br>Operatin<br>Operating V<br>Agency main<br>Year of emis | trict use only)<br>trict use only)<br>ng Hrs/Day<br>ng Days/Wk<br>Veeks per Year<br>king area estimate<br>ssion estimate | 8<br>5<br>50<br>2002  |
| Percent annual th                                    | nroughput by<br>J.<br>8.3                 | AN FEB MA       | R APR   | MAY JUN<br>8.3 8.3 | N JUL A                                                                            | UG SEP OG<br>8.3 8.3                                                                                                    | CT NOV DEC<br>8.3 8.3 |

After entering appropriate process data, click the *Emission Data* button to access the emission data window.

| EIC           | Pollutant ID | Name | Category | Annual EMS | EMS_FORECAST | Last Updated |
|---------------|--------------|------|----------|------------|--------------|--------------|
|               |              |      |          |            |              |              |
| 3053032250000 | 43104        | 0    |          | 2          |              | 0            |
|               |              |      |          |            |              |              |

Double-click on an emission record to edit the emission data. Please note that only unreconciled emissions are needed. ARB will reconcile emissions from the areawide source against its corresponding stationary point sources category. Once the data is entered, save the data and exit.

| ollutant ID    | 11101              | EIC          | 53053032     | 2250000        |
|----------------|--------------------|--------------|--------------|----------------|
| ollutant Name  | Particulate Matter | Last Updated |              |                |
| Emission Facto | rs                 | Emissions    |              |                |
| Uncontrolled E | MS Factor 0.5      | UnRec. EMS   | 6 (area tpy) | 0.5            |
| EMS Factor     | 0.02               | History      |              |                |
| EMS Factor La  | st Update          | EMS Calc     | . Method     |                |
| Reason for C   | hange              | Last EMS U   | pdate        | 12/5/2003 12:0 |
| Person changir | lg                 | Person char  | iging        |                |
| EMS Factor Re  | liability          |              |              |                |

# **10.RECEPTOR DATA ENTRY SCREEN**

Sensitive receptor data are edited in the *Receptor Data Entry Screen*. For each sensitive receptor you are required to provide the location (UTM coordinates) and the residential and working populations. Sensitive receptors are specific points of interest defined by you where you want to calculate the potential health effects. A sensitive receptor might be a school, a nursing home or simply a residence. Sensitive receptor data is used in the prioritization calculation, air dispersion analysis, and health risk assessment.

To open the **Receptor Data Entry Screen**, select **Add/Edit Data\Receptor Data (e.g., Schools)** from the main menu. This will open the **Receptor Explorer**. Click **Edit** in the **Receptor Explorer** to open the **Receptor Data Entry Screen**.

#### a. User Interface Overview

The *Receptor Data Entry Screen* is tied to the *RECEP* table in the user database. A list of receptors from the user database is shown in the left panel. You may sort this list by clicking on a column name. When a record is highlighted in the left panel, the right panel displays the associated receptor information.

| RECID     | RECGROUP | RECNAME               | Receptor inton                                                                         | mation                      |                                  |    |                         |
|-----------|----------|-----------------------|----------------------------------------------------------------------------------------|-----------------------------|----------------------------------|----|-------------------------|
|           | TUTORIAL | MY RECEPTOR           | Receptor Name                                                                          | ABC CHEMICAL DAY            | CARE                             |    |                         |
|           | TUTORIAL | CENTRAL KIDS SCHOOL   | Composite Reco                                                                         | rd Key Fields               |                                  |    | Receptor Properties     |
|           | TUTORIAL | ABC CHEMICAL DAY CARE | Receptor ID                                                                            | 3                           |                                  |    | Receptor Type SCH -     |
|           |          |                       | Receptor Group                                                                         | TUTORIAL                    |                                  | ID | Residental Population 5 |
|           |          |                       | County                                                                                 | SAN DIEGO                   |                                  | 37 | Working Population 53   |
|           |          |                       | Air Basin                                                                              | SAN DIEGO                   |                                  | SD |                         |
|           |          |                       | District                                                                               | SAN DIEGO COUNTY            | ( APCD                           | SD |                         |
|           |          |                       | Spheroid G<br>Zone 1<br>X (East) 47<br>Y (North) 38<br>Bevation 0<br>Method of Collect | RS80 - Geodetic Refere<br>1 | kilometers<br>kilometers<br>feet |    |                         |
| ceptor Li | st J     | •                     |                                                                                        |                             |                                  |    |                         |

The table below describes the main menu options in the *Receptor Data Entry Screen*.

| Name                        | Description                                                    |
|-----------------------------|----------------------------------------------------------------|
| File\Add Receptor           | Adds a new record                                              |
| File\Save Record            | Saves the current record                                       |
| File\Import Data\Excel File | Imports data from an Excel file. See Section 15.c for more     |
|                             | information                                                    |
| Edit\Undo                   | Undo edits for the current record                              |
| Edit\Undo All               | Undo edits for all records                                     |
| Edit\Delete Record          | Deletes the current highlighted record                         |
| View\Split View             | Shows or hides the data entry fields. If the data entry fields |
|                             | are hidden, you can double click on a record to open a new     |
|                             | window showing the data entry fields for the record. This      |
|                             | feature is to save space on your screen.                       |
| Previous                    | Moves to the previous record                                   |
| Next                        | Moves to the next record                                       |
| Settings                    | Sets default values to apply to new records                    |

# b. Adding a Sensitive Receptor

To add a new sensitive receptor, select *File\Add Receptor* from the main menu of the *Receptor Data Entry Screen*.

| Add Receptor  | RECNAME               | RECTYPE |  |
|---------------|-----------------------|---------|--|
| Save Record   | MY RECEPTOR           | RES     |  |
| Import Data > | CENTRAL KIDS SCHOOL   | SCH     |  |
| TUTORIAL      | ABC CHEMICAL DAY CARE | SCH     |  |
|               |                       |         |  |
|               |                       |         |  |
|               |                       |         |  |
|               |                       |         |  |
|               |                       |         |  |
|               |                       |         |  |
|               |                       |         |  |
|               |                       |         |  |
|               |                       |         |  |
|               |                       |         |  |
|               |                       |         |  |
|               |                       |         |  |
|               |                       |         |  |
|               |                       |         |  |
|               |                       |         |  |
|               |                       |         |  |
|               |                       |         |  |
|               |                       |         |  |
|               |                       |         |  |
|               |                       |         |  |
|               |                       |         |  |
|               |                       |         |  |
| anter List    |                       |         |  |
| eptor List    |                       |         |  |
|               |                       |         |  |

Enter the *Receptor ID*, *Recgroup ID*, *County ID*, *Air Basin ID*, and *District ID*. These fields are the primary key fields for the receptor record. They will be used to uniquely identify the record.

| omposite key fiek<br>stablished, you c | ds to precisely identify th<br>an only change them un | e record. Once these<br>der the Edit menu opt | e fields are<br>tion. |
|----------------------------------------|-------------------------------------------------------|-----------------------------------------------|-----------------------|
| nter a Receptor I                      | D                                                     |                                               |                       |
| nter a new or sel                      | ect an existing Recgroup                              | TUTORIAL                                      | •                     |
| County, Air Basir                      | n, and District Information                           | 1<br>                                         |                       |
|                                        |                                                       | a t                                           | ID ID                 |
| County                                 |                                                       |                                               |                       |
| Air Basin                              |                                                       |                                               |                       |
| District                               |                                                       |                                               |                       |
|                                        | -<br>2011 - 11 - 11 - 11 - 11 - 11 - 11 - 11          |                                               |                       |

Use the button with the binocular image to help find the appropriate county, air basin, and district IDs.

| County | County     | Air | Air Basin Name    | District | District Nam |
|--------|------------|-----|-------------------|----------|--------------|
| 4      | BUTTE      | SV  | SACRAMENTO VALLEY | BUT      | BUTTE COU    |
| 6      | COLUSA     | SV  | SACRAMENTO VALLEY | COL      | COLUSA CO    |
| 11     | GLENN      | SV  | SACRAMENTO VALLEY | GLE      | GLENN COL    |
| 31     | PLACER     | SV  | SACRAMENTO VALLEY | PLA      | PLACER CO    |
| 34     | SACRAMENTO | SV  | SACRAMENTO VALLEY | SAC      | SACRAMEN     |
| 45     | SHASTA     | SV  | SACRAMENTO VALLEY | SHA      | SHASTA CO    |
| 48     | SOLANO     | SV  | SACRAMENTO VALLEY | YS       | YOLO/SOLA    |
| 51     | SUTTER     | SV  | SACRAMENTO VALLEY | FR       | FEATHER R    |
| ٠      |            | 111 |                   |          | E.           |

Then complete the blank receptor data fields.

| RECID | RECGROUP | RECNAME               | Receptor Infor                                                                                              | mation         |               |                                            |     |                       |   |
|-------|----------|-----------------------|----------------------------------------------------------------------------------------------------|----------------|---------------|--------------------------------------------|-----|-----------------------|---|
| 1     | TUTORIAL | MY RECEPTOR           | Receptor Name                                                                                               | NEW RECEP      | PTOR          |                                            |     |                       |   |
| 2     | TUTORIAL | CENTRAL KIDS SCHOOL   | Composite Reco                                                                                              | rd Key Fields  |               |                                            |     | Receptor Properties   |   |
| 3     | TUTORIAL | ABC CHEMICAL DAY CARE | Receptor ID                                                                                                 | 1              |               |                                            |     | Receptor Type         | - |
| 1     | SCHOOL   | NEW RECEPTOR          | Receptor Group                                                                                              | SCHOOL         |               |                                            | ID  | Residental Population | 1 |
|       |          |                       | County                                                                                                    | SACRAMEN       | то            |                                            | 34  | Working Population    |   |
|       |          |                       | Air Basin                                                                                                   | SACRAMEN       | TO VALLEY     |                                            | SV  |                       |   |
|       |          |                       | District                                                                                                    | SACRAMEN       |               |                                            | SAC |                       |   |
|       |          |                       | Coordinate Syste<br>Datum N<br>Spheroid<br>Zone 1<br>X (East)<br>Y (North)<br>Bevation<br>Method of Collect | AD83 - North / | UTM 11 (kilom | m 1983<br>kilometers<br>kilometers<br>feet | •   |                       |   |
| <     | III      | •                     |                                                                                                    |                |               |                                            |     |                       |   |

## **11.IMPORTING DATA**

This section describes how to import emission inventory data. Emission inventory data can be imported using a CEIDARS 2.5 Transaction File or a HARP database. The CEIDARS 2.5 transaction file format is described in the CEIDARS Data Dictionary at <a href="http://www.arb.ca.gov/app/emsinv/dist/doc/datadict.pdf">http://www.arb.ca.gov/app/emsinv/dist/doc/datadict.pdf</a>.

The EIM can also import emission inventory data using a Microsoft Excel Spreadsheet. See Section 15.c for more information about importing using a spreadsheet.

The imported data will be appended to the existing database. However, when the imported data have the same primary keys as the existing records, then those records will be overwritten.

#### a. Importing Data Using a HARP User Database

To import data using a HARP user database, click *Add/Edit DataVmport DataVmport from HARP Database* in the main menu.

You will receive an overwrite warning and a message informing you that the program will close any open tab pages.

| WARNING! The imported data v                | will overwrite the existing data that contain the |
|---------------------------------------------|---------------------------------------------------|
| ame primary keys (e.g., YEAR,               | FACID, CO, AB, DIS). Do you wish to proceed?      |
|                                             | Yes No                                            |
|                                             |                                                   |
|                                             |                                                   |
|                                             |                                                   |
|                                             |                                                   |
|                                             | <u>×</u>                                          |
| ne program must close all tab w<br>Intinue. | indows during the import process. Click OK to     |

In the open dialog box, browse and select the database you wish to import. Click **Open**.

| organize - reen   | folder |                            |                  |     | 80 • [            | 1 0     |
|-------------------|--------|----------------------------|------------------|-----|-------------------|---------|
| + Favorites       | -      | Name                       | ^                |     | Date modified     | Туре    |
| E Desktop         |        | HARPDer                    | noBackup3242013. | mdb | 3/24/2013 5:40 PM | Microso |
| Downloads         | =      | A CONTRACTOR OF CONTRACTOR |                  |     |                   |         |
| and needer Places |        |                            |                  |     |                   |         |
| 词 Libraries       |        |                            |                  |     |                   |         |
| Documents         |        |                            |                  |     |                   |         |
| J Music           |        |                            |                  |     |                   |         |
| Videos            |        |                            |                  |     |                   |         |
|                   |        |                            |                  |     |                   |         |
| -                 |        | < L                        | m                |     |                   | ,       |
| A Homearoun       | -      |                            |                  |     |                   |         |

A message will popup when the import is complete.

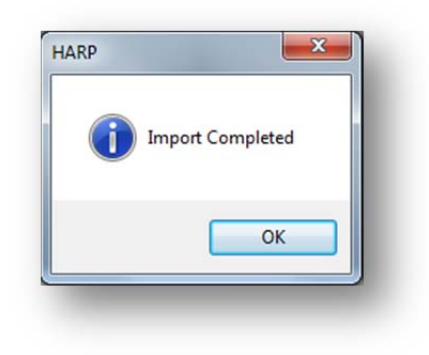

# b. Importing Data Using a CEIDARS Transaction File

To import data using a HARP user database, click *Add/Edit Data\Import Data\Import from HARP CEIDARS 2.5 Transaction File* in the main menu.

You will receive an overwrite warning and a message informing you that the program will close any open tab pages.

| verwrite Warning                                        |                                                                                     |                                              |
|---------------------------------------------------------|-------------------------------------------------------------------------------------|----------------------------------------------|
| WARNING! The im<br>same primary keys                    | ported data will overwrite the existing<br>s (e.g., YEAR, FACID, CO, AB, DIS). Do y | data that contain the<br>ou wish to proceed? |
|                                                         | Yı                                                                                  | es No                                        |
|                                                         |                                                                                     |                                              |
| D                                                       |                                                                                     | ×                                            |
| The program must<br>continue.                           | t close all tab windows during the impo                                             | rt process. Click OK to                      |
| -                                                       |                                                                                     |                                              |
|                                                         |                                                                                     |                                              |
| nport Data from C                                       | EIDARS 2.5 Transaction File                                                         |                                              |
| port Data from C                                        | EIDARS 2.5 Transaction File                                                         | Browse                                       |
| nport Data from C<br>le to Import:                      | EIDARS 2.5 Transaction File                                                         | Browse                                       |
| nport Data from C<br>le to Import:<br>☑ Skip Validation | EIDARS 2.5 Transaction File<br>Reporting Year: 2                                    | Browse                                       |
| Iport Data from C<br>le to Import:                      | EIDARS 2.5 Transaction File<br>Reporting Year: 2 •<br>Import File Cancel            | Browse                                       |

Click *Browse*. In the open dialog box, browse and select the transaction file you wish to import. Click *Open*.

Enter a new or existing reporting year and click *Import File*. Please note that the record validation is a very time consuming process. By default the transaction file

validation is skipped when you import a transaction file. If you suspect there is a potential error in your file, uncheck *Skip Validation*.

| lder                                                 |                                                         |                                 |      |         | 目•            | 0 6         | and the second second se |                                                                                                    |        |
|------------------------------------------------------|---------------------------------------------------------|---------------------------------|------|---------|---------------|-------------|----------------------------------------------------------------------------------------------------|----------------------------------------------------------------------------------------------------|--------|
| Name *<br>BackupData<br>Ceidars25transactionFile.tra | Date modified<br>2/13/2014 9:00 AM<br>2/13/2014 9:42 AM | Type<br>File folder<br>TRA File | Ster | 10 KB   |               |             |                                                                                                    |                                                                                                    |        |
|                                                      |                                                         |                                 |      |         |               |             |                                                                                                    | Import Data from CEIDARS 2.5 Transaction File<br>File to Import: C:\HARPDEMO\ceidars25transactionfile tra | Browse |
|                                                      |                                                         |                                 |      |         |               |             |                                                                                                    | Reporting Year: 2                                                                                         |        |
|                                                      |                                                         |                                 |      |         |               |             |                                                                                                    | Skip Validation Import File Cancel                                                                        |        |
| name: ceidars25transactionfile.tra                   |                                                         |                                 |      | Comma d | elimited (".c | ng ting tin |                                                                                                    |                                                                                                    |        |

When the import has finished, a log window will appear showing any errors detected during the import process. Follow any onscreen instructions to fix the errors.

| Would you like the check the                                                                 | import log to see any possible errors? |
|----------------------------------------------------------------------------------------------|----------------------------------------|
|                                                                                              | Yes No                                 |
|                                                                                              |                                        |
|                                                                                              |                                        |
|                                                                                              |                                        |
|                                                                                              |                                        |
|                                                                                              |                                        |
| anort I og                                                                                   |                                        |
| File Fix Old Pollutant IDs                                                                   |                                        |
| alidation skipped<br>nporting to temporary tables<br>nporting to permanent tables<br>inished |                                        |
|                                                                                              |                                        |
|                                                                                              |                                        |
|                                                                                              |                                        |

# 12. QUERIES

The query screen allows you to retrieve custom and detailed information from your database and export the information to a CSV file. In order to use this feature, you must have some experience with SQL.

### a. Prebuilt Queries

To assist you with querying your database, the query screen comes with a list of prebuilt queries. For example, you can see which facilities in your database emit formaldehyde. You can also add to the prebuilt list using the *SQL Viewer*. See Section 15.b for more information.

## b. Creating and Editing a Query

To create a new query, click *Query Data* in the main menu. To access an existing query double-click on a query under the *Queries* node in the *Project Panel*.

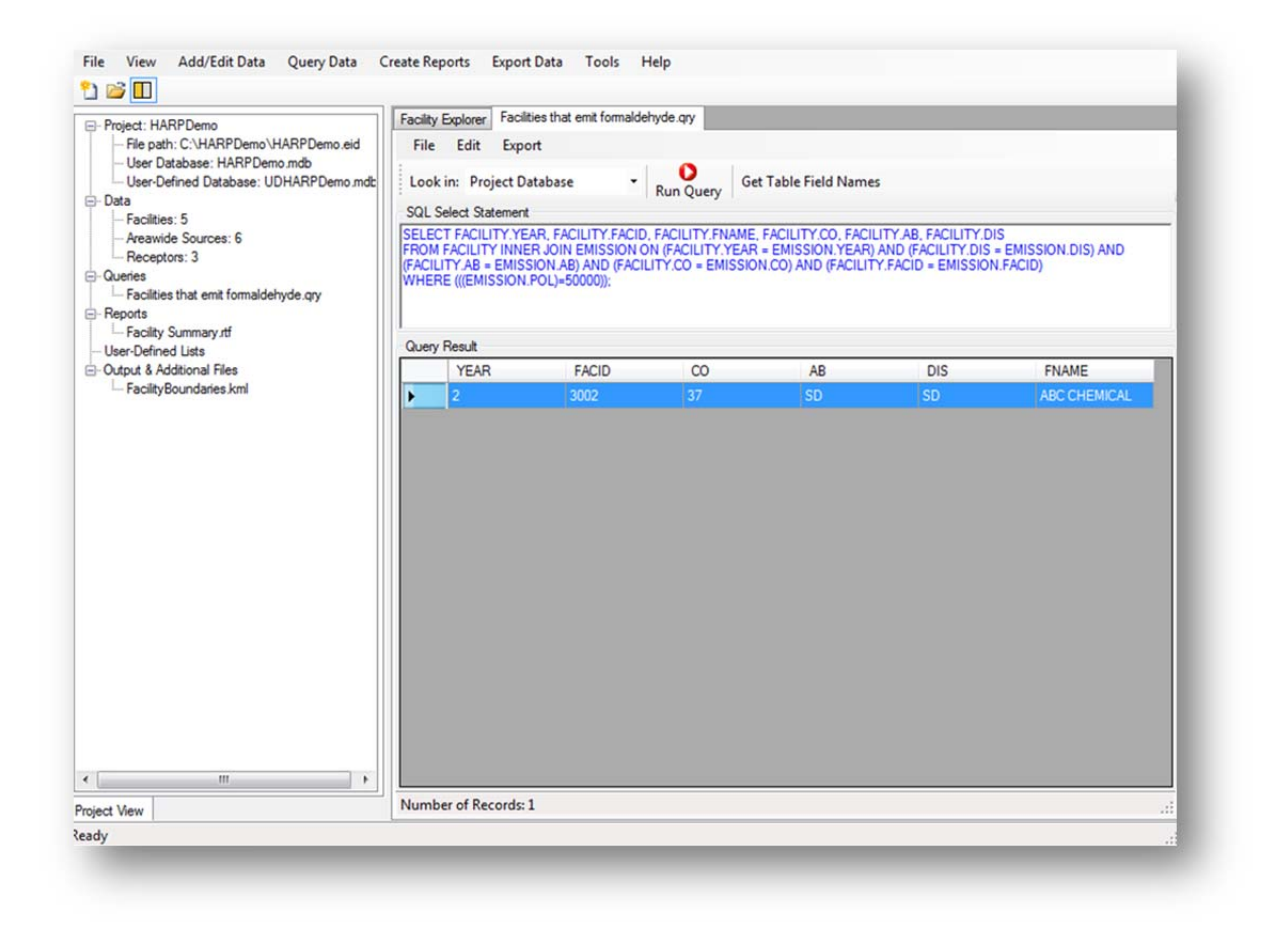

The table below describes the features on the query screen.

| Name                     | Description                                                          |
|--------------------------|----------------------------------------------------------------------|
| File\Load Prebuilt Query | Select from a list of prebuilt queries                               |
| File\Save                | Saves the query                                                      |
| File\Save As             | Saves the query under a new filename                                 |
| Export                   | Exports the query result to a CSV file                               |
| Look in                  | Selects the database to run the query against                        |
| Run Query                | Executes the query                                                   |
| Get Table Field Names    | A lookup tool to help build a query. The user can view the available |
|                          | table and column names in the database.                              |

### 13. REPORTS

This section describes the types of reports available in the HARP EIM. Reports created by the HARP EIM can be exported as a text or CSV file. When a report is exported as a text file, it will be automatically displayed in the main screen. To help automate some of the report options, the reports also allow you to select a predefined facility or pollutant list. See Section 15.a for more information on how to create a user-defined list.

#### a. Facility Emissions Report

The Facility Emissions Report provides a summary of the emissions for a single or group of facilities. Emissions can be filtered by reporting year or the emissions can be compared between two years. The emissions can also be categorized by processes and summarized by county. In addition, this report also allows you to select the type of pollutant you wish to report.

To create a Facility Emissions Report, select *Create Reports\Facility Emission Report* in the main menu.

| 0  | All Excitition                                                                                                    | Step 3: Choose Pollutants to Report                               |
|----|----------------------------------------------------------------------------------------------------|-------------------------------------------------------------------|
| Ð  | Select One Facility                                                                                                | Air Foliularius     Select One Belli tant                         |
|    |                                                                                                    | Select One Polititant                                             |
| Ð  | User Defined Facility List                                                                                         | Covine Pollutante                                                 |
|    | Select a List                                                                                                    | Criteria Pollutants                                               |
|    | Browse Edit / Create                                                                                               | Chemical Groups                                                   |
|    |                                                                                                    | Select a Group                                                    |
| ep | 2: Select Report Type and Year<br>Facility Emission Summary                                                        | O User Defined Pollutant List                                     |
|    | Colord Mana                                                                                                    | Select a List 👻                                                   |
|    | 2 Check All Years                                                                                                  | Browse Edit / Create                                              |
| 5  | Include County Summary Include Process Data Include Confidential Data Check Facilities Compare Two Years Emissions | Facility ID     Facility List     Pollutant ID     Pollutant Name |
|    | Year 1 2 💌 Year 2 💌                                                                                                | Step 5: Report Format                                             |
|    | Report Facilities That Have Both Years                                                                             | Rich Text                                                         |
|    | Report All Selected Facilities                                                                                     | O CSV File                                                        |
|    | Check Facilities                                                                                                   |                                                                   |
| po | rt notes typed here will be saved to the report.                                                                   |                                                                   |

# b. Areawide Source Emission Report

The Areawide Source Emission Report provides a summary of emissions for a single or group of areawide sources. Emissions can be reported by reporting year or the emissions can be compared between two years.

To create an Areawide Source Emissions Report, select *Create Reports\Areawide Source Emissions Report* in the main menu.

| 2I53053032250000  1 SFIBA           2I52052091160000  6 SVICOL           2I51050090000000  9 LT ED           4I53053032250000  1 SFIBA | Select Years                                     |
|----------------------------------------------------------------------------------------------------|--------------------------------------------------|
| 4 52052091160000  6 SV COL<br>4 51050090000000  9 LTIED                                                                                | Compare Two Years Area Sources Emissions         |
| Gheck All Sources Uncheck All Sources                                                                                                  | Step 3: Report Format     Rich Text     CSV File |

# c. Quality Assurance Report

The Quality Assurance Report is intended to provide various checks on the consistency and completeness of the data contained in the database.

To create a Quality Assurance Report, select *Create Reports\Quality Assurance Report* in the main menu.

## d. Prioritization

The HARP EIM performs the prioritization calculations in accordance with the guidelines set forth by the CAPCOA in the document entitled CAPCOA Air Toxics "Hot Spots" Program Facility Prioritization Guidelines (August 2016). In addition, the HARP EIM automatically applies the appropriate molecular weight adjustment factor (MWAF) for each Hot Spots substance; therefore, facility emissions should not be manually adjusted before entering them into the HARP EIM (see Chapter 4 of the OEHHA Guidance Manual for an example calculation, or the Emission Inventory Criteria Guidelines for reporting guidance).

Prioritization scores are used to determine which facilities shall complete a health risk assessment for the "Hot Spots" Program. Prioritization scores should not be interpreted as estimates of potential health impacts. Only a health risk assessment can provide those types of estimates. This functionality is intended for District use.

Below is an overview of the prioritization process in the HARP EIM.

# *i.* Data Needed to Calculate a Prioritization Score

In addition to the facility information, the data listed below must be entered before a prioritization score can be calculated. Refer to the following sections for more information about the data. Please note that release height is needed for prioritization score calculation for the Dispersion Adjustment Procedure. When a stack or stack height is not specified for a process, a zero release height is assumed in the calculation.

- Pollutant emissions (Section 8.e)
- Adjustment factors (Section 13.d.iii)
- Distance to the nearest receptor (Section 13.d.ii)

In lieu of manually entering the nearest receptor distance, the HARP EIM can calculate it using the following:

- Facility property boundaries (Section 8.a)
- Source or release locations (Section 8.b)
- Sensitive receptor locations (Section 10)

# *ii. Distance to the Nearest Receptor*

The receptor proximity adjustment factor used in the prioritization score calculation is based on the distance from the facility release point to the nearest receptor. The

nearest receptor distance is determined from the facility property line to the nearest potential receptor and the distance from the facility's nearest emitting source to the facility's property line. For more information, see Appendix C and F in the CAPCOA Air Toxics "Hot Spots" Program Facility Prioritization Guidelines.

The nearest receptor distance can be manually entered or calculated by HARP EIM. The HARP EIM can calculate the nearest receptor distance for a single facility or a group of facilities. The nearest receptor distance can be calculated in the main screen of the HARP EIM or in the *Facility Data Entry Screen*. To access the *Facility Data Entry Screen*, select *Add/Edit Data\Facility and Emission Data*. This will open the *Facility Explorer*. Click *Edit* in the *Facility Explorer* to open the *Facility Data Entry Screen*.

To calculate the nearest receptor distance for a single facility, select the facility of interest in the *Facility Data Entry Screen* and click on the *Priority Calculation* node.

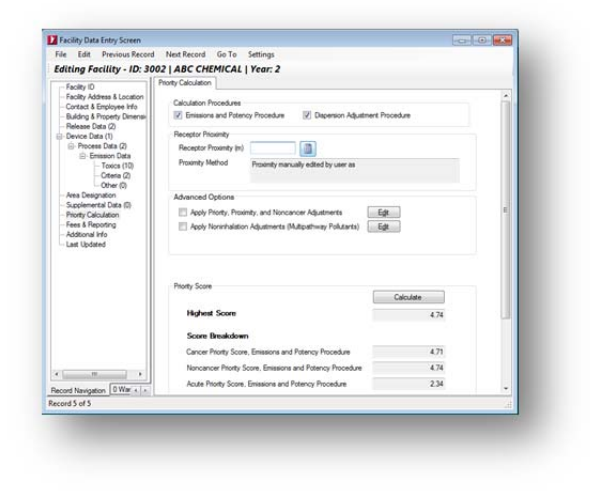

Click the calculator icon next to the *Receptor Proximity* field.

|                                                                                                    | 3 Next Record Go To Settings                                                                                                    |                      |      |
|----------------------------------------------------------------------------------------------------|----------------------------------------------------------------------------------------------------|----------------------|------|
| Editing Facility - ID: 30                                                                                                    | 002   ABC CHEMICAL   Year: 2                                                                                                    |                      |      |
| Facility ID<br>Facility Address & Location<br>Contact & Employee Info<br>Building & Property Dimensi-<br>Release Data (2)     | Phonty Calculation Calculation Procedures I Emissions and Potency Procedure I Dispersion Adjustment Procedure                                                             |                      | Î    |
| - Device Data (1)                                                                                                    | · · · · · · · · · · · · · · · · · · ·                                                                                                    |                      |      |
| - Process Data (2)                                                                                                    | Receptor Proximity (m) 260.56                                                                                                    |                      |      |
| <ul> <li>Emission Data</li> <li>Toxics (10)</li> <li>Criteria (2)</li> <li>Other (0)</li> </ul>                               | Proximity Method Receptor ID=1 Name=MY RECEPTOR Proximity=260<br>East=256078.00 UTM North=571440.52                                                                       | .56 m UTM            |      |
| Area Designation     Supplemental Data (0)     Priority Calculation     Fees & Reporting     Additional Info     Last Updated | Advanced Options Apply Priority, Proximity, and Noncancer Adjustments Apply Noninhalation Adjustments (Multipathway Pollutants) Egt                                       |                      | E    |
|                                                                                                    |                                                                                                    |                      |      |
|                                                                                                    | Priority Score Calcu                                                                                                    | late                 |      |
|                                                                                                    | Priority Score Calco                                                                                                    | late 4.74            | 1.00 |
|                                                                                                    | Priorty Score Calco                                                                                                    | 4.74                 |      |
|                                                                                                    | Priorty Score Calco<br>Highest Score<br>Score Breakdown                                                                                                    | 4.74                 |      |
|                                                                                                    | Priority Score Calco<br>Highest Score Score Breakdown<br>Cancer Priority Score, Emissions and Potency Procedure                                                           | 4.74<br>4.71         |      |
| ,                                                                                                    | Priority Score Calco<br>Highest Score Score Breakdown<br>Cancer Priority Score, Emissions and Potency Procedure Noncancer Priority Score, Emissions and Potency Procedure | 4.74<br>4.71<br>4.74 |      |

The receptor proximity will be calculated and automatically inserted into the field. The proximity method detailing the receptor information will also be filled in.

To calculate the nearest receptor distance for an individual or group of facilities, select the **Reports\Prioritization** from the main menu. In the **Prioritization** window, click **Edit** next to the **Apply Proximity, Priority, and Noncancer Adjustments** check box under **Advanced Option**.

| Step 1: Choose Facilities to Report     Al Facilities     Select One Facility                                       | Step 4: Optional Adjustm<br>Apply Proximity, Priority<br>Apply Noninhalation Ac | ents for Calculation<br>, and Noncancer Adjustments Edit<br>ijustments (Multipathway Polluta |  |
|----------------------------------------------------------------------------------------------------|---------------------------------------------------------------------------------|----------------------------------------------------------------------------------------------|--|
| User Defined Facility List Select a List Browse Edit / Create                                                       | Step 5: Report Display O<br>Breakdown                                           | Include                                                                                      |  |
| Step 2: Select Reporting Year<br>Select a Year 2 •                                                                  | By Paciaty     By Process     By Pollutant                                      | Creasons     Receptor Proximity     Optional Factors                                         |  |
| Crick pactures     Step 3: Choose Procedure     Finisions and Potency Procedure     Dispersion Adjustment Procedure | Step 6: Report Format                                                           | Step 7: Sort Report By<br>Facility Highest Score<br>Facility ID<br>Source Type               |  |
| eport notes typed here will be saved to the repo                                                                    | ort.                                                                            | ×                                                                                            |  |
| Calcula                                                                                                    | te and Create Report                                                            |                                                                                              |  |

Then click the *Receptor Proximity Tool* menu option and select one of the calculation options.

| File R   | Receptor Proximity Tool |               |          |          |      |              |               |
|----------|-------------------------|---------------|----------|----------|------|--------------|---------------|
| Facility | Calculate Proximity for | Selected Fa   | cilities | District | Year | Annual Hours | Proximity (m) |
| 001      | Calculate Proximity for | All Facilitie | e        | SD       | 2    | 8760         | 587.2839      |
| 001      | FUN REFAILUM            | 3/            | 30       | SD       | 2    | 8760         | 3000          |
| 000      | DOUGS WHATN             | 37            | SD       | SD       | 2    | 8760         | 0.00010264    |
| 001      | STATE STREET            | 42            | SCC      | SB       | 2    | 8760         |               |
| 3002     | ABC CHEMICAL            | 37            | SD       | SD       | 2    | 9760         | 200.50        |
|          |                         |               |          |          |      | 0700         | 200.00        |
|          |                         |               |          |          | , r  | 0.00         | 200.30        |

# iii. User-Specified Factors for Prioritization

Below is a description of each of the user-specified factors for prioritization.

#### Receptor Proximity Adjustment Factor (Within 50m)

This adjustment factor is intended to provide additional weighting for receptor proximities that are less than or equal to 50 meters. This factor is multiplied with the total priority score and a zero of this factor is treated as one. By default, receptor proximities that are between zero and less than 100 meters use one for the adjustment factor. For more information, see Appendix C and F in the CAPCOA Air Toxics "Hot Spots" Program Facility Prioritization Guidelines.

You can view and edit this factor by selecting the facility of interest in the *Facility Data Entry Screen* and clicking on the *Priority Calculation* node. Then click *Edit* next to the *Apply Priority, Proximity, and Noncancer Adjustments* check box under *Advanced Option*.

| diting Facility - ID: 300                                                                                                    | 2   ABC CHEMICAL   Year: 2                                                                                                    |                                           |   |
|----------------------------------------------------------------------------------------------------|----------------------------------------------------------------------------------------------------|-------------------------------------------|---|
| Facility ID     Facility Address & Location     Contact & Employee Info     Building & Property Dimensi     Release Data (2)     Durice Data (1) | Priority Calculation Calculation Procedures Calculation Procedures C Emissions and Potency Procedure Recentor Provinity                                                                                                    | ! Procedure                               | * |
| - Process Data (2)                                                                                                    | Receptor Proximity (m) 260.56                                                                                                    |                                           |   |
| ⊟ Emission Data<br>— Toxics (10)<br>— Criteria (2)<br>— Other (0)                                                                                | Proximity Method Receptor ID=1 Name=MY RECEPTOR Pr<br>East=256078.00 UTM North=571440.52                                                                                                    | oximity=260.56 m UTM                      |   |
| Supplemental Data (0)     Priority Calculation     Fees & Reporting                                                                              | Apply Priority, Proximity, and Noncancer Adjustments                                                                                                    | Egit                                      | = |
| - Additional Info<br>- Last Updated                                                                                                    | Apply Noninhalation Adjustments (Multipathway Poliuda                                                                                                    |                                           |   |
| - Last Updated                                                                                                    | Apply Noninhelation Adjustments (Multipathway Poluda) Priority Score                                                                                                    | Calculate                                 |   |
| - Additional Info<br>- Last Updated                                                                                                    | Apply Noninhelation Adjustments (Multipathway Poluda) Priority Score Highest Score                                                                                                    | Calculate 4 74                            |   |
| Additional Info<br>Last Updated                                                                                                    | Apply Noninhelation Adjustments (Multipathway Poluda) Priority Score Highest Score Score Breakdown                                                                                                    | Calculate 4.74                            |   |
| Additional Info<br>Last Updated                                                                                                    | Apply Noninhelation Adjustments (Multipathway Poludia) Priority Score Highest Score Score Breakdown Cancer Priority Score, Emissions and Potency Procedure                                                                                                    | Calculate<br>4.74<br>4.71                 |   |
| AddBonal Info<br>Last Updated                                                                                                    | Apply Noninhelation Adjustments (Multipathway Pollution Priority Score Highest Score Score Breakdown Cancer Priority Score, Emissions and Potency Procedure Noncancer Priority Score, Emissions and Potency Procedure                                                       | Calculate<br>4.74<br>4.71<br>4.74         |   |
| Additional info                                                                                                    | Apply Noninhelation Adjustments (Multipathway Pollution Priority Score Highest Score Score Breakdown Cancer Priority Score, Emissions and Potency Procedure Noncancer Priority Score, Emissions and Potency Procedure Acute Priority Score, Emissions and Potency Procedure | Calculate<br>4.74<br>4.71<br>4.74<br>2.34 |   |

|                                                                                                    | F                                                                                            | Receptor Prioximity and Noncancer Chronic Adjustment Factors                                                                                                    |
|----------------------------------------------------------------------------------------------------|----------------------------------------------------------------------------------------------|----------------------------------------------------------------------------------------------------|
| Receptor<br>Proximity<br>Adjustment                                                                                                    | This adj<br>50m. T<br>100m is                                                                | utternet factor is intended to provide additional weighting for a receptor proximity that is less than or equal to<br>insifactor will be multipled to the total priority score. By default, receptor proximities in the range of 0 to less than<br>1. See Appendix C in the CAPCOA Facility Prioritization Guidelines for more information.                                                                                                    |
| Chronic Factor<br>(Annual<br>Operating Hours)                                                                                                    | 8760 This fac<br>to conv                                                                     | tor is used for calculating the noncancer chronic score. The annual average emissions are divided by this factor<br>eff from average bis /yr to average bis/hr. By default, this factor is set to 8760 hr /yr.                                                                                                    |
|                                                                                                    |                                                                                              | Priority Multiplier:                                                                                                    |
| The priority multiplier in<br>calculated using the fi<br>actors.                                                                                                    | applied to the to<br>elds below. See                                                         | All facility priority score. A zero priority multiplier is treated as 1. The factor can be manually externed (above) or<br>the CAPCDA Pacility Prioritization Guidelines for the list of oriteria that may be considered for user-defined                                                                                                    |
| The priority multiplier is<br>calculated using the fi<br>actors.<br>If you are using the fie<br>Priority Multiplier = Pop                                                                                                    | s applied to the to<br>elds below. See<br>ilds below to calc<br>valation Density A<br>Factor | A taro priority score. A zero priority multiplier is treated as 1. The factor can be manually entered (above) or<br>the CAPCDA Facility Prioritization Guidelines for the list of oriteria that may be considered for user-defined<br>ulated the priority multiplier, it will be automatically calculated using the following equation:<br>djuttment Factor + User-Defined Factor 1 + User-Defined Factor 2 + User-Defined Factor 3<br>Description                                                                                                    |
| The priority multiplier in<br>calculated using the fi<br>actors.<br>If you are using the fie<br>Priority Multipler = Pop<br>Name<br>Population Density<br>Adjustment Factor                                                  | applied to the to<br>elds below. See<br>ids below to calc<br>ulation Density A<br>Factor     | tal facility priority score. A zero priority multiplier is treated as 1. This factor can be manually entered (above) or<br>the CAPOA Facility Prioritization Guidelines for the last of criteria that may be considered for user-defined<br>usited the priority multiplier. It will be automatically calculated using the following equation:<br>djustment Factor + User-Defined Factor 1 + User-Defined Factor 2 + User-Defined Factor 3         Description       This adjustment factor is intended to provide weighting based on the population density of the area of interest. |
| The priority multiplier is<br>calculated using the fi<br>actors.<br>Y you are using the fire<br>Priority Multipler = Pop<br>Name<br>Population Density<br>Adjustment Factor<br>User-Defined Factor                           | applied to the to<br>leds below. See<br>ids below to calic<br>valation Density A             | tal facility priority score. A zero priority multiplier is treated as 1. This factor can be manually entered (above) or<br>the CAPOA Facility Prioritization Guidelines for the last of criteria that may be considered for user-defined<br>usited the priority multiplier. It will be automatically calculated using the following equation:<br>djustment Factor + User-Defined Factor 1 + User-Defined Factor 2 + User-Defined Factor 3         Description       This adjustment factor is intended to provide weighting based on the population density of the area of interest. |
| The priority multiplier is<br>calculated using the fi<br>actors.<br>Fyou are using the field<br>Norme<br>Norme<br>*opulation Density<br>idjustment Factor<br>Jser-Defined Factor 1<br>Jser-Defined Factor 2                  | a applied to the to<br>leds below. See<br>lids below to calc<br>sulation Density A<br>Factor | tal facility priority score. A zero priority multiplier is treated as 1. This factor can be manually entered (above) or<br>the CAPOA Facility Prioritization Guidelines for the last of criteria that may be considered for user-defined<br>usited the priority multiplier. It will be automatically calculated using the following equation:<br>djustment Factor + User-Defined Factor 1 + User-Defined Factor 2 + User-Defined Factor 3         Description       This adjustment factor is intended to provide weighting based on the population density of the area of interest. |
| The priority multiplier is<br>alculated using the fit<br>actions.<br>Tyou are using the fit<br>hitotry Multiplier = Pop<br>Name<br>2opulation Density<br>Kijustment Factor<br>Jser-Defined Factor 2<br>Jser-Defined Factor 2 | s applied to the to<br>elds below. See<br>ilds below to calculation Density A<br>Factor      | A zero priority multiplier is treated as 1. The factor can be manually entered (blove) or<br>the CAPCDA Facility Prioritization Guidelines for the lat of criteria that may be considered for user defined<br>uside the priority multiplier, it will be automatically calculated using the following equation:<br>djustment Factor + User-Defined Factor 1 + User-Defined Factor 3         Description         This adjustment factor is intended to provide weighting based on the population density of the area of interest.                                                      |

You can also view this factor for multiple facilities by selecting **Reports\Prioritization** from the main menu. In the **Prioritization** window, click **Edit** next to the **Apply Proximity, Priority, and Noncancer Adjustments** check box under **Advanced Option**.

| Step 1: Choose Facilities to Repo     All Facilities     Select One Facility               | rt                 | Step 4: Optional Adjustm<br>Ø Apply Proximity, Priority<br>Apply Noninhalation Ad | nents for Calculation<br>y, and Noncancer Adjustments<br>djustments (Multipathway Pollutants) |  |
|--------------------------------------------------------------------------------------------|--------------------|-----------------------------------------------------------------------------------|-----------------------------------------------------------------------------------------------|--|
| User Defined Facility List Select a List                                                   | *                  | Step 5: Report Display O<br>Breakdown                                             | ptions<br>Include                                                                             |  |
| Browse Edit                                                                                | / Create           | By Facility     By Device     By Process     By Pollutant                         | Emissions     Receptor Proximity     Optional Factors                                         |  |
| Step 3: Choose Procedure  Emissions and Potency Procedure  Dispersion Adjustment Procedure | re<br>a            | Step 6: Report Format<br>Rich Text<br>CSV File                                    | Step 7: Sort Report By  Facility Highest Score  Facility ID  Source Type                      |  |
| eport notes typed here will be sa                                                          | ved to the report. |                                                                                   | <b>^</b>                                                                                      |  |
|                                                                                            | Calculate an       | d Create Report                                                                   |                                                                                               |  |

Then scroll to the *RPF within 50m* column.

| lie nece | ptor Proximity 1001 |               |                     |                     |                      |                      |              |
|----------|---------------------|---------------|---------------------|---------------------|----------------------|----------------------|--------------|
| Year     | Annual Hours        | Proximity (m) | Proximity<br>Method | RPF Winthin<br>50 m | Population<br>Factor | Other Fact 1<br>Name | Other Fact 1 |
| 2        | 8760                | 587.2839      |                     |                     |                      |                      |              |
| 2        | 8760                | 3000          |                     |                     |                      |                      |              |
| 2        | 8760                | 0.00010264    |                     |                     |                      |                      |              |
| 2        | 8760                |               |                     |                     |                      |                      |              |
| 2        | 8760                | 260.56        |                     |                     |                      |                      |              |
|          |                     |               |                     |                     |                      |                      |              |
|          |                     |               |                     |                     |                      |                      |              |

## **Priority Multiplier**

The priority multiplier provides additional weight to the total priority score. In the HARP EIM, this factor can be manually entered or calculated using the following equation below. The user-defined factors can be any one of the criteria as defined in the CAPCOA Air Toxics "Hot Spots" Program Facility Prioritization Guidelines. A zero priority multiplier is treated as one in the calculation.

Priority Multiplier = Population Density Adjustment Factor + User-Defined Factor 1 + User-Defined Factor 2 + User-Defined Factor 3

You can view and edit this factor by selecting the facility of interest in the *Facility Data Entry Screen* and clicking on the *Priority Calculation* node. Then click *Edit* next to the *Apply Priority, Proximity, and Noncancer Adjustments* check box.

|                                                                                                    |                                                              | R                                                                  | eceptor Proximity and Noncancer Chronic Adjustment Factors                                                                                                    |
|----------------------------------------------------------------------------------------------------|--------------------------------------------------------------|--------------------------------------------------------------------|----------------------------------------------------------------------------------------------------|
| actor Name                                                                                                    | Factor                                                       | Descrip                                                            | ption                                                                                                    |
| Receptor<br>Proximity<br>Idjustment                                                                                                    |                                                              | This adju<br>50m. Th<br>100m is                                    | ustment factor is intended to provide additional weighting for a receptor prioximity that is less than or equal to<br>is factor will be multipled to the total priority score. By default, receptor proximities in the range of 0 to less than<br>1. See Appendix C in the CAPCOA Facility Frioritzation Guidelines for more information.                                                                                                    |
| loncancer<br>hronic Factor<br>Annual<br>Operating Hours)                                                                                                    | 8760                                                         | This fact<br>to conve                                              | tor is used for calculating the noncancer chronic score. The annual average emissions are divided by this factor<br>if from average bis/yr to average bis/hr. By default, this factor is set to 8760 hr/yr.                                                                                                    |
|                                                                                                    |                                                              |                                                                    | Due Marte                                                                                                    |
| The priority multipli<br>alculated using the                                                                                                    | ier is applie<br>he fields be                                | d to the to<br>low. See 1                                          | Enormy Multiplier:                                                                                                    |
| The priority multiple<br>alculated using th<br>actors.<br>I you are using the<br>inority Multipler =<br>kame                                                                      | ier is applie<br>he fields be<br>Population                  | d to the to<br>slow. See to<br>ow to calco<br>Density Ar<br>Factor | Honty Multipler:      tal facility priority score. A zero priority multipler is treated as 1. This factor can be manually entered (above) or     the CAPCOA Facility Prioritization Guidelines for the lat of oriteria that may be considered for user defined     ulated the priority multipler. It will be automatically calculated using the following equation:     guidment Factor + User-Defined Factor 3      Description                                                                                                    |
| The priority multipli<br>alculated using th<br>actors.<br>'you are using th<br>inority Multipler =<br><b>kame</b><br>Population Density<br>idjustment Factor                      | ier is appliene fields below<br>e fields below<br>Population | d to the to<br>low. See I<br>ow to calcu<br>Density Av<br>Factor   | Honry Multipler:     tal facility priority score. A zero priority multipler is treated as 1. The factor can be manually entered (above) or the CAPCOA Facility Prioritization Guidelines for the list of oriteria that may be considered for user-defined     ulated the priority multipler, it will be automatically calculated using the following equation:     dustment Factor + User-Defined Factor 1 + User-Defined Factor 2 + User-Defined Factor 3                                                                                                    |
| The priority multipli<br>alculated using th<br>actors.<br>'you are using th<br>'northy Multipler =<br><b>kame</b><br>'opulation Density<br>idjustment Factor<br>Jser-Defined Fact | e fields below<br>Population                                 | d to the to<br>low. See I<br>ow to calco<br>Density Av<br>Factor   | Honry Multipler:      tal facility priority score: A zero priority multipler is treated as 1. The factor can be manually entered (above) or     the CAPCOA Facility Prioritization Guidelines for the lat of criteria that may be considered for user-defined     ulated the priority multipler, it will be automatically calculated using the following equation:     guidtment Factor = User-Defined Factor 1 = User-Defined Factor 2 = User-Defined Factor 3      Description      This adjustment factor is intended to provide weighting based on the population density of the area of interest. |
| The priority multiple<br>alculated using the<br>actors.<br>You are using the<br>hority Multipler =<br><b>Name</b><br>Population Density<br>idjustment Factor<br>Jser-Defined Fact | er is applie<br>he fields below<br>Population                | d to the tot<br>low. See to<br>ow to calco<br>Density Ar<br>Factor | Honry Multipler:      tal facility priority score. A zero priority multipler is treated as 1. The factor can be manually entered (above) or     the CAPCOA Facility Prioritization Guidelines for the lat of criteria that may be considered for user-defined     ulated the priority multipler, it will be automatically calculated using the following equation:     guidtment Factor = User-Defined Factor 1 = User-Defined Factor 2 = User-Defined Factor 3      Description      This adjustment factor is intended to provide weighting based on the population density of the area of interest. |
| he priority multipl<br>alculated using th<br>sctors.<br>you are using th<br>forty Multipler =<br>lome<br>opulation Density<br>djustment Factor                                    | ier is applie<br>he fields belo<br>Population                | d to the to<br>low. See t<br>ow to calco<br>Density Ar<br>Factor   | Honry Multipler:     Ital facility priority score. A zero priority multipler is treated as 1. This factor can be manually entered (above) or     the CAPCDA Facility Prioritzation Guidelines for the last of criteria that may be considered for user-defined     ulated the priority multipler. It will be automatically calculated using the following equation:     djustment Factor + User-Defined Factor 1 + User-Defined Factor 2 + User-Defined Factor 3     Description     This adjustment factor is intended to provide weighting based on the population density of the area of Interest.  |

You can also view and edit this factor for multiple facilities by selecting *Reports\Prioritization* from the main menu. In the *Prioritization* window, click *Edit* next to the *Apply Proximity, Priority, and Noncancer Adjustments* check box.

| Step 1: Choose Facilities to Report     All Facilities     Select One Facility                   | Step 4: Optional Adjustm<br>Apply Proximity, Priority<br>Apply Noninhalation A | ents for Calculation<br>, and Noncancer Adjustments<br>djustments (Multipathway Pollutants) Egit |
|--------------------------------------------------------------------------------------------------|--------------------------------------------------------------------------------|--------------------------------------------------------------------------------------------------|
| User Defined Facility List                                                                       | Stap 5: Rapat Diaplay 0                                                        | ntiona                                                                                           |
| Select a List  Browse Edit / Create  Step 2: Select Reporting Year Select a Year Check Eaclities | Breakdown     By Facility     By Pacility     By Process     By Pollutant      | Include<br>Emissions<br>V Receptor Proximity<br>V Optional Factors                               |
| Step 3: Choose Procedure   Emissions and Potency Procedure  Dispersion Adjustment Procedure      | Step 6: Report Format<br>Rich Text<br>CSV File                                 | Step 7: Sort Report By      Facility Highest Score      Facility ID      Source Type             |
| eport notes typed here will be saved to the rep                                                  | ort.                                                                           | <u>^</u>                                                                                         |
|                                                                                                  | te and Create Report                                                           |                                                                                                  |

Then scroll to the *Priority Multiplier* column.

| opulation | Other Fact1 |             | Other Fact2 |             | Other Fact3 |             | Priority   |
|-----------|-------------|-------------|-------------|-------------|-------------|-------------|------------|
| actor     | Name        | Other Fact1 | Name        | Other Fact2 | Name        | Other Fact3 | Multiplier |
|           | -           |             |             |             | _           |             |            |
|           |             |             |             |             |             |             |            |
|           |             |             |             |             |             |             |            |
|           |             |             |             |             |             |             |            |
|           |             |             |             |             |             |             | 6          |
|           |             |             |             |             |             |             |            |
|           |             |             |             |             |             |             |            |
|           |             |             |             |             |             |             |            |
|           |             |             |             |             |             |             |            |
|           |             |             |             |             |             |             |            |
|           |             |             |             |             |             |             |            |
|           |             |             |             |             |             |             |            |
|           |             |             |             |             |             |             |            |
|           |             |             |             |             |             |             |            |
|           |             |             |             |             |             |             |            |
|           |             |             |             |             |             |             |            |
|           |             |             |             |             |             |             |            |

#### Noncancer Adjustment Factor

This factor is used for calculating the noncancer chronic score. The annual average emissions are divided by this factor to convert from average lbs/yr to average lbs/hr. By default, this factor is set to 8760 hours per year.

You can view and edit this factor by selecting the facility of interest in the *Facility Data Entry Screen* and clicking on the *Priority Calculation* node. Then click *Edit* next to the *Apply Priority, Proximity, and Noncancer Adjustments* check box.

| ile Edit Previous Record                                                                                                    | Next Record Go To Settings                                                                                                    |                                   |   |
|----------------------------------------------------------------------------------------------------|----------------------------------------------------------------------------------------------------|-----------------------------------|---|
| diting Facility - ID: 30                                                                                                    | 02   ABC CHEMICAL   Year: 2                                                                                                    |                                   |   |
| Facility ID<br>Facility Address & Location<br>Contact & Employee Info<br>Building & Property Dimensi-<br>Release Data (2)<br>⊡ Process Data (2)<br>⊡ Process Data (2) | Priority Calculation Calculation Procedures V Emissions and Potency Procedure Receptor Proximity Receptor Proximity Receptor Proximity (m) 260.56                                                                                                    | cedure                            | Ì |
| - Toxics (10)<br>- Criteria (2)<br>- Other (0)                                                                                                    | Proximity Method Receptor ID=1 Name=MY RECEPTOR Proxim<br>East=256078.00 UTM North=-571440.52                                                                                                    | ty=260.56 m UTM                   |   |
| - Area Designation<br>- Supplemental Data (0)<br>- Priority Calculation<br>- Fees & Reporting<br>- Additional Info<br>- Last Updated                                  | Advanced Options Advanced Options Advancer Adjustments Egit Apply Noninhalation Adjustments (Multipathway Pollut  a) Exception                                                                                                    |                                   | Ŧ |
| - Area Jeegmanon<br>Supplemental Data (0)<br>- Phosty Calculation<br>- Fees & Reporting<br>- Additional Info<br>- Last Updated                                        | Advanced Options Advanced Advatments Apply Priority, Proximity, and Noncancer Adjustments Apply Noninhalation Adjustments (Multipathway Pollut) Priority Score                                                                                                    | Calculate                         |   |
| - Area Jeeggnation<br>- Supplemental Data (0)<br>- Photty Calculation<br>- Frees & Reporting<br>- Additional Info<br>- Last Updated                                   | Advanced Options Advanced Advatments Apply Priority, Proximity, and Noncancer Adjustments Advatments Advatments (Multipathway Pollut) Priority Score Highest Score                                                                                                    | Calculate 4.74                    |   |
| - Area Jeegnasion<br>Supplemental Data (0)<br>- Phonty Calculation<br>- Frees & Reporting<br>- Additional Info<br>- Last Updated                                      | Advanced Options Advanced Advattments Advattments Adva | Calculate 4.74                    |   |
| - Area Jeegnasion<br>- Supplemental Data (0)<br>- Phonty Calculation<br>- Frees & Reporting<br>- Additional Info<br>- Last Updated                                    | Advanced Options Advanced Advanced Advancer Advancer Adva | Calculate<br>4.74<br>4.71         | F |
| Area Jeegnasion<br>Supplemental Data (0)<br>Phonty Calculation<br>Frees & Reporting<br>Additional Info<br>Last Updated                                                | Advanced Options Advanced Apply Priority, Proximity, and Noncancer Adjustments Apply Priority, Proximity, and Noncancer Adjustments Priority Score Priority Score Highest Score Score Breakdown Cancer Priority Score, Emissions and Potency Procedure Noncancer Priority Score, Emissions and Potency Procedure Noncancer Priority Score, Emissions and Potency Procedure                                                                                                    | Calculate<br>4.74<br>4.71<br>4.74 | F |

|                                                                                                    |                                                                                                    | Re                                                                | eceptor Prioximity and Noncancer Chronic Adjustment Factors                                                                                                    |
|----------------------------------------------------------------------------------------------------|----------------------------------------------------------------------------------------------------|-------------------------------------------------------------------|----------------------------------------------------------------------------------------------------|
| Factor Name                                                                                                    | Factor                                                                                                    | Descrip                                                           | tion                                                                                                    |
| Receptor<br>Proximity<br>Idjustment                                                                                                    |                                                                                                    | This adju<br>50m. Th<br>100m is 1                                 | stmert factor is intended to provide additional weighting for a receptor prioximity that is less than or equal to<br>is factor will be multipled to the total priority score. By default, receptor proximities in the range of 0 to less than<br>1. Sea, becaulty (in the CARDOL Exclusive Defaultscore C yieldesa & receptor proximities).                                                                                                    |
| Voncancer<br>Chronic Factor<br>Annual<br>Operating Hours)                                                                                                    | 8760                                                                                                    | This fact<br>to conve                                             | or is used for calculating the noncancer chronic score. The annual average emissions are divided by this factor<br>if from average los/yr to average los/yr. By default, this factor is set to 8760 hr/yr.                                                                                                    |
|                                                                                                    |                                                                                                    |                                                                   |                                                                                                    |
| The priority multiple<br>calculated using th<br>actors.<br>If you are using the                                                                                                    | er is applie<br>re fields bei<br>Poor dation                                                                                                    | d to the tot<br>low. See t                                        | Priority Multiplier:<br>al facility priority score. A zero priority multiplier is treated as 1. This factor can be manually entered (above) or<br>he CAPCOA Facility Prioritization Guidelines for the list of criteria that may be considered for user-defined<br>Jated The priority multiplier. It will be automatically calculated using the following equation: :<br>betweenet Exercise 1. Lister Defined Exercise 1. Lister Defined Exercise 2. Lister Defined Exercise 2.                                                                                                    |
| The priority multiplic<br>calculated using th<br>actors.<br>If you are using the<br>Priority Multipler = If<br>Name                                                                              | er is applie<br>he fields be<br>Population                                                                                                    | d to the tot<br>low. See t<br>ow to calcu<br>Density Ac<br>Factor | Priority Multiplier:<br>al facility priority accre. A seen priority multiplier is treated as 1. This factor can be manually estered (above) or<br>the CAPCDA Facility Prioritization Guidelines for the list of criteria that may be considered for user-defined<br>dated the priority multiplier, it will be automatically calculated using the following equation:<br>justment Factor + User-Defined Factor 1 + User-Defined Factor 2 + User-Defined Factor 3<br>Description                                                                                                    |
| The priority multiple<br>ralculated using th<br>actors.<br>If you are using the<br>monty Multipler = I<br>Name<br>Population Density<br>Vajustment Factor                                        | er is applie<br>re fields bet<br>Population                                                                                                    | d to the tot<br>low. See t<br>ow to calcu<br>Density Ac<br>Factor | Priority Multiplier:<br>al facility priority acore. A zero priority multiplier is treated as 1. This factor can be manually entered (above) or<br>the CAPCOA Facility Prioritization Guidelines for the lat of criteria that may be considered for user-defined<br>lated the priority multiplier, it will be automatically calculated using the following equation:<br>justment Factor + User-Defined Factor 1 + User-Defined Factor 2 + User-Defined Factor 3<br>Description<br>This adjustment factor is intended to provide weighting based on the population density of the area of interest. |
| The priority multipli<br>actualed using th<br>actors.<br>F you are using the<br>horty Multipler = f<br>Name<br>Population Density<br>Idjustment Factor<br>Jser-Defined Facto                     | er is applie<br>re fields bei<br>Population                                                                                                    | d to the tot<br>low. See t<br>ow to calcu<br>Density Ac           | Priority Multiplier: al facility priority acore. A zero priority multiplier is treated as 1. This factor can be manually entered (above) or the CAPCOA Facility Prioritization Guidelines for the lat of ortens that may be considered for user-defined lated the priority multiplier; it will be automatically calculated using the following equation: guidment Factor + User-Defined Factor 1 + User-Defined Factor 2 + User-Defined Factor 3  Description  This adjustment factor is intended to provide weighting based on the population density of the area of interest.                   |
| The priority multiple<br>actors.<br>Fyou are using the<br>Priority Multipler = I<br>Name<br>Population Density<br>Adjustment Factor<br>Jeer-Defined Facto                                        | er is applie<br>te fields bei<br>Population<br>7<br>or 1<br>or 2                                                                                            | d to the tot<br>low. See t<br>ow to calc.<br>Density Ac           | Priority Multiplier: al facility priority acore. A zero priority multiplier is treated as 1. This factor can be manually entered (above) or the CAPCOA Facility Prioritization Guidelines for the lat of ortens that may be considered for user-defined ated the priority multiplier; it will be automatically calculated using the following equation: guidment Factor + User-Defined Factor 1 + User-Defined Factor 2 + User-Defined Factor 3  Description  This adjustment factor is intended to provide weighting based on the population density of the area of interest.                    |
| The priority multiple<br>alculated using th<br>actors.<br>You are using the<br>Youty Multipler = i<br>Name<br>Population Density<br>djustment Factor<br>Jser-Defined Facto<br>Jser-Defined Facto | er is appliese fields below<br>of fields below<br>Population<br>,<br>,<br>,<br>,<br>,<br>,<br>,<br>,<br>,<br>,<br>,<br>,<br>,<br>,<br>,<br>,<br>,<br>,<br>, | d to the tot<br>low. See t<br>ow to calco.<br>Density Ac          | Priority Multiplier:  al facility priority acore. A zero priority multiplier is treated as 1. This factor can be manually settered (above) or he CAPCOA Facility Prioritization Guidelines for the list of orteris that may be considered for user-defined dated the priority multiplier; it will be automatically calculated using the following equation: guidment Factor - User-Defined Factor 1 + User-Defined Factor 2 + User-Defined Factor 3  Description  This adjustment factor is intended to provide weighting based on the population density of the area of interest.                |

You can also view and edit this factor for multiple facilities by selecting *Reports\Prioritization* from the main menu. In the *Prioritization* window, click the *Edit* button and scroll to the *Annual Hours* column.

| Air Basin | District | Year | Annual Hours | Proximity (m) | Proximity<br>Method | RPF Winthin<br>50 m | Pop |
|-----------|----------|------|--------------|---------------|---------------------|---------------------|-----|
| SD        | SD       | 2    | 8760         | 587.2839      |                     |                     |     |
| SD        | SD       | 2    | 8760         | 3000          |                     |                     |     |
| SD        | SD       | 2    | 8760         | 0.00010264    |                     |                     |     |
| SCC       | SB       | 2    | 8760         |               |                     |                     |     |
| SD        | SD       | 2    | 8760         | 260.56        |                     |                     |     |
|           |          |      |              |               |                     |                     |     |
|           |          |      |              |               |                     |                     |     |

## Noninhalation (Pollutant Specific) Adjustment Factors

This factor is used to give priority to the importance of noninhalation exposure for substances emitted by the facility. A zero of this factor is treated as one in the calculation. Factors can be applied to multipathway pollutants.

You can view and edit this factor by selecting the facility of interest in the *Facility Data Entry Screen* and clicking on the *Priority Calculation* node. Then click *Edit* next to the *Apply Noninhalation Adjustments (Multipathway)* check box.
| ile calt Previous Record                                                                                                    | Next Record Go To Settings                                                                                                    |                      |   |
|----------------------------------------------------------------------------------------------------|----------------------------------------------------------------------------------------------------|----------------------|---|
| diting Facility - ID: 30                                                                                                    | 02   ABC CHEMICAL   Year: 2                                                                                                    |                      |   |
| Facility ID<br>Facility Address & Location<br>Contact & Employee Info<br>Building & Property Dimensi<br>Release Data (2)      | Calculation Procedures           Image: Calculation Procedures           Image: Calculation Procedure           Image: Calculation Procedure      < |                      | 1 |
| - Device Data (1)  - Process Data (2)                                                                                         | Receptor Proximity (m) 200 56 (m)                                                                                                    |                      |   |
| Emission Data<br>- Toxics (10)<br>- Criteria (2)<br>- Other (0)                                                               | Proximity Method Receptor ID=1 Name=MY RECEPTOR Proximity=260.50<br>East=256078.00 UTM North=571440.52                                                                                                    | 6m UTM               |   |
| - Area Designation                                                                                                    | Advanced Options                                                                                                    |                      | 5 |
| Area Designation     Supplemental Data (0)     Priority Calculation     Fees & Reporting     Additional Info     Last Updated |                                                                                                    |                      |   |
| – Priority Calculation<br>– Fees & Reporting<br>– Additional Info<br>– Last Updated                                           | Apply Priority, Proximity, and Noncancer Adjustments                                                                                                    |                      | E |
| – Priority Calculation<br>– Fees & Reporting<br>– Additional Info<br>– Last Updated                                           | Apply Priority. Proximity, and Noncancer Adjustments                                                                                                    |                      |   |
| - Photy Calculation<br>- Fees & Reporting<br>- Additional Info<br>- Last Updated                                              | Apply Priority, Proximity, and Noncancer Adjustments                                                                                                    | e                    |   |
| – Photy Calculation<br>– Fees & Reporting<br>– Additional Info<br>– Last Updated                                              | Apply Priority, Proximity, and Noncancer Adjustments                                                                                                    | e<br>4.74            |   |
| - Photy Calculation<br>Fees & Reporting<br>- Additional Info<br>- Last Updated                                                | Apply Priority, Proximity, and Noncancer Adjustments                                                                                                    | ie                   |   |
| – Priotry Calculation<br>– Fees & Reporting<br>– Additional Info<br>– Last Updated                                            | Apply Priority, Proximity, and Noncancer Adjustments Apply Noninhalation Adjustments (Multipathway Pollunts) Edit  Priority Score  Righest Score  Score Breakdown Cancer Priority Score, Emissions and Potency Procedure                                                                                                    | 1e<br>4.74<br>4.71   |   |
| - Photy Calculation<br>Frees & Reporting<br>- Additional Info<br>- Last Updated                                               | Apply Priority, Proximity, and Noncancer Adjustments Apply Noninhalation Adjustments (Multipathway Pollunts) Edit Priority Score Calculat Highest Score Score Breakdown Cancer Priority Score, Emissions and Potency Procedure Noncancer Priority Score, Emissions and Potency Procedure                                                                                                    | 4.74<br>4.71<br>4.74 | E |

| Pollutant ID | Abbrevated<br>Name | Pollutant<br>Factor |   |
|--------------|--------------------|---------------------|---|
|              | As cmpd(inorg)     |                     | = |
| 1080         | DiBenFurans(CI)    |                     |   |
| 1086         | Dioxins-w/o        |                     |   |
| 1128         | Lead cmp(inorg)    |                     |   |
| 1146         | Ni RefineryDust    |                     |   |
| 1151         | PAHs-w/o           |                     |   |
| 50328        | B[a]P              |                     |   |
| 53703        | D[a,h]anthracen    |                     |   |
| 56495        | 3-MeCholanthren    |                     |   |
| 56553        | B[a]anthracene     |                     |   |
| 57976        | 7,12-DB[a]anthr    |                     |   |
| 58899        | Lindane            |                     |   |
| 101779       | 4,4'-MeDianilin    |                     |   |
| 117817       | Di2-EthHxPhthal    |                     |   |
| 189559       | D[a,j]pyrene       |                     |   |
| 189640       | D[a,h]pyrene       |                     |   |
| 191200       | Día linurene       |                     |   |

You can also view and edit this factor for multiple facilities by selecting *Reports\Prioritization* from the main menu. In the *Prioritization* window, click *Edit* next to the *Apply Noninhalation Adjustments (Multipathway Pollutants)* check box.

| Step 1: Choose<br>All Facilities<br>Select One F                               | Facilities to Report                                              | Step 4: Optional Adjustm C Apply Priority, Proximity Apply Noninhalation Ac | ents for Calculation<br>, and Noncancer Adjustments<br>justments (Multipathway Pollutants)             |
|--------------------------------------------------------------------------------|-------------------------------------------------------------------|-----------------------------------------------------------------------------|----------------------------------------------------------------------------------------------------|
| C User Defined<br>Select a List<br>Browse<br>Step 2: Select R<br>Select a Year | Facility List  Edit / Create  eporting Year  2                    | Step 5: Report Display O<br>Breakdown                                       | ptions<br>Include<br>Emissions<br>Ø Receptor Proximity<br>Ø Optional Factors<br>Breakdown By Pollutant |
| Check <u>Fac</u><br>Step 3: Choose I<br>I Emissions and<br>I Dispersion Ac     | lities<br>Procedure<br>d Potency Procedure<br>ijustment Procedure | Step 6: Report Format<br>Rich Text<br>CSV File                              | Step 7: Sort Report By  Facility Highest Score  Facility ID  Source Type                               |
| Report notes type                                                              | d here will be saved to the report.                               |                                                                             | *                                                                                                    |
|                                                                                | Calculate and Create Report                                       | Calculate and Display D                                                     | etailed Score Breakdown                                                                                |

| Pollutant ID | Abbrevated<br>Name | Pollutant<br>Factor |   |
|--------------|--------------------|---------------------|---|
|              | As cmpd(inorg)     |                     | = |
| 1080         | DiBenFurans(CI)    |                     |   |
| 1086         | Dioxins-w/o        |                     |   |
| 1128         | Lead cmp(inorg)    |                     |   |
| 1146         | Ni RefineryDust    |                     |   |
| 1151         | PAHs-w/o           |                     |   |
| 50328        | B[a]P              |                     |   |
| 53703        | D[a,h]anthracen    |                     |   |
| 56495        | 3-MeCholanthren    |                     |   |
| 56553        | B[a]anthracene     |                     |   |
| 57976        | 7,12-DB[a]anthr    |                     |   |
| 58899        | Lindane            |                     |   |
| 101779       | 4,4'-MeDianilin    |                     |   |
| 117817       | Di2-EthHxPhthal    |                     |   |
| 189559       | D[a,i]pyrene       |                     |   |
| 189640       | D[a,h]pyrene       |                     |   |
| 191300       | DIa Unvrene        |                     | - |

## iv. Calculating the Prioritization Score

To calculate the prioritization score for a single facility, select the facility of interest in the *Facility Data Entry Screen* and clicking on the *Priority Calculation* node. Select the calculation method and adjustment options.

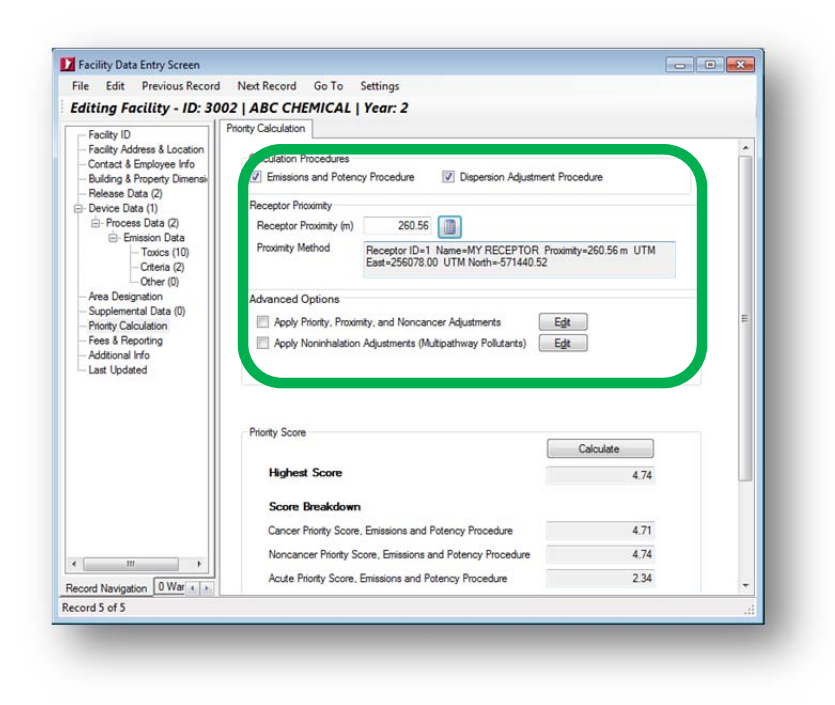

### Click Calculate.

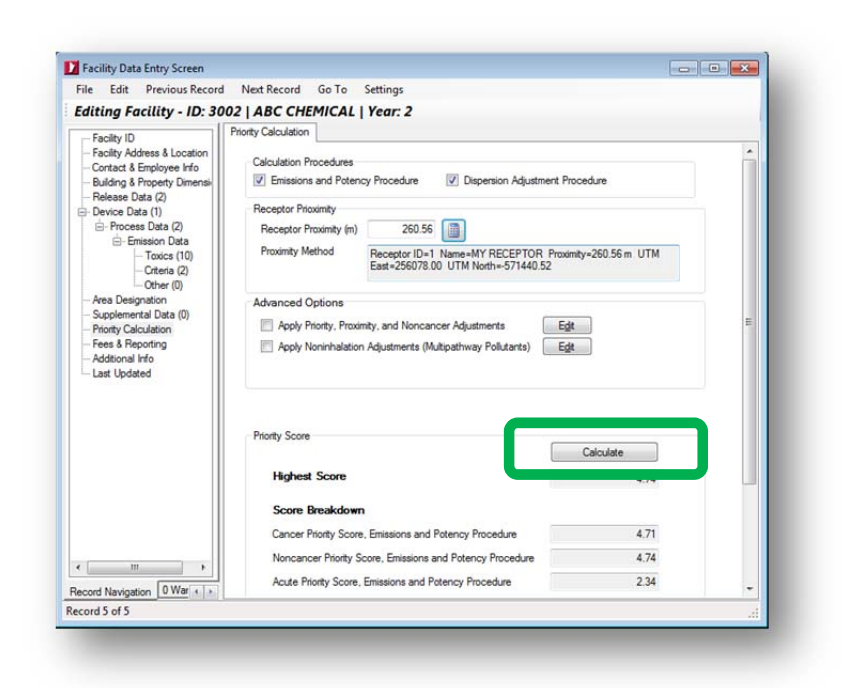

Please note that the facility prioritization scores can only be printed under the report option in the main menu of the HARP EIM.

To print and calculate the prioritization scores for an individual or group of facilities, *Reports\Prioritization* from the main menu. In the *Prioritization* window, select the calculation method and adjustment options.

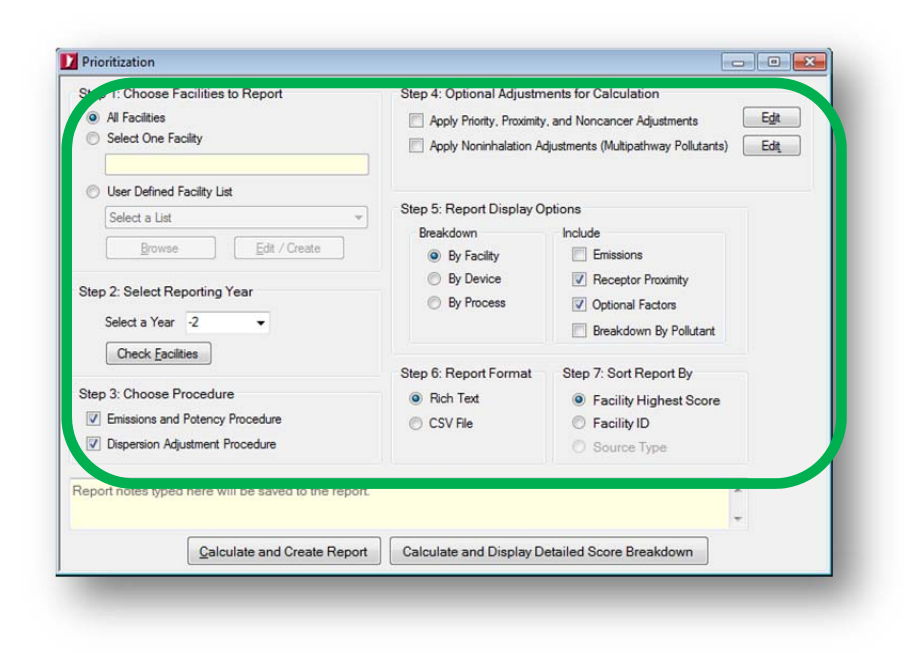

Then click Calculate and Create Report.

| ep 1: Choose Facilities to Report <ul> <li>All Facilities</li> <li>Select One Facility</li> </ul> | Step 4: Optional Adjustm Apply Priority, Proximity Apply Noninhalation Ac | nents for Calculation<br>y, and Noncancer Adjustments Edit<br>djustments (Multipathway Pollutants) Edit |
|---------------------------------------------------------------------------------------------------|---------------------------------------------------------------------------|----------------------------------------------------------------------------------------------------|
| User Defined Facility List Select a List                                                          | Step 5: Report Display O                                                  | ptions                                                                                                  |
| Browse Edit / Create                                                                              | Breakdown<br>By Facility                                                  | Include                                                                                                 |
| tep 2: Select Reporting Year<br>Select a Year -2 -<br>Check Facilities                            | <ul> <li>By Device</li> <li>By Process</li> </ul>                         | Receptor Proximity     Optional Factors     Breakdown By Pollutant                                      |
| terrissions and Potency Procedure     Dispension Adjustment Procedure                             | Step 6: Report Format                                                     | Step 7: Sort Report By      Facility Highest Score      Facility ID      Source Type                    |
| port notes typed here will be saved to the repo                                                   | ort.                                                                      | ÷                                                                                                    |
| Calculate and Create Repo                                                                         | alculate and Display D                                                    | etailed Score Breakdown                                                                                 |

To view a detailed score breakdown, click *Calculate and Display Detailed Score Breakdown*.

|      | Die biedku | down |    | Device Score Breakdown | Process Score Breakdown | Pollutant Score Breakdown |
|------|------------|------|----|------------------------|-------------------------|---------------------------|
| YEAR | DIS        | AB   | CO |                        |                         |                           |
|      |            |      |    |                        |                         |                           |
| 2    | SD         | SD   | 37 |                        |                         |                           |
| 2    | SD         | SD   | 37 |                        |                         |                           |
| 2    | SD         | SD   | 37 |                        |                         |                           |
| 2    | SD         | SD   | 37 |                        |                         |                           |
|      |            |      |    |                        |                         |                           |
|      |            |      |    |                        |                         |                           |

This screen will allow you to see a breakdown of the facility prioritization score at the device, process, and emission levels. Each of the four panels may be resized to see more or less of the data. Each column may be sorted by clicking on it.

The first column displays the prioritization score at the facility level.

| YEAR | DIS | AB  | CO | FACID | FACNAME                    | FACCANCEREPP | FACNONCANCEREPP | FACACU    |
|------|-----|-----|----|-------|----------------------------|--------------|-----------------|-----------|
|      |     | SCC |    | 3001  | STATE STREET MANUFACTURING | 0.0408       |                 |           |
| -2   | SD  | SD  | 37 | 3000  | DOUGS WHATNOT SHOP         | 14.025       | 2.85388136      | 1.875     |
| -2   | SD  | SD  | 37 | 2001  | PDQ REPAIR GUYS            | 2.04         | 0.0006849315    | 0         |
| -2   | SD  | SD  | 37 | 3002  | ABC CHEMICAL               | 0.1122       | 0.3             | 0.3       |
| -2   | SD  | SD  | 37 | 1001  | PROSPECT PRODUCTS          | 0            | 0.0007734375    | 0.0007734 |
|      |     |     |    |       |                            |              |                 |           |
|      |     |     |    |       |                            |              |                 |           |

Select a record to view the score breakdown at the device level.

| doning bon | ore Breakd | lown |    | Device Sc | ore Breakdowr | 1        |              |            | Process Score Breakdown | Pollutant |
|------------|------------|------|----|-----------|---------------|----------|--------------|------------|-------------------------|-----------|
| YEAR       | DIS        | AB   | CO | FACID     | DEV_ID        | DEV_Name | DEVCANCEREPP | DEVNONCANC |                         |           |
| 2          | SB         | SCC  | 42 | 3002      |               | DEVICE1  | 0.1122       | 0.3        |                         |           |
| 2          | SD         | SD   | 37 |           |               |          |              |            |                         |           |
| 2          | SD         | SD   | 37 |           |               |          |              |            |                         |           |
|            |            |      |    |           |               |          |              |            |                         |           |
| 2          | SD         | SD   | 37 |           |               |          |              |            |                         |           |
|            |            |      |    |           |               |          |              |            |                         |           |
|            |            |      |    |           |               |          |              |            |                         |           |

Select a record to view the score breakdown at the process level.

| dunity ou | ore brea | Device Score | Process 30 | core breakdow | n      |              |              |                 |   | ant score brea |
|-----------|----------|--------------|------------|---------------|--------|--------------|--------------|-----------------|---|----------------|
| YEAR      | DIS      | FACID        | FACID      | DEV_ID        | PRO_ID | Description  | PROCANCEREPP | PRONONCANCEREPP | _ |                |
| -2        | SB       | 3002         | 3002       | 1             | 1      | PRO1 AT DEV1 | 0            | 0               | C |                |
| -2        | SD       |              | 3002       | 1             | 2      | PRO2 AT DEV1 | 0.1122       | 0.3             | d |                |
| -2        | SD       |              |            |               |        |              |              |                 |   |                |
| -2        | SD       |              |            |               |        |              |              |                 |   |                |
| -2        | SD       |              |            |               |        |              |              |                 |   |                |
|           |          |              |            |               |        |              |              |                 |   |                |
|           |          |              |            |               |        |              |              |                 |   |                |
|           |          |              |            |               |        |              |              |                 |   |                |
|           |          |              |            |               |        |              |              |                 |   |                |
|           |          |              |            |               |        |              |              |                 |   |                |
|           |          |              |            |               |        |              |              |                 |   |                |
|           |          |              |            |               |        |              |              |                 |   |                |
|           |          |              |            |               |        |              |              |                 |   |                |
|           |          |              |            |               |        |              |              |                 |   |                |
|           |          |              |            |               |        |              |              |                 |   |                |
| •         | P. 1     | < >          | ٠          |               | -m     |              |              |                 | • |                |

Select a record to view the score breakdown at the emission level.

| YEAR | ole blea | Device Score | Process Scor | e | Pollutant S | core Breakdow | vn     |         |                |           |          |            |
|------|----------|--------------|--------------|---|-------------|---------------|--------|---------|----------------|-----------|----------|------------|
|      | DIS      | FACID        | FACID        |   | FACID       | DEV_ID        | PRO_ID | Poll_ID | Pol_Name       | AnnualEms | HrMaxEms | EMSCANCERE |
| 2    | SB       | 3002         | 3002         | 1 |             |               |        |         | As cmpd(inorg) |           |          |            |
| 2    | SD       |              | 3002         | 1 |             |               |        |         |                |           |          |            |
| 2    | SD       |              |              |   |             |               |        |         |                |           |          |            |
| 2    | SD       |              |              |   |             |               |        |         |                |           |          |            |
| 2    | SD       |              |              |   |             |               |        |         |                |           |          |            |
|      |          |              |              |   |             |               |        |         |                |           |          |            |
|      |          |              |              |   |             |               |        |         |                |           |          |            |

### **14. EXPORTING DATA**

This section describes how to export emission inventory data. Emission inventory data can be exported to a CEIDARS 2.5 Transaction File or a HARP database. The CEIDARS 2.5 transaction file format is described in the CEIDARS Data Dictionary at <a href="http://www.arb.ca.gov/app/emsinv/dist/doc/datadict.pdf">http://www.arb.ca.gov/app/emsinv/dist/doc/datadict.pdf</a>.

### a. Transaction File versus HARP Database

A transaction file is a CSV file based on the CEIDARS 2.5 transaction file format. It is also the same format used by the previous HARP version. If you are sharing data between different HARP versions, it is better to use a transaction file.

A HARP database is essentially a copy of the HARP user database except you can choose during the export process which data you wish to share. This database can also be connected directly by HARP without having to import the data. The HARP database also contains more inventory information that is not part of a transaction file.

### b. Export to a CEIDARS Transaction File

To export to a HARP CEIDARS 2.5 Transaction File, select **Export Data\Export to HARP CEIDARS 2.5 Transaction File** in the main menu. The data can be exported by selecting a reporting year; selecting a county, air basin, or district ID; or by using a user-defined list. Select the options on how you want to export the data. Click **Start**.

| hoose Facilities to Export                  | Options                                                           |
|---------------------------------------------|-------------------------------------------------------------------|
| None                                        | Do not include accords where                                      |
| Select By Reporting Year 2                  | emissions were computed from<br>POG/TOG ADC/PM10/PM2 5            |
| Select a Facility                           | (This information should not be<br>monthed to CEIDARS)            |
| Select By County, Air Basin, and District   | administration (or CELENTING)                                     |
| County Ar Basin District                    |                                                                   |
| User Defined Eacity List Bowse Edit / Coule |                                                                   |
| oose Areawide Regional Sources              |                                                                   |
| None                                        |                                                                   |
| Select By Reporting Year 2 -                |                                                                   |
| Select By County, Air Basin, and District   |                                                                   |
| County Ar Basin District                    |                                                                   |
| Select an Areawide Regional Source          |                                                                   |
| noose Receptors to Export                   | Please note that this feature will<br>not export any user defined |
| None .                                      | poliutants. User-defined poliutants                               |
| Select By County, Air Basin, and District   | database. In addition, you must                                   |
| County Ar Basin District                    | associated with your project.                                     |
| Select By Receptor Group TUTORIAL +         |                                                                   |
| User Defined Receptor List                  |                                                                   |
| Stat                                        |                                                                   |
|                                             |                                                                   |

In the Save As Dialog Box, browse and enter a filename. Click Save.

|                             | mputer      OS (C:)      HARPDemo | · · · · · · · · · · · · · · · · · · · | Search HARPDe  | mo          | 2 |  |  |  |
|-----------------------------|-----------------------------------|---------------------------------------|----------------|-------------|---|--|--|--|
| Organize 🔹 Ne               | w folder                          |                                       |                | 800 -       | 0 |  |  |  |
| Documents                   | * Name                            | Date                                  | modified       | Туре        |   |  |  |  |
| J Music                     | 🌽 BackupData                      | 3/24                                  | /2013 10:41 PM | File folder |   |  |  |  |
| Pictures                    | dataoutput.tra                    | 3/24                                  | /2013 5:40 PM  | TRA File    |   |  |  |  |
|                             |                                   |                                       |                |             |   |  |  |  |
| HP_RECOVER                  | ′ (C 🗸 🧹                          | m                                     |                |             |   |  |  |  |
|                             | dataoutput.tra                    |                                       |                |             | • |  |  |  |
| File name:                  |                                   |                                       |                |             | • |  |  |  |
| File name:<br>Save as type: | HARP CEIDARS 2.5 Transaction File | e (*.tra)                             |                |             |   |  |  |  |

When the export is finished, a confirmation message will appear showing the location of the exported database. A copy of the file will be saved to the project. The filename will also appear in the **Output & Additional Files** node in the **Project Panel**.

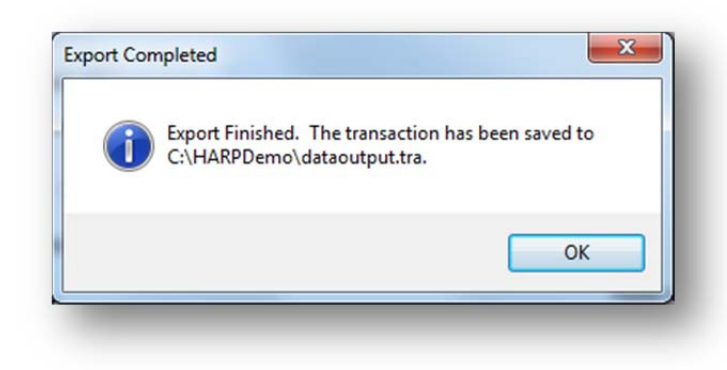

### c. Export to a HARP Database

To export to a HARP database, select *Export Data\Export to HARP Database* in the main menu. The data can be exported by selecting a reporting year; selecting a county, air basin, or district ID; or by using a user-defined list. Select the options on how you want to export the data. Click *Start*.

| Choo | ise Facilities to Export                        |
|------|-------------------------------------------------|
| 0    | None                                            |
| 0    | Select By Reporting Year 2                      |
| 0    | Select a Facility                               |
| 0    | Select By County, Air Basin, and District       |
|      | County Air Basin District                       |
| O    | User Defined Facility List                      |
| Choo | use Areawide Regional Sources                   |
| ۲    | None                                            |
| 0    | Select By Reporting Year 2                      |
| 0    | Select By County, Air Basin, and District       |
|      | County Air Basin District                       |
| 0    | Select an Areawide Regional Source              |
| Choo | ose Receptors to Export                         |
| 0    | None                                            |
| 0    | Select By County, Air Basin, and District       |
|      | County Air Basin District                       |
| 0    | Select By Receptor Group TUTORIAL *             |
| 0    | User Defined Receptor List Browse Edit / Create |
|      | Start                                           |
|      |                                                 |

| 🕽 🔵 🗢 📕 🕨 Compute                 | er 🕨 OS (C:) 🕨 HARPDemo 🕨   | <b>▼</b>   <del>4</del> <del>9</del> | Search HARPDe   | mo 🖇             |
|-----------------------------------|-----------------------------|--------------------------------------|-----------------|------------------|
| Organize 👻 New fold               | er                          |                                      |                 | III • 🔞          |
| 📃 Recent Places 🔺                 | Name                        | Da                                   | te modified     | Type             |
|                                   | 🎉 BackupData                | 3/2                                  | 4/2013 10:41 PM | File folder      |
|                                   | HARPDemo.mdb                | 3/2                                  | 4/2013 10:50 PM | Microsoft Access |
| Music  Pictures Videos  Momegroup | 心 UDHARPDemo.mdb            | 10,                                  | 31/2011 7:18 AM | Microsoft Acces  |
| · Committee ·                     | •                           |                                      |                 |                  |
| File name: HAR                    | PExport                     |                                      |                 | •                |
| Save as type: Micro               | osoft Office Access (*.mdb) |                                      |                 |                  |
| Querer                            |                             |                                      | Save            | Cancel           |

In the Save As Dialog Box, browse and enter an filename. Click Save.

When the export is finished, a confirmation message will appear showing the location of the exported database. A copy of the file will be saved to the project. The filename will also appear in the **Output & Additional Files** node in the **Project Panel**.

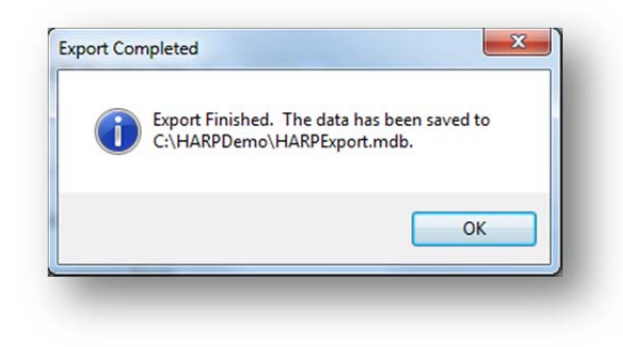

### **15. ADVANCED FEATURES**

This section describes some of the advanced features and tools that are available in the HARP EIM.

#### a. User-Defined Lists

User-defined lists are used to help automate some of the features (e.g., creating reports or exporting data) in the HARP EIM. There are three types of user-defined lists available which include facility, pollutant, and receptor lists.

To create a user-defined list, select **Tools\Create User-Defined List** in the main menu and select the list type. Lists can also be created in the explorer screens.

| +<br>Add to List | A Move Up Move Dow | 'n     |           |          |      |  |  |
|------------------|--------------------|--------|-----------|----------|------|--|--|
| Facility ID      | Facility Name      | County | Air Basin | District | Year |  |  |
| 2001             | PDQ REPAIR GUYS    | 37     | SD        | SD       |      |  |  |
| 3000             | DOUGS WHATNOT SHOP | 37     | SD        | SD       | 2    |  |  |
| 1001             | PROSPECT PRODUCTS  | 37     | SD        | SD       | 2    |  |  |
| 3002             | ABC CHEMICAL       | 37     | SD        | SD       | 2    |  |  |
|                  |                    |        |           |          |      |  |  |
|                  |                    |        |           |          |      |  |  |

The table below describes the menu options in the *List*.

| Name                             | Description                                                            |
|----------------------------------|------------------------------------------------------------------------|
| File\Save                        | Saves the list                                                         |
| File\Save As                     | Saves the list under a new filename                                    |
| File\Import List                 | Append a list to the current list                                      |
| Edit\Restore List                | Restores changes made to the list                                      |
| Edit\Clear List                  | Clears the list of all data                                            |
| Edit\Delete                      | Deletes the current focused record from the list                       |
| Edit\Remove Duplicates           | Removes duplicate entries from the list                                |
| Edit\Select All Rows             | Selects all rows on the list                                           |
| Add to List\Select from Database | Add records by selecting records in the user database                  |
| Add to List\Select by CO/AB/DIS  | Add records by selecting the county, air basin, or district id         |
| Add to List\Select by Radius     | Add records within the range of a facility origin or receptor location |
| Move Up                          | Moves the select row up one spot                                       |
| Move Down                        | Moves the select row down one spot                                     |

#### b. SQL Viewer

The SQL Viewer is essentially a SQL client that allows you to run SELECT, UPDATE, DELETE, and INSERT statements against your user database. Data retrieved from this tool can be exported to a CSV file. In order to use this tool, you should have experience using SQL. To access the SQL Viewer, select **Tools\Database Utilities\SQL Viewer** in the main menu.

| SQL Browser<br>File + Edit + Look in: Project Dat<br>SQL Lat<br>COADDIS BLOG CHK<br>COADDIS DEV CHK<br>COADDIS DEV CHK<br>COADDIS DEV CHK<br>COADDIS EXCESS CHK<br>COADDIS FROCHTS<br>COADDIS FROCHTS<br>COADDIS FROCHTS<br>COADDIS SUP CHK<br>COADDIS SUP CHK<br>COADDIS SUP CHK<br>COADDIS SUP CHK<br>COADDIS SUP CHK<br>COADDIS SUP CHK<br>COADDIS SUP CHK<br>EMISSION CHK 1<br>EMISSION CHK 2<br>EMISSION CHK 4<br>EMISSION CHK 4<br>EMISSION CHK 2<br>EMISSION CHK 2<br>E | Constant Sector Constant Sector Sector |
|----------------------------------------------------------------------------------------------------|----------------------------------------------------------------------------------------------------|
| HACILIIISE BMII<br>FACILIIY CHK 1<br>FACILIYY CHK 2<br>FACILIYY CHK 3<br>PROCESS CHK 3<br>PROCESS CHK 2<br>PROCESS CHK 2<br>PROCESS CHK 3<br>Number of Records: 35                                                                                                    |                                                                                                    |

When the SQL Viewer opens, the **SQL Browser** appears in the center of the window. The SQL Browser is designed to help you build SQL statements and displays a list of prebuilt queries (left panel). The prebuilt queries are the same ones available in the query screens; however, you can directly edit the queries or create new default queries in this screen.

| SQL Browser               |            |                    |                       |            |    | 8     | - |  |  |  |
|---------------------------|------------|--------------------|-----------------------|------------|----|-------|---|--|--|--|
| File - Edit - Look in: Pr | oject Data | abase 🔹            | Get Table F           | ield Names |    |       |   |  |  |  |
| SQL List                  |            | Description        |                       |            |    |       |   |  |  |  |
| COABDIS BLDG CHK          |            | Returns facilitie  | s that emit formaldeh | yde        |    |       |   |  |  |  |
| COABDIS BEDGPN IS CHK     |            | al1                |                       |            |    |       |   |  |  |  |
| COABDIS EMS CHK           |            | ACILITIES EMIT     |                       |            |    |       |   |  |  |  |
| COABDIS EXCESS CHK        | Ex         | Export to CSV file |                       |            |    |       |   |  |  |  |
| COABDIS PRO CHK           |            |                    |                       |            |    |       |   |  |  |  |
| COABDIS PROP CHK          | _          | YEAR               | FACID                 | CO         | AB | DIS   |   |  |  |  |
| COABDIS PROPPNTS CHK      |            | 2                  |                       |            |    | SD    |   |  |  |  |
| COABDIS STUCHK            |            |                    |                       |            |    |       |   |  |  |  |
| DEVICE CHK 1              |            |                    |                       |            |    |       |   |  |  |  |
| EMISSION CHK 1            |            |                    |                       |            |    |       |   |  |  |  |
| EMISSION CHK 2            |            |                    |                       |            |    |       |   |  |  |  |
| EMISSION CHK 3            |            |                    |                       |            |    |       | E |  |  |  |
| EMISSION CHK 5            |            |                    |                       |            |    |       |   |  |  |  |
| EMISSION SUM              |            |                    |                       |            |    |       |   |  |  |  |
| EXCESS CHK 1              |            |                    |                       |            |    |       |   |  |  |  |
| EXCESS CHK 2              |            |                    |                       |            |    |       |   |  |  |  |
| EACILITIES EMIT           |            |                    |                       |            |    |       |   |  |  |  |
| FACILITY CHK 1            |            |                    |                       |            |    |       |   |  |  |  |
| FACILITY CHK 2            |            |                    |                       |            |    |       |   |  |  |  |
| FACILITY CHK 3            |            |                    |                       |            |    |       |   |  |  |  |
| PROCESS CHK 2             |            |                    |                       |            |    |       |   |  |  |  |
| PROCESS CHK 3             |            |                    |                       |            |    |       |   |  |  |  |
|                           |            |                    |                       |            |    |       |   |  |  |  |
| Number of Records: 35     |            |                    |                       |            |    |       |   |  |  |  |
|                           |            |                    |                       |            |    |       |   |  |  |  |
|                           |            |                    |                       |            |    |       |   |  |  |  |
|                           | Nur        | nber of Records:   | 1                     |            |    |       |   |  |  |  |
|                           |            |                    |                       |            |    | 1.434 |   |  |  |  |

The table below describes the menu options in the SQL Browser.

| Name                  | Description                                                |
|-----------------------|------------------------------------------------------------|
| File\New Query        | Select from a list of prebuilt queries                     |
| File\Save             | Saves the query                                            |
| File\Save As          | Saves the query under a new filename                       |
| Edit\Delete Query     | Deletes a query                                            |
| Look in               | Selects the database to run the query against              |
| Run Query             | Executes the query                                         |
| Get Table Field Names | A lookup tool to help build a query. The user can view the |
|                       | available table and column names in the database.          |

## c. Importing Data Using a Microsoft Excel Spreadsheet

The *Facility Data Entry Screen* has the ability to import facility and emission data using a Microsoft Excel 2000-2003 Spreadsheet. While you can import multiple facilities using a spreadsheet, this program is currently setup to only allow you to import release, device, process, and emission data for a single facility at a time. This section describes how to setup a spreadsheet and how to import the data into the *Facility Data Entry Screen*.

### i. Setting up an Excel File

Unlike a CEIDARS 2.5 transaction file, data imported via a spreadsheet provides some flexibility. In the spreadsheet, data fields can be out-of-order and not every field as defined in the CEIDARS 2.5 transaction format is needed.

To setup the spreadsheet, open a blank spreadsheet. It is recommended that you create at least five worksheets and rename each worksheet according to the data type (i.e., facility, release, device, process, and emissions). This will help you identify which worksheet belongs with which data type when the spreadsheet is imported into the HARP EIM.

| 14       |          |         |        |         |           |        |      |
|----------|----------|---------|--------|---------|-----------|--------|------|
| 4 4 9 91 | FACILITY | RELEASE | DEVICE | PROCESS | EMISSIO 4 | IIII   | ▶    |
| Ready    |          |         |        |         |           | 100% - | <br> |

Next, refer to the CEIDARS 2.5 transaction format to see the list field names and descriptions. The transaction format can be found in the CEIDARS DATA Dictionary at <a href="http://www.arb.ca.gov/app/emsinv/dist/doc/datadict.pdf">http://www.arb.ca.gov/app/emsinv/dist/doc/datadict.pdf</a>. Field names should be entered in to the first row of the worksheet. This is how the HARP EIM will recognize and parse the data in the worksheet.

|    | ile Ho  | ome In       | isert Pa  | ge Layout        | Formulas                            | Data   | Review View                                    | Yee Com  | mands Tear                                      | m 🛆 🕜 🗆     | 9 2 |
|----|---------|--------------|-----------|------------------|-------------------------------------|--------|------------------------------------------------|----------|-------------------------------------------------|-------------|-----|
| Pa | ste 🛷   | Arial<br>B 2 | U<br>Sont | 10 *<br>A A<br>* | ≡ = =<br>E Ξ Ξ<br>译 译 る<br>Alignmen | ) =    | General ▼<br>\$ ▼ % '<br>•.00 →.00<br>Number 5 | A ityles | ➡ Insert ▼<br>➡ Delete ▼<br>➡ Format ▼<br>Cells | Σ * 27*<br> |     |
|    | A7      |              | - (       |                  | 1x                                  |        |                                                |          |                                                 |             |     |
| 24 | A       | в            | C         | U                | E                                   | F      | G                                              | н        |                                                 | J           | K   |
| 1  | FACID F | NAME         | CO        | AB               | DIS F                               | STREET | FCITY                                          | FZIP     | YEAR                                            |             |     |
| 2  | 10      |              | J+        | 51               | 500 12                              |        | SAGINAMENTO                                    |          | + 2001                                          |             |     |
|    |         |              |           |                  |                                     |        |                                                |          |                                                 |             |     |

The table below lists the required files by data type.

| Data Type | Required Fields                                                                         |
|-----------|-----------------------------------------------------------------------------------------|
| Facility  | FACID = facility ID, YEAR = reporting year, CO = county, AB = air basin, DIS = District |
| Release   | STK = release ID                                                                        |
| Device    | DEV = device ID                                                                         |
| Process   | DEV = device ID, PROID = process ID                                                     |
| Emissions | POL = pollutant ID, DEV = Device ID, PROID = process ID                                 |

Next, add your data in the subsequent rows under the appropriate field names. Then save your spreadsheet.

| F    | ile            | Home Ir  | nsert Pa | ge Layout | Formul  | as Data  | Review View | Ye  | e Com | nands Tear | n 🛆 🕜 🗆 | ē    | 23  |
|------|----------------|----------|----------|-----------|---------|----------|-------------|-----|-------|------------|---------|------|-----|
| 4    | کل 🛤           | Arial    | *        | 10 -      | = =     |          | General *   | 1   |       | Insert *   | Σ · 27- |      |     |
| ų    |                | B        | . U -    | A .       | ΕΞ      |          | \$ - % ,    | 1   | 2     | Delete -   | a - # - |      |     |
| Pa   | ste 🦼          |          | 8-       | A .       |         |          | €.0 .00     | Sty | les H | Eormat x   | 0-      |      |     |
|      |                | 1000 T   | × · ·    | -         | 17- 17- | *        | .00 .0      |     | 6     | Format     | 2       |      |     |
| clip | board          | ж        | Font     | (ai       | Alignr  | nent G   | Number 🕞    |     |       | Cells      | Editing |      | -   |
|      | А              | 7        | - (*     |           | fx      |          |             |     |       |            |         |      | ~   |
| 4    | A              | В        | С        | D         | E       | F        | G           |     | Н     | 1          | J       | K    | E   |
| 1    | FACID          | FNAME    | CO       | AB        | DIS     | FSTREET  | FCITY       |     | FZIP  | YEAR       |         |      | 1   |
| 2    | 1              | A1       | 34       | SV        | SAC     | 123 A ST | SACRAMEN    | ТО  | 95814 | 2001       |         |      | 1   |
| 3    | 2              | A2       | 34       | SV        | SAC     | 123 B ST | SACRAMENT   | ТО  | 95814 | 2002       |         |      | 1   |
| 4    | 3              | A3       | 34       | SV        | SAC     | 123 C ST | SACRAMEN    | ТО  | 95814 | 2003       |         |      |     |
| 5    | 4              | A4       | 34       | SV        | SAC     | 123 D ST | SACRAMEN    | го  | 95814 | 2004       |         |      |     |
| 6    | 5              | A5       | 34       | SV        | SAC     | 123 E ST | SACRAMEN    | ТО  | 95814 | 2005       |         |      |     |
| 7    |                |          |          |           |         |          |             |     |       |            |         |      |     |
| 8    |                |          |          |           |         |          |             |     |       |            |         |      |     |
| 9    |                |          |          |           |         |          |             |     |       |            |         |      |     |
| 10   |                |          |          |           |         |          |             |     |       |            |         |      | -   |
| 11   |                |          |          |           |         |          |             |     |       |            |         |      |     |
| 12   |                |          |          |           |         |          |             |     |       |            |         |      |     |
| 13   |                |          |          |           |         |          |             |     |       |            |         |      |     |
| 14   |                |          |          |           |         |          |             |     |       |            |         |      | Ŧ   |
| •    | ( <b>F F</b> ] | FACILITY | Y RELEA  | ASE / DE  | VICE /  | PROCESS  | EMISSIO 4   |     |       | IIII       |         | •    |     |
| Rea  | dy             |          |          |           |         |          |             |     |       | 100%       |         | -(+) | 1 . |

### *ii.* Excel Import Instructions

The table below lists how to access the import feature by data type.

| Data Type | How to access the import feature                                                                                                    |
|-----------|----------------------------------------------------------------------------------------------------|
| Facility  | FileVmport Facility DataVmport Tabular Data using an Excel File in the main menu of the Facility Data Entry Screen                                                                                                    |
| Release   | Click on the <b>Release</b> node in the <b>Facility Data Entry Screen</b> . Click <b>Import</b><br><b>Data\ Import Tabular Data using an Excel File</b>                                                                                         |
| Device    | Click on the <b>Device</b> node in the <b>Facility Data Entry Screen</b> . Click <b>Import</b><br><b>Data\Import Tabular Data using an Excel File</b>                                                                                           |
| Process   | Click on the <b>Process</b> node in the <b>Facility Data Entry Screen</b> . Click <b>Import</b><br><b>Data\ Import Tabular Data using an Excel File</b>                                                                                         |
| Emissions | Click on the one of the nodes (i.e., <b>Toxics</b> , <b>Criteria</b> , <b>Other</b> ) under <b>Emission</b><br><b>Data</b> in the <b>Facility Data Entry Screen</b> . Click <b>Import DataVmport Tabular</b><br><b>Data using an Excel File</b> |

The steps for each data type are essentially identical. This section shows how to import release data from a spreadsheet.

| Pas | ste<br>board | Arial B Z 1 E  Fo | • 10 •<br><u>U</u> • A A A<br>→ A •<br>ont 5 | = =<br>■ =<br>定定<br>Alignm | ■ 🖬<br>■ 🖬 •<br>≫ •<br>ent 5 | General<br>\$ → %<br>000<br>Number | • | A<br>Styles | Cells | Σ · ŽΥ· |   |
|-----|--------------|-------------------|----------------------------------------------|----------------------------|------------------------------|------------------------------------|---|-------------|-------|---------|---|
|     | C2           |                   | <b>-</b> (n                                  | fx POI                     | NT                           |                                    |   |             |       |         | ~ |
| A   | A            | В                 | C                                            | D                          | E                            | F                                  |   | G           | Н     | 1       | E |
| 1   | STK          | STACKN            | A SRCTYP                                     |                            |                              |                                    |   |             |       |         | - |
| 2   | 1            | 1 Stack1          | POINT                                        |                            |                              |                                    |   |             |       |         | = |
| 3   | 2            | 2 Stack2          | POINT                                        |                            |                              |                                    |   |             |       |         |   |
| 4   | 1            | 3 Stack3          | POINT                                        |                            |                              |                                    |   |             |       |         |   |
| 5   | 4            | 4 Stack4          | POINT                                        |                            |                              |                                    |   |             |       |         |   |
| 6   |              |                   |                                              |                            |                              |                                    |   |             |       |         |   |
| 7   |              |                   |                                              |                            |                              |                                    |   |             |       |         | w |

Click on the **Release** node in the **Facility Data Entry Screen**. Click **Import Data Linport Tabular Data using an Excel File**.

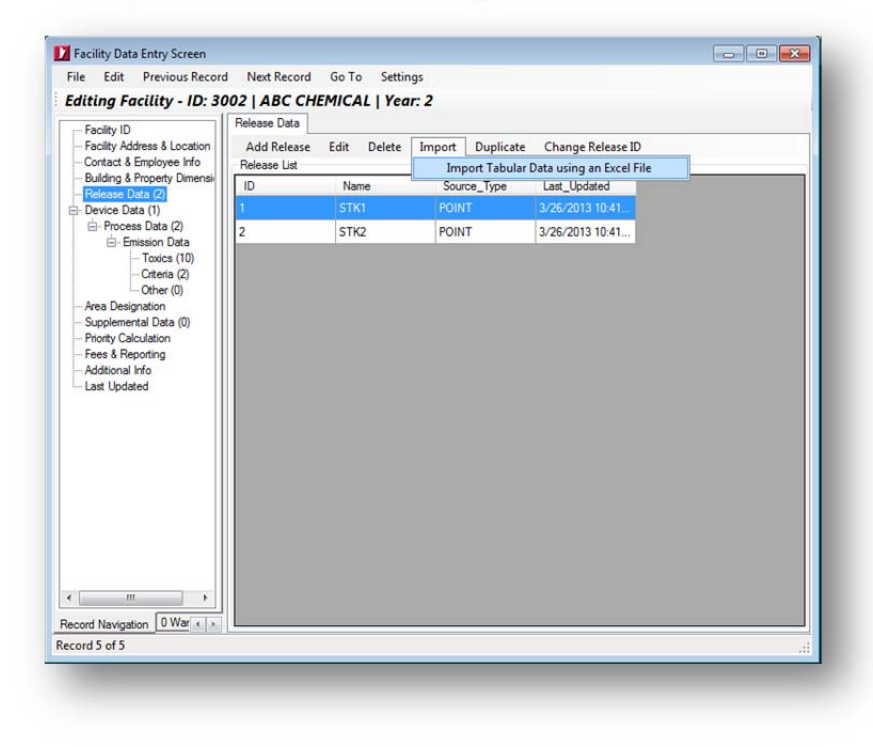

Browse and select the spreadsheet. Click **Open**.

| Organize • New fo                                                       | older               | 800                | • 🔳 🔞             |
|-------------------------------------------------------------------------|---------------------|--------------------|-------------------|
| 🔆 Favorites                                                             | Name                | Date modified      | Туре              |
| E Desktop                                                               | 🔒 BackupData        | 3/24/2013 10:41 PM | File folder       |
| Downloads                                                               | ExcelImportDemo.xls | 11/23/2011 8:27 AM | Microsoft Excel 9 |
| Documents                                                               |                     |                    |                   |
| Documents     Music     Pictures     Videos                             |                     |                    |                   |
| Libraries     Documents     Music     Pictures     Videos     Homeoroup | m                   |                    | ,                 |

Select the worksheet containing the release data in the drop-down box and click Load.

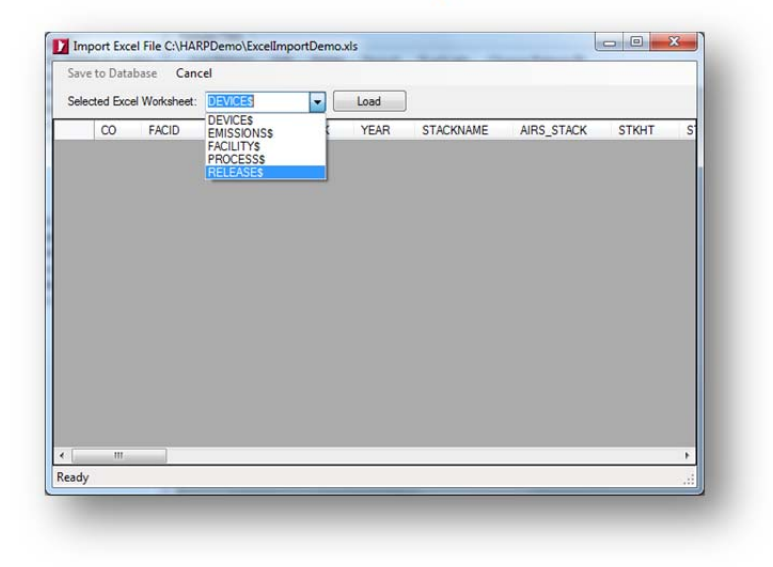

The program will load the release data into the data grid. The primary keys based on the parent facility record will be automatically filled in. At this time, you may fill in any blank fields before saving the information to the database. Please note that any existing records with the same primary keys will be overwritten. Click **Save to Database** to import the release data.

| Sele | ected Exc | el Worksheet: | RELE | ASE\$ | -   | Load | )         |            |       |   |
|------|-----------|---------------|------|-------|-----|------|-----------|------------|-------|---|
|      | CO        | FACID         | AB   | DIS   | STK | YEAR | STACKNAME | AIRS_STACK | STKHT | S |
|      | 37        | 3002          | SD   | SD    | 1   | 2    | Stack1    |            |       |   |
|      | 37        | 3002          | SD   | SD    | 2   | 2    | Stack2    |            |       |   |
|      | 37        | 3002          | SD   | SD    | 3   | 2    | Stack3    |            |       |   |
|      | 37        | 3002          | SD   | SD    | 4   | 2    | Stack4    |            |       |   |
|      |           |               |      |       |     |      |           |            |       |   |
|      |           |               |      |       |     |      |           |            |       |   |

You will receive an informational message about orphaned records. Orphaned records are not associated with the parent facility record. This means the primary keys used to identify a facility record do not match with the primary keys of a release record. Click **OK** to continue.

| i | Please note that<br>can only import | t orphaned record<br>t records that are | ds will not be impor<br>associated with a p | ted. This feature<br>arent record. |
|---|-------------------------------------|-----------------------------------------|---------------------------------------------|------------------------------------|
|   |                                     |                                         |                                             |                                    |
|   |                                     |                                         |                                             | ОК                                 |

You will receive a confirmation message that the data has been saved. Click **OK** to continue.

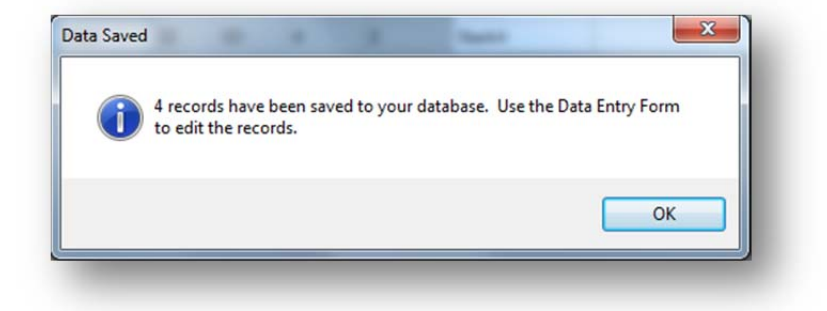

Finally, verify that the release data has been saved in the Facility Data Entry Screen.

| Add Release<br>Release List | Edit Delete      | Import Duplicate                                                                        | Change Release ID                                                                                             |                                                                                                    |
|-----------------------------|------------------|-----------------------------------------------------------------------------------------|----------------------------------------------------------------------------------------------------|----------------------------------------------------------------------------------------------------|
|                             |                  |                                                                                         | Change Release ID                                                                                             |                                                                                                    |
| ID                          | Name             | Source_Type                                                                             | Last_Updated                                                                                                  |                                                                                                    |
| 1                           | Stack1           | POINT                                                                                   |                                                                                                    |                                                                                                    |
| 2                           | Stack2           | POINT                                                                                   |                                                                                                    |                                                                                                    |
| 3                           | Stack3           | POINT                                                                                   |                                                                                                    |                                                                                                    |
| 4                           | Stack4           | POINT                                                                                   |                                                                                                    |                                                                                                    |
|                             |                  |                                                                                         |                                                                                                    |                                                                                                    |
|                             | 1<br>2<br>3<br>4 | Stack1           2         Stack2           3         Stack3           4         Stack4 | I     Stack1     POINT       2     Stack2     POINT       3     Stack3     POINT       4     Stack4     POINT | I     Stack1     POINT       2     Stack2     POINT       3     Stack3     POINT       4     Stack4     POINT |

### d. Exporting a Keyhole Markup Language File

Keyhole Markup Language File (KML) is an Extensible Markup Language (XML)-based language for managing and storing geospatial data. KML is an open standard for all geobrowsers. The HARP EIM also uses KML files as a way to verify that the facility property and building boundaries are correct using a geobrowser like Google Earth.

At this time, the *Facility Data Entry Screen* is the only area where you can export a single facility geospatial data (i.e., facility origin, release locations, property, and building boundaries) to KML file.

To export your facility information to a KML file, select the **Building & Property Dimensions** node in **Facility Data Entry Screen**.

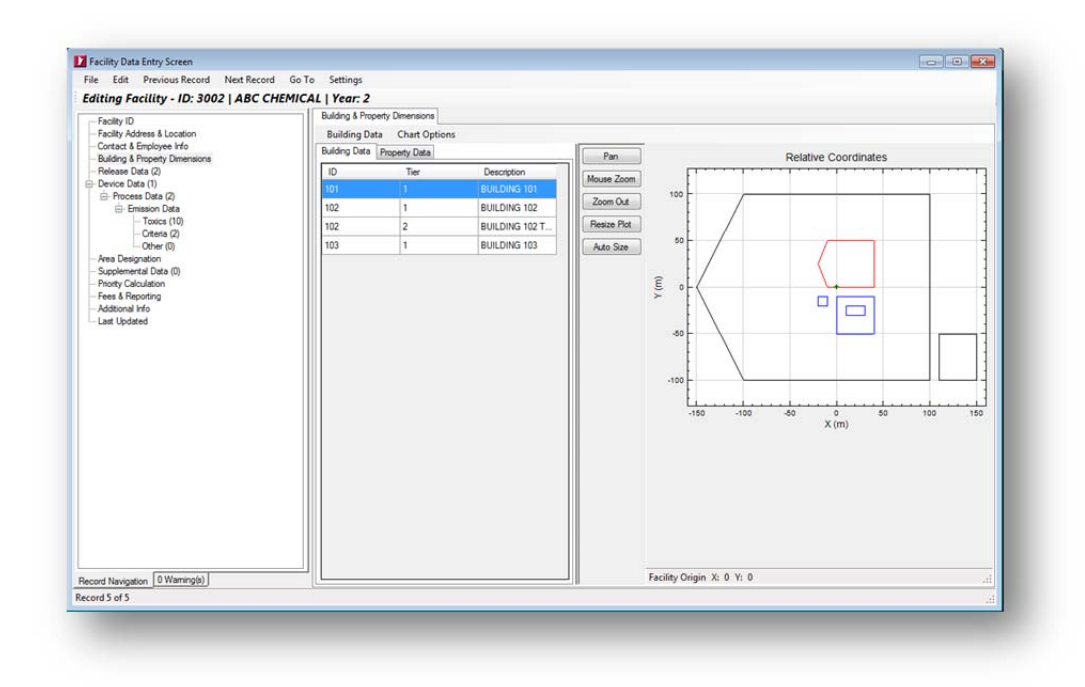

Next, select *Chart Options Export to a KML file* in the *Building & Property Dimensions* tab page.

| diting Facility - ID: 3002   ABC C                                                                                                    | HEMICAL   Year: 2                                                                                                    |                                                     |
|----------------------------------------------------------------------------------------------------|----------------------------------------------------------------------------------------------------|-----------------------------------------------------|
| Fealty / D<br>— Fealty / Adves & Locaton<br>— Cortad & Encloyee Hri<br>— Belading & Proceed Demotions<br>— Release Data (1)<br>— Dence Data (1)<br>— Dence Data (1)<br>— Encient Data<br>— Encient (10)<br>— Once (10)<br>— Once (10)<br>— Once (10)<br>— Once (10)<br>— Pretry Calculation<br>— Pretry Calculation<br>— Additional Hrie<br>— Late Updated | Bulding breedy Unmandel<br>Bulding Data Chart Options<br>Bulding Data<br>ID Show Coordinates in UTM WSS84<br>ID Show Coordinates in UTM WSS84<br>ID Show Caelling Origin<br>102 Show Property Data<br>103 Print Chart<br>ID Provide Chart<br>ID Provide Chart | Pan<br>None Zom<br>Zom Out<br>Reare Pro<br>Ado Size |
| [ <del></del> ]                                                                                                    |                                                                                                    | European X A X A                                    |
| cord Navigation 0 Warning(s)                                                                                                    |                                                                                                    | racinty origin A: 0 T: 0                            |

Then specify a filename and click **Save**.

|                                                                                          | I Disk (C:)  HARPDemo                  |                    | 10          | ۶   |
|------------------------------------------------------------------------------------------|----------------------------------------|--------------------|-------------|-----|
| Organize 🔹 New                                                                           | folder                                 |                    | 11 ·        |     |
| 🚖 Favorites                                                                              | A Name                                 | Date modified      | Туре        |     |
| E Desktop                                                                                | 3 BackupData                           | 3/14/2013 2:22 PM  | File folder |     |
| 😹 Downloads                                                                              | E S FacilityBoundaries.kml             | 3/26/2013 10:41 AM | KML File    |     |
| <ul> <li>Libraries</li> <li>Documents</li> <li>Music</li> </ul>                          |                                        |                    |             |     |
| Libraries<br>Documents<br>Music<br>Pictures<br>Videos                                    | + *                                    |                    |             |     |
| Libraries<br>Documents<br>Music<br>Pictures<br>Videos<br>File name: F                    | + + (=<br>acility8oundaries.kml        |                    |             | ,   |
| Libraries<br>Documents<br>Music<br>Pictures<br>Videos<br>File name: F<br>Save as type: K | + + ================================== |                    |             | ••• |

If a geobrowser like Google Earth is already installed on your desktop, you can double-click on the file to open it. Otherwise, please refer to your geobrowser instructions on how to load the KML file.

#### e. GeoTranslator

The GeoTranslator is a tool designed to convert coordinates from one system to another. However, the coordinate systems available are restricted to the systems used by CEIDARS. This tool is included as part of the HARP EIM installation package and can be accessed outside of the HARP EIM. To open this program, there is a shortcut in the HARP folder on your desktop. The tool may also be accessed under **Tools\GeoTranslator** in the main menu of the HARP EIM.

Please refer to GeoTranslator's internal help screen for more information on batch processing.

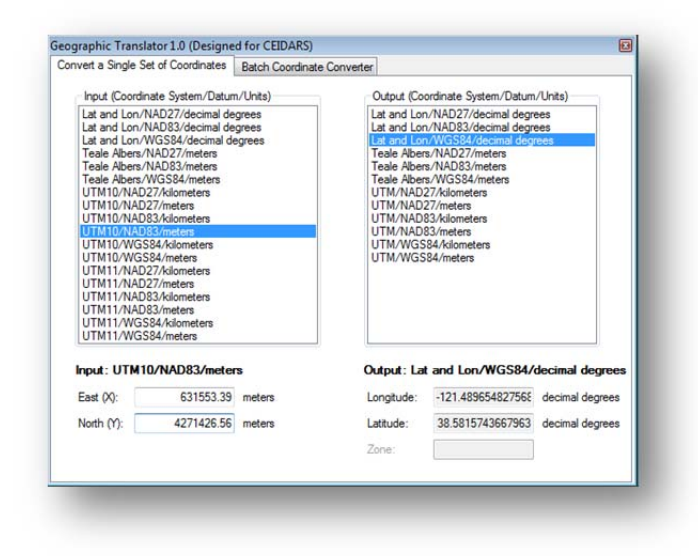

### f. Creating a Zip Archive

The HARP EIM has the ability to compile a project to a zip file so it can be easily shared between HARP users. This feature essentially takes the guess work out of what is needed to be saved. However, in order to use this feature, 7-Zip must be installed to your desktop. 7-Zip is an open source file archiving tool and is free software under the GNU Lesser General Public License.

To zip a project, select **Tools\Add Project to Zip Archive** in the main menu of the HARP EIM and then select a location where to save your project.

If 7-Zip is installed to another location on your desktop, you will need to adjust the program settings to point to the correct location on your desktop. The file path must connect to a file called **7z.exe**. To change the file path settings for 7-Zip, select **Tools\Settings** and click on the **7-Zip** tab. Click **Browse** and find the location of the file called **7z.exe**.

| ser-Defined                                                        | d Database                                                      | 7-Zip                                   | Program Access Log                                                                                                    |                                                                                     |
|--------------------------------------------------------------------|-----------------------------------------------------------------|-----------------------------------------|----------------------------------------------------------------------------------------------------|-------------------------------------------------------------------------------------|
| Description                                                        | 1                                                               |                                         |                                                                                                    |                                                                                     |
| 7-Zip is ar<br>inventory<br>installed o<br>is free soft            | n opensource<br>project to a<br>n your syste<br>tware distribut | e file arch<br>zip archiv<br>m. It is r | hiver that can be used to pa<br>ve. In order to use this featu<br>not part of the HARP installa<br>er the GNU Lesser General | acakage an emissior<br>ure, 7-Zip must be<br>tion package. 7-Zip<br>Public License. |
| If you hav                                                         | e installed 7                                                   | -Zip to a                               | different directory, you will r                                                                                              | need to change the                                                                  |
| C1 .1 .1                                                           |                                                                 |                                         | Jame Kalana                                                                                                    |                                                                                     |
| file path in                                                       | the connec                                                      | tion wind                               | dow below.                                                                                                    |                                                                                     |
| file path in                                                       | the connec                                                      |                                         | dow below.                                                                                                    |                                                                                     |
| file path in<br>7-Zip Web                                          | the connect                                                     | tion wind                               | dow below.                                                                                                    |                                                                                     |
| 7-Zip Wet                                                          | osite<br>w.7-zip.org                                            | tion wind                               | dow delow.                                                                                                    |                                                                                     |
| 7-Zip Wet                                                          | the connect<br>osite<br>w.7-zip.org                             | tion wind                               | dow below.                                                                                                    |                                                                                     |
| 7-Zip Wet<br>http://ww                                             | n the connectoriate                                             | aion wind                               | dow below.                                                                                                    |                                                                                     |
| 7-Zip Wet<br>http://ww<br>Connectior<br>File Path:                 | bsite<br>w.7-zip.org<br>C:\Program                              | n Files\7                               | -Zip\7z.exe                                                                                                    | Browse                                                                              |
| 7-Zip Wet<br>http://ww<br>Connectior<br>File Path:                 | osite<br>w.7-zip.org<br>C:\Program<br>The file pat              | n Files\7                               | -Zip\7z.exe                                                                                                    | Browse                                                                              |
| 7-Zip Wet<br>http://ww<br>Connectior<br>File Path:                 | osite<br>w.7-zip.org<br>C:\Program<br>The file pat              | n Files\7                               | -Zip∖7z.exe<br>∞onnect to 7z.exe                                                                                             | Browse                                                                              |
| Tile path in<br>7-Zip Wet<br>http://ww<br>Connection<br>File Path: | bosite<br>w.7-zip.org<br>C:\Program<br>The file pat             | n Files\7                               | -Zip\7z.exe                                                                                                    | Browse                                                                              |

### g. HARP CEIDARS 2.5 Validation Tool

The HARP CEIDARS 2.5 Validation Tool is a tool for validating transaction files based on the CEIDARS 2.5 file format. This tool is included as part of the HARP EIM installation package and can be accessed outside of the HARP EIM. To open this program, there is a shortcut in the HARP folder on your desktop. The tool may also be accessed under **Tools\Validate a HARP CEIDARS 2.5 Transaction File** in the main menu of the HARP EIM.

| File:                        |                                             | Browse         |
|------------------------------|---------------------------------------------|----------------|
|                              |                                             |                |
| Validation Options           |                                             |                |
| Check for orphaned reco      | ords (e.g., emission records without a faci | lity record)   |
| Check to see if all manda    | atory fields are filled (e.g., SIC)         |                |
| Check for valid codes en     | tries (i.e., COABDIS, SIC, SCC)             |                |
| Check for obsolete pollut    | ants (This option will not update or delete | e pollutants.) |
| Check for facilities without | ut emissions                                |                |
| Check for releases without   | ut emissions                                |                |
| Check for processes with     | nout emissions                              |                |
| Check for releases witho     | ut processes                                |                |
|                              |                                             |                |
|                              |                                             |                |
|                              | Start Cancel                                |                |

To use this program, click **Browse** and select a CEIDARS 2.5 transaction file. Check the validation options you want the tool to perform in the screen. Then click **Start** to begin the validation. When completed, a log screen will appear. Any errors detected will be displayed in the log screen.

| ,                                                                                                    |  |
|----------------------------------------------------------------------------------------------------|--|
| File Fix Old Pollutant IDs                                                                                                    |  |
| Checking transaction file structure<br>Importing to temporary tables<br>Checking for orphan records<br>Checking for valid code entries<br>Checking for solete pollutants<br>Checking for required fields<br>Checking for releases without emissions<br>Checking for releases without emissions<br>Checking for releases without processes<br>Finished |  |

# **16. TECHNICAL SUPPORT**

For technical assistance, please send an email to <u>harp@arb.ca.gov</u>.